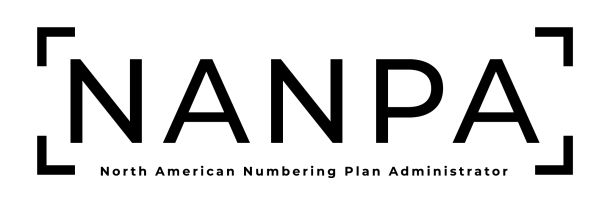

# Service Provider (SP) & Service Provider Consultant (SPC) NANP Administration System (NAS) User Guide

**Thousands-Block/CO Code Resources** 

Version: 1.5

# **Version History**

| Revision History |         |                                                                                                    |  |  |  |
|------------------|---------|----------------------------------------------------------------------------------------------------|--|--|--|
| Date             | Version | Description                                                                                                    |  |  |  |
| October 28, 2024 | 1.0     | Initial release of the combined<br>NAS NANP Administration<br>System (NAS) User Guide.                               |  |  |  |
| October 31, 2024 | 1.1     | Added clarification on filename for attached documents.                                                              |  |  |  |
| December 4, 2024 | 1.2     | Added additional "Search"<br>option to the NAS and PAS<br>Historic View Forms section.                               |  |  |  |
| December 9, 2024 | 1.3     | Update to Part 1/3 Report<br>section, date range includes<br>Part 3 response date.                                   |  |  |  |
| January 10, 2025 | 1.4     | Updated Thousands-Block<br>Disconnect section relating to<br>statements provided if block is<br>contaminated or not. |  |  |  |
| April 25, 2025   | 1.5     | Update to the Navigation Menu<br>for Thousands-Block and CO<br>Code Requests.                                        |  |  |  |

| 1 | INTE | RODUCTION                                        | 5    |
|---|------|--------------------------------------------------|------|
| 1 | .1   | PURPOSE                                          | 5    |
| 1 | 2    | THOUSANDS-BLOCK/CO CODE RESOLIRCES SUBSCRIPTION  | 5    |
| 1 | .3   |                                                  | 5    |
| 1 | 4    | RELATED DOCUMENTS                                | 5    |
| 1 | .5   | CONVENTIONS                                      | 5    |
| 1 | 6    | LISER ACCESS                                     | 5    |
| 1 | 7    | PREPARATIONS                                     | 6    |
| 1 | 8    | Τικά Ακατοκό<br>Τινιο-Ελότορ Διιτηθιατιζατίον    | 0    |
| 1 | 9    |                                                  | 6    |
| 2 | 106  |                                                  | 6    |
| - |      |                                                  |      |
| 2 | 2.1  |                                                  | 6    |
| 2 | 2.2  |                                                  | /    |
| 2 | 2.3  | RESET YOUR PASSWORD                              | 8    |
| 2 | 2.4  | UPDATE USER PROFILE                              | 9    |
| 2 | 2.5  | UPDATE SWITCH/SPID/LRN/DPC                       | . 11 |
| 2 | 2.6  | NAS USER REPORT                                  | . 11 |
| 3 | ACC  | ESS THOUSANDS-BLOCK/CO CODE TOOLBAR              | . 12 |
| 4 | FOR  | ECAST                                            | . 13 |
|   |      |                                                  | 4.2  |
| 4 | 1.1  | CREATE/MODIFY THOUSANDS-BLOCK FORECAST           | .13  |
| 4 | 1.2  | UPLOAD THOUSANDS-BLOCK FORECAST FILE             | . 16 |
| 4 | 1.3  | REQUEST UPDATE TO EXCLUDED KATE CENTER           | . 18 |
| 5 | тно  | USANDS-BLOCK REQUESTS                            | . 19 |
| 5 | 5.1  | Request New Thousands-Block                      | . 20 |
| 5 | 5.2  | COPY THOUSANDS-BLOCK REQUEST                     | . 35 |
| 5 | 5.3  | Modify Thousands-Block                           | . 36 |
| 5 | 5.4  | Modify Thousands-Block Effective Date            | . 38 |
| 5 | 5.5  | DISCONNECT THOUSANDS-BLOCK                       | . 41 |
| 5 | 5.6  | CANCEL THOUSANDS-BLOCK DISCONNECT                | . 43 |
| 5 | 5.7  | Reserve Thousands-Block                          | . 44 |
| 5 | 5.8  | Assign/Cancel/Extend Thousands-Block Reservation | . 51 |
| 5 | 5.9  | Modify Pending Thousands-Block Request           | . 57 |
| 5 | 5.10 | WITHDRAW PENDING THOUSANDS-BLOCK REQUEST         | . 58 |
| 5 | 5.11 | Saved Thousands-Block Request                    | . 58 |
| 6 | со с | CODE REQUESTS                                    | . 59 |
| 6 | 5.1  | REQUEST NEW CO CODE                              | . 60 |
| 6 | 5.2  | COPY CO CODE REQUEST                             | .73  |
| 6 | 53   |                                                  | 74   |
| 6 | 5.4  | MODIFY CO CODE EFEECTIVE DATE                    | .77  |
| 6 | 5.5  | DISCONNECT CO CODE                               | .79  |
| 6 | 5.6  | CANCEL CO CODE DISCONNECT                        | .81  |
| 6 | 5.7  | RESERVE CO CODE                                  | . 87 |
| 6 | 5.8  | Assign/Cancel/Extend CO Code Reservation         | .87  |
| 6 | 5.9  | Modify Pending CO Code Request                   | .90  |
| 6 | 5.10 | WITHDRAW PENDING CO CODE REQUEST                 | .91  |
| 6 | 5.11 | Saved CO Code Request                            | .92  |
|   | -    |                                                  |      |

| 7  | SUE | 3MIT PART 4                                               |    |
|----|-----|-----------------------------------------------------------|----|
| 8  | FOF | RMS & DOCUMENTS                                           | 95 |
| 8. | .1  | VIEW FORMS                                                |    |
| 8. | .2  | Аттасн Documents                                          |    |
| 9  | REF | PORTS                                                     |    |
| 9. | .1  | THOUSANDS-BLOCK FORECAST REPORT                           |    |
| 9. | .2  | THOUSANDS-BLOCK DISCONNECT REPORT                         |    |
| 9. | .3  | THOUSANDS-BLOCK/CO CODE PART 1/3 REPORT                   |    |
| 9. | .4  | THOUSANDS-BLOCK PART 1B REPORT                            |    |
| 9. | .5  | THOUSANDS-BLOCK/CO CODE PART 4 REPORT                     |    |
| 9. | .6  | THOUSANDS-BLOCK/CO CODE ASSIGNMENTS NEEDING PART 4 REPORT |    |
| 9. | .7  | THOUSANDS-BLOCK/CO CODE TOTAL NUMBERING RESOURCES REPORT  |    |
| 9. | .8  | CO CODE UTILIZED REPORT                                   |    |
| 9. | .9  | CO Code Assignment Records                                |    |
| 9. | .10 | POOLED CO CODE PSTN REPORT                                |    |
| 10 | ŀ   | IISTORIC NAS FORMS AND REPORTS                            |    |
| 10 | 0.1 | VIEW FORMS                                                |    |
| 10 | 0.2 | SUBMITTED PART 1 REPORT                                   |    |
| 1  | 0.3 | Part 3 Report                                             |    |
| 10 | 0.4 | SUBMITTED PART 4 REPORT                                   |    |
| 11 | ŀ   | IISTORIC PAS FORMS AND REPORTS                            |    |
| 1  | 1.1 | VIEW FORMS                                                |    |
| 1  | 1.2 | DISCONNECT REPORT                                         |    |
| 1  | 1.3 | Part 1/1A Report                                          |    |
| 1  | 1.4 | Part 1B Report                                            |    |
| 1  | 1.5 | Part 3A Report                                            |    |
| 1  | 1.6 | Part 4/4A Report                                          |    |

# 1 Introduction

# 1.1 Purpose

This document outlines the Service Provider (SP) and Service Provider Consultant (SPC) tools and processes related to the **Subscription Choice** of **Thousands-Block/CO Code Resources** in the web-based application of the NANP Administration System (NAS). The **Subscription Choice** of **Thousands-Block/CO Code Resources** in NAS automates the Central Office (CO) and Thousands-Block administration function and manages the thousands-block pools. The process of creating thousands-block pools in a Numbering Plan Area (NPA) and process for the administration of CO Codes and Thousands-Blocks is defined in the ATIS-0300119, *Thousands-Block (NPA-NXX-X)* & Central Office Code (NPA-NXX) Administration Guidelines (TBCOCAG).

The process of assigning thousands-blocks and CO Codes is governed by a set of industry-defined forms (e.g., Part 1, Part 1B, Part 3, Part 4, Appendix 1, Appendix 2, and Appendix 3). NAS manages these forms by electronic means so that any registered user can access them via a connection to the World Wide Web.

# 1.2 Thousands-Block/CO Code Resources Subscription

The Subscription Choice of Thousands-Block/CO Code Resources allows a user to submit and view data associated with thousands-blocks (NPA-NXX-X) and CO Codes (NPA-NXX) resources. To access the Thousands-Block/CO Code toolbar, the Subscription Choice of Thousands-Block/CO Code Resources must be selected in the user's profile.

# 1.3 Content Summary

This document will guide Service Provider (SP) and Service Provider Consultant (SPC) users through the following tasks related to Thousands-Block and CO Code resources:

- Submit/Modify Thousands-Block Forecast
- Submit Thousands-Block Applications
- Submit CO Code Applications
- Submit Thousands-Block and CO Code Part 4 (Confirmation of In Service)
- Upload Documents for Thousands-Block and CO Code Applications
- View Thousands-Block and CO Code Forms
- View Thousands-Block and CO Code Reports

# **1.4 Related Documents**

The procedures provided in this document are consistent with the Federal Communication Commission (FCC) rules and the Industry Numbering Committee ATIS-0300119, *Thousands-Block* (NPA-NXX-X) & Central Office Code (NPA-NXX) Administration Guidelines (TBCOCAG).

# 1.5 Conventions

This document presents the text that appears on NAS screens (e.g., toolbar items, field labels and button text) as well as internal and external document references. Toolbar items, field names and internal document references are shown in **bold black**, internal document references are hyperlinked, and external document references are *black italicized*.

# 1.6 User Access

The data available to a NAS user with the subscription of **Thousands-Block**/CO Code **Resources** shall be restricted based on the user type selected.

# Service Provider (SP)

A Service Provider (SP) user is a representative of an entity authorized to request and hold assignments of North American Numbering Plan (NANP) resources. SP will only be able to submit and view data for the States, NPAs, and OCNs in their user profile.

# Service Provider Consultant (SPC)

A Service Provider Consultant (SPC) user is a representative of an entity authorized to request assignments of North American Numbering Plan (NANP) resources for a Service Provider (SP) under contract with them. SPC users will only be able to submit and view data for the States, NPAs, and OCNs in their user profile.

# 1.7 Preparations

### NANP Administration System (NAS) Registration

A user is required to have an approved Service Provider or Service Provider Consultant registration with the **Subscription Choice** of **Thousands-Block/CO Code Resources** selected and the State, NPA, OCN in their user profile (see the Service Provider and Service Provider Consultant NANP Administration System (NAS) User Registration Guide).

### 1.8 Two-Factor Authentication

The NANP Administration System (NAS) requires two-factor authentication for FISMA compliance, therefore, NAS users are required to establish two-factor authentication to access the NAS (see the *Two-Factor Authentication User Guide*).

# 1.9 Troubleshooting

Any questions or issues may be emailed to <a href="mailto:support@nanpa.com">support@nanpa.com</a> or call 866-623-2282.

# 2 Login and User Data

To log in to NAS the user must be a registered user, have a valid and active username and password, and have established two-factor authentication.

This section provides direction on logging in and updating user profile.

- Section 2.1 NAS Log In, how to login to the NAS GUI.
- Section **2.2 Multi-Factor Authentication**, how to enter two-factor authentication to access the NAS GUI.
- Section 2.3 Reset Your Password, requesting a password reset in the NAS GUI
- Section **2.4 Update User Profile**, updating a user profile in the NAS GUI.
- Section 2.5 Update Switch/SPID/LRN/DPC, uploading switch, SPID, LRN, and DPC data to NAS GUI.
- Section 2.6 NAS User Report, viewing the NAS User Report in the NAS GUI.

# 2.1 NAS Log In

From the NANPA home page (<u>https://www.nanpa.com</u>), select **Login** located in the upper right corner (see in Figure 2-1), then the **Log In to NAS** screen will be displayed (Figure 2-2).

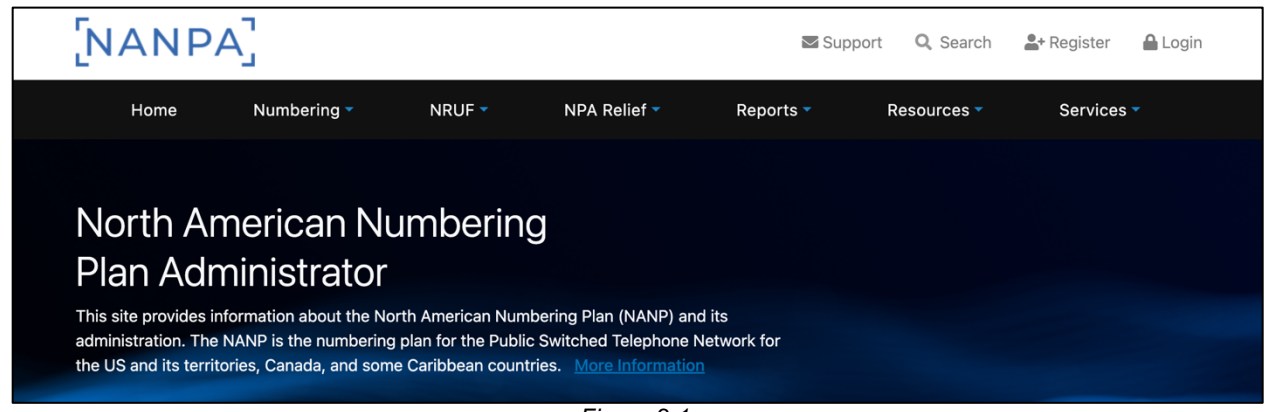

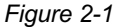

The NAS Log In screen (Figure 2-2) allows the user to enter their login credentials. All fields with a red asterisk (\*) are required.

| Log In to NAS               |  |
|-----------------------------|--|
| Username *                  |  |
| Password *                  |  |
| Login                       |  |
| Forgot Password             |  |
| Forgot Username             |  |
| New User? Create an Account |  |
| Figure 2-2                  |  |

- Username\* The user must enter the NAS Username associated with their account.
- Password The user must enter the NAS Password associated with the Username.
- Login The user must select Login. NAS will provide the Multi-Factor Authentication screen (Section 2.2).

#### 2.2 Multi-Factor Authentication

On the **Multi-Factor Authentication** screen (Figure 2-3), the user must enter the Multi-Factor Authentication code associated with their NAS account. All fields with a red asterisk (\*) are required.

| Multi-F                               | actor Verification                    |
|---------------------------------------|---------------------------------------|
| Enter the verification complete login | n code from your authenticator app to |
| Verification Code *                   |                                       |
|                                       | Verify                                |

Figure 2-3

- Verification Code The user must enter the six-digit code provided by the authentication tool.
- Verify The user must select Verify. Upon successful login, NAS will provide the **Dashboard** (Figure 2-4).

| ×                                                                                                    | [NANPA]          | SPUSERCTE (SP) | - |
|----------------------------------------------------------------------------------------------------|------------------|----------------|---|
| Thousands-Block/CO Code ▲<br>NANP Notification System (NNS) ▲<br>Historic Thousands-Block/CO Code<br>Forms and Reports ▲ | Welcome to NANPA |                |   |
|                                                                                                    | Figure 0.4       |                |   |

Figure 2-4

# 2.3 Reset Your Password

To reset your password, select the **Person icon** located in the upper right corner (Figure 2-4), then **Reset Password**, the **Change Password** screen will be displayed, enter the current password and new password, then **Change Password** (Figure 2-6).

| SPUSERCTE (SP)                |  |
|-------------------------------|--|
| Profile                       |  |
| Update<br>Switch/SPID/LRN/DPC |  |
| NAS User Report               |  |
| Reset Password                |  |
| Log Out                       |  |
| Figure 2-5                    |  |

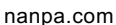

| Change Password                                                                        |  |
|----------------------------------------------------------------------------------------|--|
| Current Password *                                                                     |  |
| New Password *                                                                         |  |
| Password Requirements:                                                                 |  |
| At least 10 characters     At least 1 uppercase letter     At least 1 lowercase letter |  |
| Confirm New Password *                                                                 |  |
|                                                                                        |  |
| Change Password                                                                        |  |

Figure 2-6

#### 2.4 Update User Profile

To update your user profile, select the **Person icon** located in the upper right corner (Figure 2-1), then **Profile**, the **Profile** screen (Figure 2-7) will be displayed.

To edit any information, click the **Edit** link for the applicable section, this will vary based on the type of resource subscriptions you are subscribed to. Then select **Next** to return to the **Profile** screen. After making the required changes, then select **Update Profile** to submit those changes, NAS will display the **Confirmation** screen (Figure 2-8).

**Note:** Any changes to the following information: First Name, Last Name, Email, Agency/Company Name, Authorizer's Name, Authorizer's Agency/Company Name, OCN, NENA ID, or IAC Code, in conjunction with any other updates will require approval by the NANPA Customer Support prior to taking effect. For all other changes that do not require an approval, please log out and log back in to see those changes.

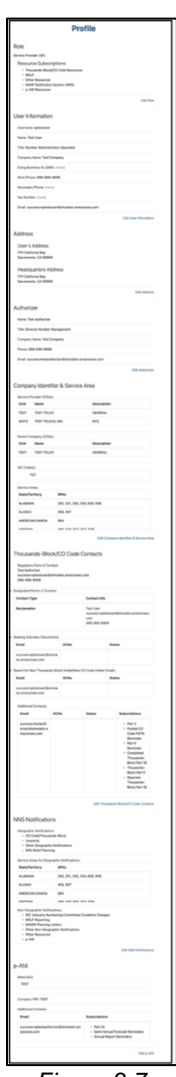

Figure 2-7

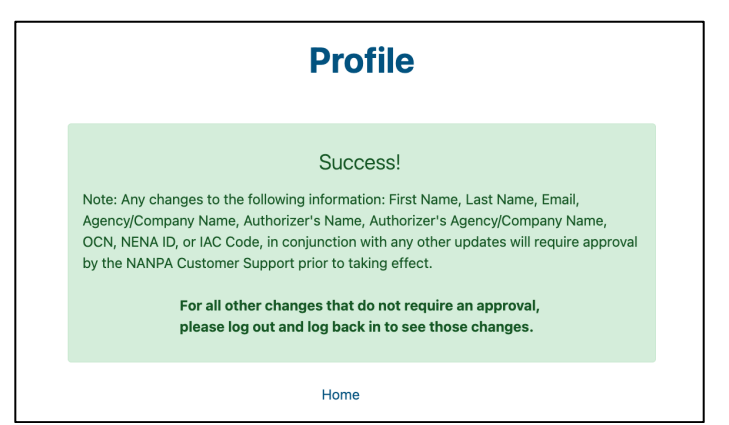

Figure 2-8

# 2.5 Update Switch/SPID/LRN/DPC

To update your user profile, select the **Person icon** located in the upper right corner (see Figure 2-1), then **Update Switch/SPID/LRN/DPC**, the **Update Switch/SPID/LRN/DPC** screen will be displayed (Figure 2-9).

| Switching Identificat | ion (Switching Entity/POI)                        |    |
|-----------------------|---------------------------------------------------|----|
| Enter a comma-se      | parated list of valid Switching Identifications   |    |
| Service Provider NPA  | AC SPID                                           |    |
| Enter a comma-se      | parated list of valid Service Provider NPAC SPIDs |    |
| ocal Routing Numb     | er (LRN)                                          |    |
| Enter a comma-se      | parated list of valid Local Routing Numbers       |    |
| Class / LIDB / CNAM   | / ISVM / WSMSC DPC                                |    |
| Enter a comma-se      | parated list of valid DPCs                        |    |
|                       |                                                   | 1. |
|                       |                                                   |    |
|                       | Reset Form Submit                                 |    |

Figure 2-9

To add the **Switching Identification (Switching Entity/POI)** that will be used to select from when completing the Part 1 form, enter the switch, using a comma after each additional switch.

To add the Service Provider NPAC SPID, Local Routing Number (LRN) and Class / LIDB / CNAM / ISVM / WSMSC DPC that will be used to select from when completing the Part 1B form, enter the information using a comma after each additional SPID, LRN and DPC values.

| Then select Submit, | NAS will di | splay the | Confirmation | screen ( | Figure 2-10 | ). |
|---------------------|-------------|-----------|--------------|----------|-------------|----|
|                     |             |           |              |          | J · · ·     |    |

| Update Switch/SPID/LRN/DPC                                                                                                    |
|----------------------------------------------------------------------------------------------------|
| Success!                                                                                                    |
| Your Switch, SPID, LRN, and DPC resource association lists have been updated.<br>Please log out and log back in to see those changes. |
| Home                                                                                                    |

Figure 2-10

# 2.6 NAS User Report

The NAS User Report will show users with the same OCNs as the user querying the report. To view the **NAS User Report**, select the **Person icon** located in the upper right corner (Figure 2-1), then **NAS User Report**, the **NAS User Report** screen will be displayed (Figure 2-11).

| NAS User Repo              | ort |
|----------------------------|-----|
| State *                    |     |
| Select                     | \$  |
| NPA *                      |     |
| Select                     | ÷   |
| Service Provider OCN *     |     |
| Select                     | ÷   |
| Status *                   |     |
| ○ Active ○ Inactive ○ Both |     |
|                            |     |
| Submit                     |     |
|                            |     |

Figure 2-11

From the **NAS User Report** screen, select the following;

- State Select a State. This is a drop-down list of states in the user's profile.
- NPA Select an NPA. This is a drop-down list of all NPAs in the user's profile.
- Service Provider OCN Select a Service Provider OCN. This is a drop-down list of all Service Provider OCNs in the user's profile.
- Status Select the Status of Active, Inactive or Both.

Select Submit to view the NAS User Report (Figure 2-12).

| NAS User Report             |             |          |       |           |                   |       |         |          |            |         |                |              |
|-----------------------------|-------------|----------|-------|-----------|-------------------|-------|---------|----------|------------|---------|----------------|--------------|
| Reported On: 08/29/2024     |             |          |       |           |                   |       |         |          |            |         | Export to XLSX | Search Again |
| Company/Agency First Name A | Last Name 🛎 | Street 🛦 | City≜ | Country ± | State/Territory = | Zip ≜ | Phone 🔺 | E-mail 🛎 | State(s) ≜ | NPA(s)≜ | Create Date 🛎  | Status 🛎     |
| Figure 2-12                 |             |          |       |           |                   |       |         |          |            |         |                |              |

Additional Information:

- If no results are found based on the search criteria, the following message will be provided "No results found for those search parameters."
- To download the report to Excel, select Export to XLSX.
- To go back to the prior screen to change the search criteria, select **Search Again**.
- The report may be sorted by using the arrows provided in the columns, the arrow highlighted shows the current sort.

# 3 Access Thousands-Block/CO Code Toolbar

To access the **Thousands-Block/CO Code** toolbar, which includes all tasks outlined **in 1.3** Content Summary, the user must have the **Subscription Choice** of **Thousands-Block/CO Code Resources** in their user profile.

From the **Dashboard**, select **Thousands-Block/CO Code** from the toolbar (Figure 3-1) to display the **Thousands-Block/CO Code** toolbar options (Figure 3-2).

NOTE: Toolbar options will vary based on the Subscription Choices selected in the user's profile.

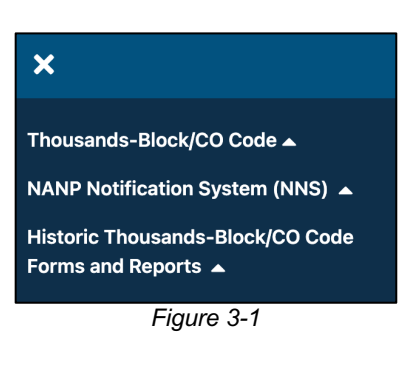

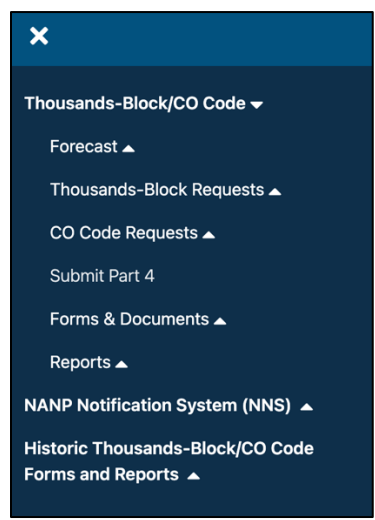

Figure 3-2

# 4 Forecast

This section provides direction on creating and submitting Thousands-Block Forecasts. Forecast options include:

- Section **4.1** Create/Modify Thousands-Block Forecast, creating new or modifying existing thousands-block forecasts in NAS GUI.
- Section 4.2 Upload Thousands-Block Forecast File, uploading thousands-block forecast Excel files into NAS.
- Section **4.3 Request Update to Excluded Rate Center**, requesting to have the pooling status of an Excluded rate center updated to Optional.

# 4.1 Create/Modify Thousands-Block Forecast

**Create/Modify Thousands-Block Forecast** allows a user to submit a new Thousands-Block Forecast or modify an existing Thousands-Block Forecast in the NAS GUI.

From the **Thousands-Block/CO Code** toolbar, select **Forecast** (Figure 4-1). NAS will display the Forecast toolbar (Figure 4-2). Select **Create/Modify Thousands-Block Forecast** (Figure 4-2). NAS will display the **Thousands-Block Forecast Preliminary Data** screen (Figure 4-3).

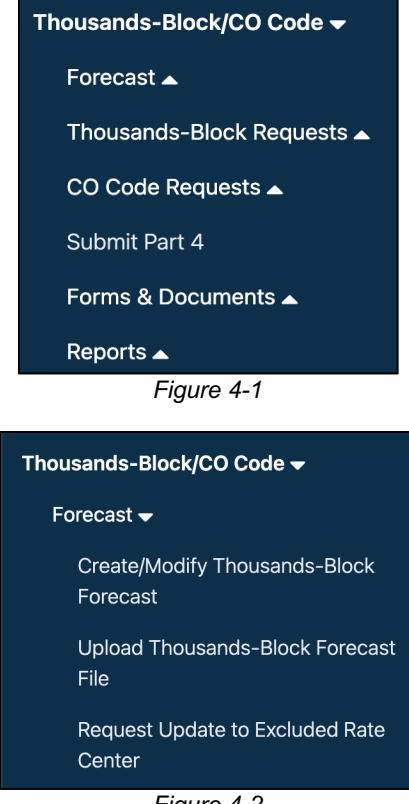

Figure 4-2

From the **Thousands-Block Forecast** preliminary screen (Figure 4-3), select the State, NPA, Month and Year and OCN. All fields with a red asterisk (\*) are required. **Select** the **Next** button to continue, NAS will provide the **Thousands-Block Forecast** screen (Figure 4-4).

| Select                      |  |
|-----------------------------|--|
| NPA *                       |  |
| Select a State to view NPAs |  |
| Month and Year *            |  |
| Select ¢                    |  |
| Service Provider OCN *      |  |
| Select                      |  |

Figure 4-3

|                                                                                                    |                                                                                |                                                                    |                                                                         |                                                                         | The                                                                | ousa                                                  | nds-l                                        | Bloc                         | k Foi       | recast        | t           |             |          |
|----------------------------------------------------------------------------------------------------|--------------------------------------------------------------------------------|--------------------------------------------------------------------|-------------------------------------------------------------------------|-------------------------------------------------------------------------|--------------------------------------------------------------------|-------------------------------------------------------|----------------------------------------------|------------------------------|-------------|---------------|-------------|-------------|----------|
| Directions:                                                                                                    |                                                                                |                                                                    |                                                                         |                                                                         |                                                                    |                                                       |                                              |                              |             |               |             |             |          |
| Please provide the<br>bool each month fr<br>not include in the forecasted, please                                             | e forecasted num<br>or the next 12 m<br>forecast the Th<br>e reflect this in t | mber of Thous<br>nonths. Only th<br>ousands-Block<br>the Thousands | ands-Blocks in<br>ne total quanti<br>ts for CO Code<br>-Blocks, e.g., a | n each Rate Cen<br>ty of Thousand<br>es that are alrea<br>a CO code =10 | nter that your<br>s-Blocks that<br>ady in your inv<br>Thousands-Bl | company ex<br>are forecast<br>entory. If CC<br>locks. | bects to take<br>d should be<br>Code(s) is/a | from the<br>entered. I<br>re | Do          |               |             |             |          |
| Service Provider N<br>Service Provider C<br>Provider Provider C<br>Phone: 713-713-12<br>fax:<br>imail: success+SF<br>IPA: 205 | lame: SP USER<br>DCN Name: TES<br>DCN: TEST<br>234<br>PUSERCTE@sin             | T OCN                                                              | ises.com                                                                | CO codo for on                                                          |                                                                    | diasta in th                                          |                                              | dad balau                    |             | ando for on L | DN - 1      |             |          |
| LRN Required                                                                                                    | Aug 2024                                                                       | Sep 2024                                                           | Oct 2024                                                                | Nov 2024                                                                | Dec 2024                                                           | Jan 202                                               | 5 Feb 2                                      | 025 M                        | far 2025    | Apr 2025      | May 2025    | Jun 2025    | Jul 2025 |
| NPA: 205                                                                                                    | 0                                                                              | 0                                                                  | 0                                                                       | 0                                                                       | 0                                                                  | 0                                                     | 0                                            | C                            | )           | 0             | 0           | 0           | 0        |
| Rate Center                                                                                                    | Aug<br>2024                                                                    | Sep<br>2024                                                        | Oct<br>2024                                                             | Nov<br>2024                                                             | Dec 2024                                                           | Jan<br>2025                                           | Feb<br>2025                                  | Mar<br>2025                  | Apr<br>2025 | May<br>2025   | Jun<br>2025 | Jul<br>2025 | Delete   |
| ALABASTER                                                                                                    | 0                                                                              | 0                                                                  | 0                                                                       | 0                                                                       | 0                                                                  | 0                                                     | 0                                            | 0                            | 0           |               |             |             |          |
|                                                                                                    |                                                                                |                                                                    |                                                                         | _                                                                       |                                                                    | _                                                     |                                              |                              |             |               |             |             |          |
| ALICEVILLE                                                                                                    | 0                                                                              | 0                                                                  | 0                                                                       | 0                                                                       | 0                                                                  | 0                                                     | 0                                            | 0                            | 0           | 0             | 0           | 0           | _        |
| ALICEVILLE<br>Please Select ~                                                                                                 | 0                                                                              | 0                                                                  | 0                                                                       | 0                                                                       | 0                                                                  | 0                                                     | 0                                            | 0                            | 0           | 0             | 0           | 0           | Clear    |
| ALICEVILLE Please Select ~                                                                                                    |                                                                                | 0                                                                  | 0                                                                       | 0                                                                       | 0                                                                  | 0                                                     | 0                                            | 0                            | 0           | 0             | 0           | 0           | Clear    |
| ALICEVILLE Please Select  Add Rate Center                                                                                     | 0           2           0                                                      | 0                                                                  | 0                                                                       | 0                                                                       | 0                                                                  | 0                                                     | 0                                            | 0                            | 0           | 0             | 0           | 0           | Clear    |

Figure 4-4

**Note**: If any forecasted demand includes the need for a new CO Code for an LRN, include the number of new CO Codes in the month that the request will be submitted.

When adding a new Thousands-Block Forecast, the **Rate Center** field is a drop-down list of all Rate Centers in the NPA (Figure 4-4). When an existing forecast is on file for an NPA, all Rate Centers with a forecast on file will be shown. The drop-down field on an existing forecast will only include the Rate Centers in the NPA without an existing Thousands-Block Forecast on file (Figure 4-4).

NOTE: At least one Rate Center must be added on a new Thousands-Block Forecast.

Add or modify the number of Thousands-Blocks being forecasted for the associated Rate Center for each of the twelve months (e.g., August 2024 = 3 when three Thousands-Blocks are needed).

**Note**: A Thousands-Block Forecast is required in all Rate Centers where the Service Provider has opted into pooling, however, if no thousands-blocks are needed a forecast of zero may be submitted.

The **Clear** or **Trash Can icons** under the **Delete** column may be used to remove a forecast for a Rate Center that has not yet been submitted (Figure 4-4).

Select a Rate Center then Add Rate Center to additional Rate Centers requiring a forecast.

Then select the **Submit** button to complete the forecast and receive the **Confirmation** screen (Figure 4-5).

To return to the **Dashboard** select the **Home** button.

| Thousands-Block Forecast |  |
|--------------------------|--|
| Success!                 |  |
| Home                     |  |

#### 4.2 Upload Thousands-Block Forecast File

**Upload Thousands-Block Forecast File** allows a user to upload an Excel spreadsheet with forecast data for a given OCN and NPA.

From the **Forecast** toolbar, select **Upload Thousands-Block Forecast File** (Figure 4-6). NAS will provide the **Upload Thousands-Block Forecast** screen (Figure 4-7).

Figure 4-5

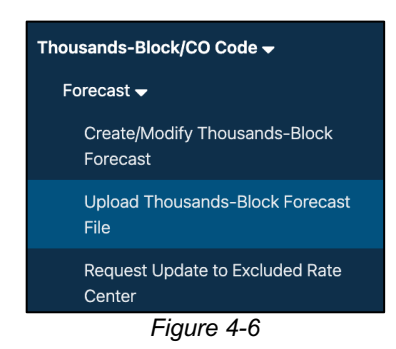

Select **Choose File** to select the forecast file to be uploaded to NAS, then select the **Submit** button to upload the forecast file.

**NOTE:** Ensure the file name adheres to the naming convention: incoming.<OCN>.tb.forecast.<Current MMDDYY>.xlsx

| Upload Thousands-Block Forecast File                                                                                                    |
|----------------------------------------------------------------------------------------------------|
| Select Thousands-Block Forecast File * Choose File No file chosen                                                                                 |
| Submit                                                                                                    |
| Please ensure the selected file adheres to the following name convention:<br>incoming. <ocn>.tb.forecast.<current mmddyy="">.xlsx</current></ocn> |
|                                                                                                    |

Figure 4-7

When all validations are met, NAS shall provide the Confirmation screen (Figure 4-8).

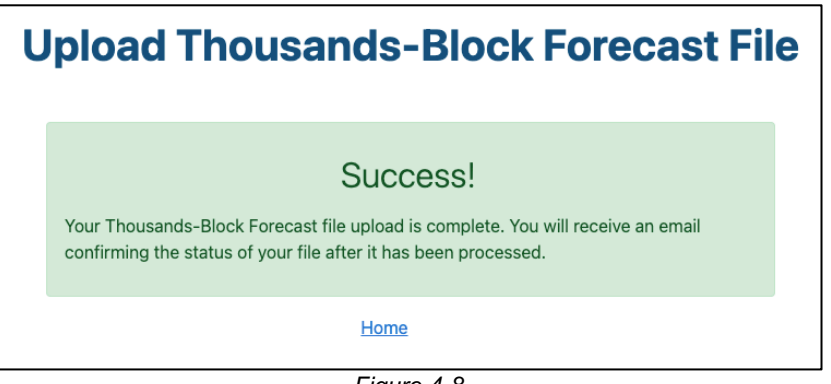

When one or more validations are not met, NAS shall provide the **Error Message** screen (Figure 4-9).

NOTE: The Error Message screen will list not list all errors, only the first error found.

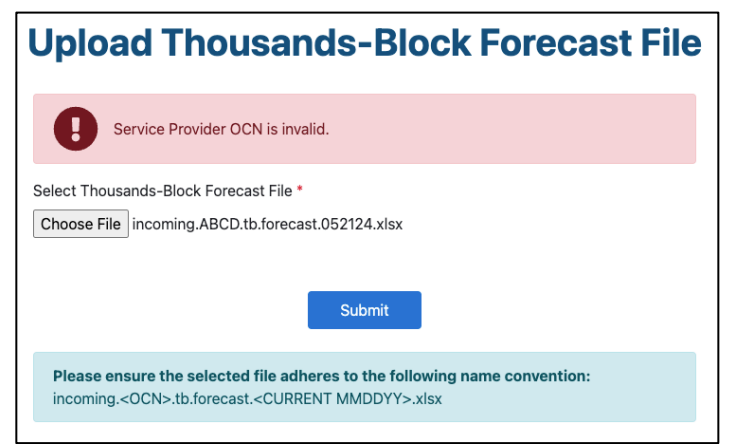

Figure 4-9

### 4.3 Request Update to Excluded Rate Center

**Request Update to Excluded Rate Center** allows a user to request the pooling status be changed for an Excluded rate center to Optional.

From the **Forecast** toolbar, select **Request Update to Excluded Rate Center** (Figure 4-10). NAS will provide the **Request Update to Excluded Rate Center** screen (Figure 4-11).

| Thousands-Block/CO Code 🗸                 |
|-------------------------------------------|
| Forecast 🗸                                |
| Create/Modify Thousands-Block<br>Forecast |
| Upload Thousands-Block Forecast<br>File   |
| Request Update to Excluded Rate<br>Center |
| <b>E</b> 1 ( 10                           |

Figure 4-10

From the **Request Update to Excluded Rate Center** screen (Figure 4-11), select the State, NPA and Rate Center, then select the **Submit** button to complete the request. All fields with a red asterisk (\*) are required.

| Rec | quest Update to Excluded Rate Center |    |
|-----|--------------------------------------|----|
|     | Select                               | \$ |
|     | NPA *                                |    |
|     | Select a State to view NPAs          | \$ |
|     | Rate Center *                        |    |
|     | Select an NPA to view Rate Centers   | \$ |
|     |                                      |    |
|     | Submit                               |    |
|     |                                      |    |

Figure 4-11

Upon successful submission, NAS will update the pooling status from Excluded to Optional (Figure 4-12).

| Request Update to Excluded Rate Center                           |
|------------------------------------------------------------------|
| Success!<br>CASTLEBRY has been successfully updated to Optional. |
| Home                                                             |

Figure 4-12

To return to the **Dashboard** select the **Home** button.

# 5 Thousands-Block Requests

This section provides direction on creating and submitting Thousands-Block applications. Thousands-Block application options include:

- Section 5.1 Request New Thousands-Block, submit a new thousands-block application.
- Section**5.2 Copy Thousands-Block Request**, submit a new thousands-block application using data from a previous thousands-block application for the same application type, State, NPA, and Rate Center.
- Section **5.3 Modify Thousands-Block** Modify Thousands-Block , submit a modification for an assigned thousands-block(s).
- Section**5.4 Modify Thousands-Block Effective Date**Modify Thousands-Block Effective Date, submit an effective date change on a new, modification, or disconnect application where the effective date is the current date or a future date.

**NOTE:** When the effective date is seven (7) calendar days or less in the future, email <u>support@nanpa.com</u> indicating the need to modify an effective date that is seven (7) calendar days or less in the future and include the Tracking Number.

- Section **5.5 Disconnect Thousands-Block**, submit a disconnect for a thousands-block.
- Section**5.6 Cancel Thousands-Block Disconnect**, cancel a previously approved thousands-block disconnect where the effective date of the disconnect is the current date or a future date.

**NOTE:** When the disconnect effective date is seven (7) calendar days or less in the future, email <u>support@nanpa.com</u> indicating the need to cancel a disconnect with an effective date that is seven (7) calendar days or less in the future and include the Tracking Number.

- Section **5.7**, **Reserve Thousands-Block**, submit a reservation request for a thousandsblock(s) when a service provider is seeking a safety valve waiver.
- Section **5.8 Assign/Cancel/Extend Thousands-Block Reservation**, submits a request to assign, cancel or extend the reservation expiration date on a reserved thousands-block.
- Section **5.9 Modify Pending Thousands-Block Request**, modify a new or modification application that has not been processed by NANPA.
- Section **5.10 Withdraw Pending Thousands-Block Request**, withdraw a new, modification, or disconnect application that has not been processed by NANPA.
- Section **5.11 Saved Thousands-Block Request**, submit a previously saved application. **NOTE:** Requests are only saved for 30 calendar days.

### 5.1 Request New Thousands-Block

Request New Thousands-Block allows a user to apply for a new thousands-block.

From the **Thousands-Block/CO Code** toolbar (Figure 3-2), select **Thousands-Block Requests**. NAS will display the **Thousands-Block Requests** toolbar (Figure 5-1). Select **Request New Thousands-Block**, NAS will display the **Service Area** screen (Figure 5-2).

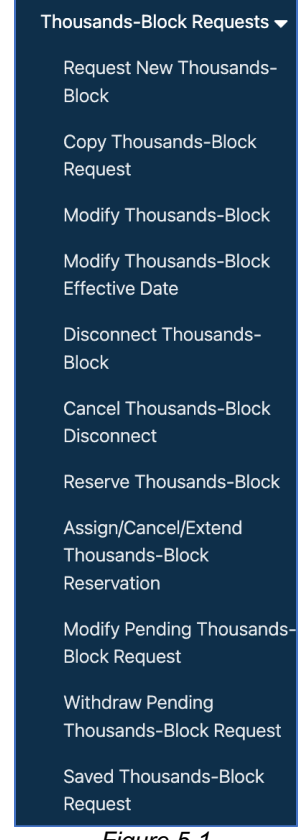

Figure 5-1

# 5.1.1 Service Area

The **Service Area** screen allows the user to define the service area and number of thousandsblocks being requested on the application.

| New                                                                                                    | Thousands-Block Request                                                        |
|----------------------------------------------------------------------------------------------------|--------------------------------------------------------------------------------|
| Service Area<br>Pool Replenishment Needed<br>Part 1 - General Information<br>Part 1 - Thousands-Block<br>Request<br>Part 1 - Comments and<br>Certification<br>Part 1B<br>Review & Submit | Service Area                                                                   |
|                                                                                                    | Select • VPA • Select a State to view NPAs •                                   |
|                                                                                                    | Rate Center * Select an NPA to view Rate Centers Service Provider OCN * Colort |
|                                                                                                    | Select • Quantity of Thousands-Blocks Requested *                              |
|                                                                                                    | Next                                                                           |

Figure 5-2

From the **Service Area** screen, complete the following:

- State Select a State. This is a drop-down list of states in the user's profile.
- NPA Select an NPA. This is a drop-down list of all NPAs in the user's profile.
- Rate Center Select a Rate Center. This is a drop-down list of pooling Rate Centers for the NPA selected.
- Service Provider OCN Select a Service Provider OCN. This is a drop-down list of all Service Provider OCNs in the user's profile.
- **Quantity of Thousands-Blocks Requested** Enter the amount of number of thousandsblocks requested. A maximum of 25 thousands-blocks may be requested per application.

Select **Next**, NAS shall provide the:

- Pool Replenishment Needed screen (Section 5.1.2) when the thousands-block pool is in need of replenishment.
- Part 1 General Information screen (Section 5.1.3) when the thousands-block pool replenishment is not needed.

#### 5.1.2 Pool Replenishment Needed

The **Pool Replenishment Needed** screen (Figure 5-3) is provided only when the six-month forecasted demand for thousands-blocks exceeds the number of thousands-blocks available in the pool for the State, NPA, and Rate Center selected.

| <ul> <li>Pool Replenishment</li> <li>Needed</li> </ul>              | Pool Replenishment Needed                                           |                                                                                                    |                                                                                          |                                             |                    |                    |                     |                                                              |          |  |  |  |  |
|---------------------------------------------------------------------|---------------------------------------------------------------------|----------------------------------------------------------------------------------------------------|------------------------------------------------------------------------------------------|---------------------------------------------|--------------------|--------------------|---------------------|--------------------------------------------------------------|----------|--|--|--|--|
| Part 1 - General Information<br>Part 1 - Thousands-Block<br>Request | Current F                                                           | Pooling Data                                                                                       | a Summary                                                                                | ý                                           |                    |                    |                     |                                                              |          |  |  |  |  |
| Part 1 - Comments and<br>Certification                              | The pool is in need of replenishment for the requested rate center. |                                                                                                    |                                                                                          |                                             |                    |                    |                     |                                                              |          |  |  |  |  |
| Part 1B<br>Review & Submit                                          | NPA(s)                                                              | Rate<br>Center                                                                                     | Forecasted Block Demand                                                                  |                                             | Blocks<br>Assigned | Blocks<br>Returned | Blocks<br>Available | CO Code Demand<br>(based on next 6 months block<br>forecast) |          |  |  |  |  |
|                                                                     |                                                                     |                                                                                                    | 6 Months                                                                                 | Curr Month                                  |                    |                    |                     | Currently Needed                                             | In Queue |  |  |  |  |
|                                                                     | 205/659                                                             | ALABASTER                                                                                          | 20                                                                                       | 20                                          | 0                  | 0                  | 10                  | 1                                                            | 0        |  |  |  |  |
|                                                                     | Please select<br>Request I<br>Split Requ<br>Request 0<br>Request 7  | t one of the foll<br>NANPA to seek v<br>Jest: CO Code for Por<br>CO Code for Por<br>Thousands-Bloc | owing options:<br>voluntary disco<br>or Pool Replen<br>ol Replenishme<br>sks from the po | onnects.<br>ishment and Tho<br>int.<br>iol. | usands-Blocks f    | rom the pool.      |                     |                                                              |          |  |  |  |  |
|                                                                     | Available Bio                                                       | ocks Report                                                                                        |                                                                                          |                                             |                    |                    |                     |                                                              |          |  |  |  |  |
|                                                                     | Next                                                                |                                                                                                    |                                                                                          |                                             |                    |                    |                     |                                                              |          |  |  |  |  |

Figure 5-3

Select one of the following options, then select **Next** to proceed to the **Part 1 – General Information** screen:

• Request NANPA to seek voluntary disconnects. – When this radio button is selected, NANPA will seek voluntary disconnects from service providers with resources in the State, NPA, and Rate Center.

**NOTE:** When selected, the applicant should wait at least 14 calendar days before proceeding with the application to allow NANPA to request and process the disconnect(s).

- Split Request: CO Code for Pool Replenishment and Thousands-Blocks from the pool. – When this radio button is selected, enter 1 or more in Quantity of Thousands-Blocks requested from pool and select 1 or more checkboxes under Request Thousands-Blocks to be assigned from CO Code.
- **Request CO Code for Pool Replenishment.** When this radio button is selected, select which thousands-blocks to be assigned from the new CO Code.
- **Request Thousands-Blocks from the pool.** When this radio button is selected, the request will be for the thousands-blocks in the pool.

To view the Available Blocks Report, select the **Available Thousands-Block Report** link, the report will open in a separate window.

Select Next to continue, NAS will provide the Part 1 – General Information screen (Figure 5-4).

# 5.1.3 Part 1 – General Information

From the **Part 1 – General Information** screen (Figure 5-4), select the Parent Company OCN and SPC users must also enter the **Headquarters Address**, then select **Next** to proceed to the **Part 1 – Thousands-Block Request** screen.

To view the Part 1 form footnotes/instructions, select the **Part 1 Instructions** link, which will open in a separate window.

To view the current pool status, select the **Pool Replenishment Status** link, move cursor over to view.

**Note:** At any time, the application may be saved by selecting the **Save** button provided on the screen.

| <ul> <li>Service Area</li> <li>Pool Replenishment Needed</li> <li>Part 1 - General Information</li> </ul> | Part 1 - General Information                                                                                                    |          |  |  |  |  |  |  |  |
|----------------------------------------------------------------------------------------------------|----------------------------------------------------------------------------------------------------|----------|--|--|--|--|--|--|--|
| Part 1 - Thousands-Block Request<br>Part 1 - Comments and Certification<br>Part 1B<br>Review & Submit     | If you need assistance, please contact us via:<br>• Phone: 1-866-623-2282<br>• Email: support@nanpa.com                                                         |          |  |  |  |  |  |  |  |
|                                                                                                    | Part 1 Instructions                                                                                                    |          |  |  |  |  |  |  |  |
|                                                                                                    | <ul> <li>Pool Replenishment Status</li> </ul>                                                                                                    |          |  |  |  |  |  |  |  |
|                                                                                                    | The CO Code/Thousands-Block Applicant data is populated from your user profile.<br>Please periodically review your user profile to ensure the data is accurate. |          |  |  |  |  |  |  |  |
|                                                                                                    | General Information                                                                                                    |          |  |  |  |  |  |  |  |
|                                                                                                    | NPA                                                                                                    |          |  |  |  |  |  |  |  |
|                                                                                                    | 205<br>Rate Center                                                                                                    |          |  |  |  |  |  |  |  |
|                                                                                                    |                                                                                                    |          |  |  |  |  |  |  |  |
|                                                                                                    | ALABASTER                                                                                                    |          |  |  |  |  |  |  |  |
|                                                                                                    | LATA                                                                                                    |          |  |  |  |  |  |  |  |
|                                                                                                    | 476                                                                                                    |          |  |  |  |  |  |  |  |
|                                                                                                    | Service Provider OCN                                                                                                    |          |  |  |  |  |  |  |  |
|                                                                                                    | TEST - TEST OCN                                                                                                    | \$       |  |  |  |  |  |  |  |
|                                                                                                    | OCN Category                                                                                                    |          |  |  |  |  |  |  |  |
|                                                                                                    | CLEC                                                                                                    |          |  |  |  |  |  |  |  |
|                                                                                                    | Parent Company OCN *                                                                                                    | •        |  |  |  |  |  |  |  |
|                                                                                                    | Select                                                                                                    | <b>•</b> |  |  |  |  |  |  |  |
|                                                                                                    | Number of Thousands-Blocks Requested                                                                                                    |          |  |  |  |  |  |  |  |
|                                                                                                    |                                                                                                    |          |  |  |  |  |  |  |  |
|                                                                                                    | Save Next                                                                                                    |          |  |  |  |  |  |  |  |

Figure 5-4

# 5.1.4 Part 1 – Thousands-Block Request

The **Part 1 – Thousands-Block Request** screen allows users to enter the routing, date, and preference data for the application (Figure 5-5).

|                                                                                                    | New Thousands-Block Request                                                                                                    |  |
|----------------------------------------------------------------------------------------------------|----------------------------------------------------------------------------------------------------|--|
|                                                                                                    | New mousailus-block Request                                                                                                    |  |
| <ul> <li>Service Area</li> <li>Pool Replenishment Needed</li> <li>Part 1 - General Information</li> <li>Dert 1 - Theuroade Risek Regulation</li> </ul> | Part 1 - Thousands-Block Request                                                                                                    |  |
| Part 1 - Comments and Certification<br>Part 1B<br>Review & Submit                                                                                      | If you need assistance, please contact us via:<br>• Phone: 1-866-623-2282<br>• Email: support@nanpa.com                                                                                                    |  |
|                                                                                                    | Part 1 Instructions                                                                                                    |  |
|                                                                                                    | Switching Identity/POI                                                                                                    |  |
|                                                                                                    | Switching Identification/POI for Thousands-Block *                                                                                                    |  |
|                                                                                                    | Request Multiple Switches                                                                                                    |  |
|                                                                                                    | Dates                                                                                                    |  |
|                                                                                                    | Please note that all requests are processed in the order received regardless of the effective date requested.                                                                                                    |  |
|                                                                                                    | Date of Application                                                                                                    |  |
|                                                                                                    | 08/13/2024                                                                                                    |  |
|                                                                                                    | Requested Effective Date for Thousands-Block *                                                                                                    |  |
|                                                                                                    | 09/13/2024                                                                                                    |  |
|                                                                                                    | Request Multiple Effective Dates                                                                                                    |  |
|                                                                                                    | Request an effective date 24 days from the date the Administrator processes the request.                                                                                                    |  |
|                                                                                                    | Request Expedited Treatment                                                                                                    |  |
|                                                                                                    | Thousands-Block Assignment Preference                                                                                                    |  |
|                                                                                                    | NOTE: The thousands-blocks available list shows thousands-blocks available at the<br>time a request is submitted. These same thousands-blocks may not be available at the<br>time the request is processed. Therefore, it is recommended that you provide<br>additional thousands-block preferences in the event those thousands-blocks are not<br>available. |  |
|                                                                                                    | Thousands-Block (NPA-NXX-X) Assignment Preference                                                                                                    |  |
|                                                                                                    | Select 🗸                                                                                                    |  |
|                                                                                                    | View list of available Thousands-Blocks                                                                                                    |  |
|                                                                                                    | Thousands-Blocks that are Undesirable, if Any                                                                                                    |  |
|                                                                                                    |                                                                                                    |  |
|                                                                                                    | By selecting this checkbox, I acknowledge that I am willing to accept a thousands-block<br>where the underlying CO Code may not yet be activated in the PSTN and loaded in the<br>NPAC on the thousands-block effective date.                                                                                                    |  |
|                                                                                                    | Save Next                                                                                                    |  |

Figure 5-5

From the **Part 1 – Thousands-Block Request** screen, enter the following based on type of request:

• CO Code Switching Identity/POI

NOTE: This section is only provided when the user selected Split Request: CO Code for Pool Replenishment and Thousands-Blocks from the pool or Request CO Code for Pool Replenishment on the Pool Replenishment Needed screen.

- Switch Identification (Switching Identity/POI) CO Code Enter the elevencharacter Switch Identification (Switching Identity/POI) to be associated with the CO Code.
- Request Multiple Switches Checkbox. When selected, Switch Identification (Switching Identity/POI) fields will be provided for each thousands-block selected from the CO Code (i.e., 0 and 1).
- Switch Identification (Switching Identity/POI) for Block X Enter the elevencharacter Switch Identification (Switching Identity/POI) to be associated with the thousands-block.
- Homing Tandem Operating Company Enter the full name of the Homing Tandem Operating Company associated with the Homing Tandem CLLI.
- **Homing Tandem CLLI** Enter the eleven-character **Homing Tandem CLLI** to be associated with the CO Code.

#### • Thousands-Block Switching Identity/POI

**NOTE:** This section with not be provided when the user selected **Request CO Code for Pool Replenishment** on the **Pool Replenishment Needed** screen.

- Switch Identification (Switching Identity/POI) Thousands-Block Enter the eleven-character Switch Identification (Switching Identity/POI) to be associated with the thousands-block.
- Request Multiple Switches Checkbox. When selected, Switch Identification (Switching Identity/POI) fields will be provided for each thousands-block requested (i.e., Block 1, Block 2, etc.).
- Switch Identification (Switching Identity/POI) for Block X Enter the elevencharacter Switch Identification (Switching Identity/POI) to be associated with the thousands-block.
- CO Code Requested Effective Date

NOTE: This section is only provided when the user selected Split Request: CO Code for Pool Replenishment and Thousands-Blocks from the pool or Request CO Code for Pool Replenishment on the Pool Replenishment Needed screen.

 Requested Effective Date – Populated with the standard 59 calendar day effective date. The user may enter a new date in MM/DD/YYYY format or use the calendar icon to select a different date.

**NOTE:** When an expedited date is entered **Request Expedited Treatment** must be selected. A letter agreeing to the expedite is required from the Tandem Homing Operating Company except when the applicant is the Tandem Homing Operating

Company. Also, a letter agreeing to the expedite is required from the AOCN except when the applicant is the AOCN.

**NOTE:** A CO Code effective date less than 30 calendar days is not allowed.

- Request Multiple Effective Dates Checkbox. When selected, Requested Effective Date for Block X fields will be provided for each thousands-block selected from the CO Code (i.e., 0 and 1).
- Requested Effective Date for Block X Populated with the standard 59 calendar day effective date. The user may enter a new date in MM/DD/YYYY format or use the calendar icon to select a different date.
- Request an effective date 52 calendar days from the date the Administrator processes the request. – Checkbox. When selected, the Administrator will use a 52-calendar day effective date from the date the request is processed.
- Request Expedited Treatment Checkbox. When selected, the CO Code Requested Effective Date may be less than the standard 59 calendar days.

#### • Thousands-Block Requested Effective Date

**NOTE:** This section with not be provided when the user selected **Request CO Code for Pool Replenishment** on the **Pool Replenishment Needed** screen.

- Requested Effective Date Populated with the standard 31 calendar day effective date. The user may enter a new date in MM/DD/YYYY format or use the calendar icon to select a different date.
- Request Multiple Effective Dates Checkbox. When selected, Requested Effective Date for Block X fields will be provided for each thousands-block selected from the CO Code (i.e., Block 1, Block 2, etc.).
- Requested Effective Date for Block X Populated with the standard 59 calendar day effective date. The user may enter a new date in MM/DD/YYYY format or use the calendar icon to select a different date.
- Request an effective date 24 calendar days from the date the Administrator processes the request. – Checkbox. When selected, the Administrator will use a 24-calendar day effective date from the date the request is processed.

**NOTE:** This field will not be provided when Request Multiple Effective Dates is selected. To receive a 24-calendar day effective date for one of the requested thousands-blocks, specify which thousands-block(s) the 24-calendar day effective date applies to in the Comments field.

• **Request Expedited Treatment** – Checkbox. When selected, the **Thousands-Block Requested Effective Date** may be less than the standard 31 calendar days.

#### • CO Code Assignment Preference

NOTE: This section is only provided when the user selected Split Request: CO Code for Pool Replenishment and Thousands-Blocks from the pool or Request CO Code for Pool Replenishment on the Pool Replenishment Needed screen.

- CO Code(s) (NPA-NXX) Assignment Preference This is a drop-down list of all available CO Codes in the NPA. The user may also type in a preference or the beginning of a preference to see what is available (i.e., 209 or 209-5).
- **View list of available CO Codes** This is a link. When selected, the Available CO Codes Report for the NPA will open in a separate window.
- **CO Codes that are Undesirable, if any** The user may enter any undesirable CO Codes or state "all others."
- Thousands-Block Assignment Preference

**NOTE:** This section will not be provided when the user selected **Request CO Code for Pool Replenishment** on the **Pool Replenishment Needed** screen.

- Thousands-Block (NPA-NXX) Assignment Preference This is a drop-down list of all available Thousands-Blocks in the NPA complex. The user may also type in a preference or the beginning of a preference to see what is available (i.e., 209, 209-5, 209-500).
- View list of available Thousands-Blocks This is a link. When selected, the Available Thousands-Block Report for the NPA complex will open in a separate window.
- **Thousands-Blocks that are Undesirable, if any** The user may enter any undesirable CO Codes or state "all others."
- By selecting this checkbox, I acknowledge that I am willing to accept a thousandsblock where the underlying CO Code may not yet be activated in the PSTN and loaded in the NPAC on the thousands-block effective date – Checkbox. When selected the user is agreeing to receive a thousands-block where PSTN Activation Confirmation has not been received.

Select Next to proceed to the Part 1 – Comments and Certification screen (Figure 5-6).

#### 5.1.5 Part 1 – Comments and Certification

The **Part 1 Comments and Certification** screen is where the user completes the final steps of application and certifies that all information provided is accurate to the best of their knowledge.

|                                                                                                    | New Thousands-Block Request                                                                                                    |
|----------------------------------------------------------------------------------------------------|----------------------------------------------------------------------------------------------------|
| <ul> <li>Service Area</li> <li>Pool Replenishment Needed</li> <li>Part 1 - General Information</li> <li>Part 1 - Thousands-Block Request</li> <li>Part 1 - Comments and Certification<br/>Part 1B<br/>Review &amp; Submit</li> </ul> | Part 1 - Comments and Certification                                                                                                    |
|                                                                                                    | If you need assistance, please contact us via:<br>Phone: 1-866-623-2282<br>Email: support@nanpa.com                                                                                                    |
|                                                                                                    | Part 1 Instructions                                                                                                    |
|                                                                                                    | Type of Request *                                                                                                    |
|                                                                                                    | Comments                                                                                                    |
|                                                                                                    |                                                                                                    |
|                                                                                                    | I hereby certify that the information on this application is true and accurate to the best of my<br>knowledge, and that this application has been prepared in accordance with the Thousands-<br>Block and Central Office Code Administration Guidelines (TBCOCAG) posted to the ATIS<br>web site as of the date of this application. |
|                                                                                                    | Save Next                                                                                                    |

Figure 5-6

The Part 1 Comments and Certification screen, complete the following:

- Type of Request
- Initial Radio button. Select this when the application is the first numbering resource being requested for the Service Provider OCN in the State, NPA, and Rate Center.
- **Growth** Radio button. Select this when the application is the not the first numbering resource being requested for the Service Provider OCN in the State, NPA, and Rate Center.
- **Comments** This is an optional free-form text field.

Select Next:

- When **Growth** was selected or when **Initial** was selected and more than one thousandsblock is being requested, the **Months to Exhaust** screen (Section **5.1.6**) will be displayed.
- When Initial was selected, the Part 1B screen (Section 5.1.7) will be displayed when Split Request: CO Code for Pool Replenishment and Thousands-Blocks from the pool or Request Thousands-Blocks from the pool was selected on the Pool Replenishment Needed screen.
- When **Initial** was selected and one thousands-block is being requested or the request is for CO Code for Pool Replenishment only, **Review & Submit** screen (Section **5.1.8**) will be displayed.

# 5.1.6 Months to Exhaust

The **Months to Exhaust** screen (Figure 5-7) is provided for all initial applications where more than one thousands-block is being requested on an initial application and all growth applications. The data entered will be used to verify that applicant meets the six months to exhaust and 75% utilization requirements.

| Phone: 1                                                                                                    | sistance, please contac<br>-866-623-2282                                                                                                    | t us via:                                                                                |                                                                           |
|----------------------------------------------------------------------------------------------------|----------------------------------------------------------------------------------------------------|------------------------------------------------------------------------------------------|---------------------------------------------------------------------------|
| <ul> <li>Email: su</li> </ul>                                                                                                    | ipport@nanpa.com                                                                                                    |                                                                                          |                                                                           |
| MTE Appendix 1                                                                                                    | Instructions                                                                                                    |                                                                                          |                                                                           |
| Service Provider                                                                                                    | OCN                                                                                                    |                                                                                          |                                                                           |
| TEST - TEST O                                                                                                    | CN                                                                                                    |                                                                                          |                                                                           |
| Rate Center                                                                                                    |                                                                                                    |                                                                                          |                                                                           |
| ALABASTER                                                                                                    |                                                                                                    |                                                                                          |                                                                           |
| List all CO Codes                                                                                                    | (NPA-NYY) and Thous                                                                                                    | ande-Blocks (NBA-NYY                                                                     | ×) •                                                                      |
| 0                                                                                                    | (NFA-NAX) and Thouse                                                                                                    | anda-biocka (NFA-NAA                                                                     | ~)                                                                        |
|                                                                                                    |                                                                                                    |                                                                                          | /                                                                         |
| A. Available Num                                                                                                    | bers *                                                                                                    |                                                                                          |                                                                           |
| 0                                                                                                    |                                                                                                    |                                                                                          |                                                                           |
| B. Assigned Num                                                                                                    | bers *                                                                                                    |                                                                                          |                                                                           |
| 0                                                                                                    |                                                                                                    |                                                                                          |                                                                           |
| C. Total Numberi                                                                                                    | ng Resources *                                                                                                    |                                                                                          |                                                                           |
| 0                                                                                                    |                                                                                                    |                                                                                          |                                                                           |
| D. Quantity of nu                                                                                                    | mbers activated in the p                                                                                                    | ast 90 days (increment                                                                   | s of 1,000 or 10,000) and                                                 |
| excluded from th                                                                                                    | e utilization calculation '                                                                                                    | •                                                                                        |                                                                           |
| 0                                                                                                    |                                                                                                    |                                                                                          |                                                                           |
| List Excluded CO                                                                                                    | Codes or Thousands-B                                                                                                    | llocks                                                                                   |                                                                           |
|                                                                                                    |                                                                                                    |                                                                                          |                                                                           |
|                                                                                                    |                                                                                                    |                                                                                          | //                                                                        |
|                                                                                                    |                                                                                                    |                                                                                          |                                                                           |
| E. Growth I                                                                                                    | History (Previo                                                                                                    | us 6 Months) *                                                                           |                                                                           |
| E. Growth  <br>Feb 2024                                                                                                    | History (Previo                                                                                                    | us 6 Months) *<br>Apr 2024                                                               | May 2024                                                                  |
| E. Growth I<br>Feb 2024                                                                                                    | History (Previor<br>Mar 2024                                                                                                    | us 6 Months) *<br>Apr 2024                                                               | May 2024<br>0                                                             |
| E. Growth I<br>Feb 2024<br>0<br>Jun 2024                                                                                                    | History (Previou<br>Mar 2024<br>0<br>Jul 2024                                                                                                    | us 6 Months) *<br>Apr 2024<br>0                                                          | May 2024                                                                  |
| E. Growth I<br>Feb 2024<br>0<br>Jun 2024<br>0                                                                                                    | History (Previou<br>Mar 2024<br>0<br>Jul 2024<br>0                                                                                                    | us 6 Months) *<br>Apr 2024<br>0                                                          | May 2024<br>0                                                             |
| E. Growth I<br>Feb 2024<br>0<br>Jun 2024<br>0                                                                                                    | History (Previou<br>Mar 2024<br>0<br>Jul 2024<br>0                                                                                                    | Apr 2024                                                                                 | May 2024                                                                  |
| E. Growth I<br>Feb 2024<br>0<br>Jun 2024<br>0<br>E. Forecast                                                                                                    | History (Previor<br>Mar 2024<br>0<br>Jul 2024<br>0                                                                                                    | Apr 2024                                                                                 | May 2024                                                                  |
| E. Growth I<br>Feb 2024<br>0<br>Jun 2024<br>0<br>F. Forecast                                                                                                    | History (Previou<br>Mar 2024<br>0<br>Jul 2024<br>0<br>t (Next 12 Moni<br>Sep 2024                                                                                                    | us 6 Months) * Apr 2024 0 ths) *                                                         | May 2024<br>0                                                             |
| E. Growth 1<br>Feb 2024<br>0<br>Jun 2024<br>0<br>F. Forecast<br>Aug 2024                                                                                                    | History (Previou<br>Mar 2024<br>0<br>Jul 2024<br>0<br>t (Next 12 Mont<br>Sep 2024                                                                                                    | us 6 Months) * Apr 2024 0 0 0 0 0 0 0 0 0 0 0 0 0 0 0 0 0 0                              | May 2024<br>0                                                             |
| E. Growth I<br>Feb 2024<br>0<br>Jun 2024<br>0<br>F. Forecast<br>Aug 2024<br>Dec 2024                                                                                                    | History (Previou<br>Mar 2024<br>0<br>Jul 2024<br>0<br>t (Next 12 Moni<br>Sep 2024                                                                                                    | us 6 Months) * Apr 2024 0 0 0 0 0 0 0 0 0 0 0 0 0 0 0 0 0 0                              | May 2024<br>0<br>Nov 2024<br>Mar 2025                                     |
| E. Growth I<br>Feb 2024<br>0<br>Jun 2024<br>0<br>F. Forecast<br>Aug 2024<br>Dec 2024                                                                                                    | History (Previou<br>Mar 2024<br>0<br>Jul 2024<br>0<br>t (Next 12 Mont<br>Sep 2024<br>Jan 2025                                                                                                    | us 6 Months) * Apr 2024 0 Cot 2024 Cot 2024 Feb 2025                                     | May 2024<br>0<br>Nov 2024<br>Mar 2025                                     |
| E. Growth 1<br>Feb 2024<br>0<br>Jun 2024<br>0<br>F. Forecast<br>Aug 2024<br>Dec 2024<br>Dec 2024<br>Aug 2025                                                                                  | History (Previou<br>Mar 2024<br>0<br>Jul 2024<br>0<br>(Next 12 Mont<br>Sep 2024<br>Jan 2025<br>May 2025                                                                                                    | Apr 2024<br>0<br>ths) *<br>Oct 2024<br>Feb 2025<br>Un 2025                               | May 2024<br>0<br>Nov 2024<br>Mar 2025                                     |
| E. Growth 1<br>Feb 2024<br>0<br>Jun 2024<br>0<br>F. Forecast<br>Aug 2024<br>Dec 2024<br>Dec 2024                                                                                              | History (Previou<br>Mar 2024<br>0<br>Jul 2024<br>0<br>2 (Next 12 Moni<br>Sep 2024<br>Jan 2025<br>May 2025                                                                                                    | Lus 6 Months) *<br>Apr 2024<br>0<br>Cot 2024<br>Feb 2025<br>Jun 2025                     | May 2024<br>0<br>Nov 2024<br>Mar 2025<br>Jul 2025                         |
| E. Growth I<br>Feb 2024<br>0<br>Jun 2024<br>0<br>F. Forecast<br>Aug 2024<br>Dec 2024<br>Apr 2025                                                                                              | History (Previou<br>Mar 2024<br>0<br>Jul 2024<br>0<br>t (Next 12 Mont<br>Sep 2024<br>Jan 2025<br>May 2025<br>May 2025                                                                                                    | us 6 Months) * Apr 2024 0 0 0 0 0 0 0 0 0 0 0 0 0 0 0 0 0 0                              | May 2024<br>0<br>Nov 2024<br>Mar 2025<br>Jul 2025                         |
| E. Growth I<br>Feb 2024<br>0<br>Jun 2024<br>0<br>F. Forecast<br>Aug 2024<br>Dec 2024<br>Apr 2025<br>Note: Items G, H, a                                                                       | History (Previou<br>Mar 2024<br>0<br>Jul 2024<br>0<br>t (Next 12 Mont<br>Sep 2024<br>Jan 2025<br>May 2025<br>May 2025                                                                                                    | us 6 Months) * Apr 2024 0 0 0 0 0 0 0 0 0 0 0 0 0 0 0 0 0 0                              | May 2024<br>0<br>Nov 2024<br>Mar 2025<br>Jul 2025                         |
| E. Growth I<br>Feb 2024<br>0<br>Jun 2024<br>0<br>F. Forecast<br>Aug 2024<br>Dec 2024<br>Apr 2025<br>Note: Items G, H, a<br>G. Average Montt                                                   | History (Previou<br>Mar 2024<br>0<br>Jul 2024<br>0<br>t (Next 12 Moni<br>Sep 2024<br>Jan 2025<br>May 2025<br>May 2025<br>May 2025                                                                                                    | Apr 2024<br>0  ths)  Feb 2025 Jun 2025 emis A through F are comp                         | May 2024<br>0<br>Nov 2024<br>Mar 2025<br>Jul 2025                         |
| E. Growth I<br>Feb 2024<br>0<br>Jun 2024<br>0<br>F. Forecast<br>Aug 2024<br>Dec 2024<br>Apr 2025<br>Note: Items 0, H, a<br>G. Average Montt<br>H. Months to Exh                               | History (Previou<br>Mar 2024<br>0<br>Jul 2024<br>0<br>t (Next 12 Moni<br>Sep 2024<br>Jan 2025<br>May 2025<br>May 2025<br>Ind I will be updated once it<br>hly Forecast:<br>aust:                                                                                                    | us 6 Months) * Apr 2024 0 0 0 0 0 0 0 0 0 0 0 0 0 0 0 0 0 0                              | May 2024<br>0<br>Nov 2024<br>Mar 2025<br>Jul 2025<br>ieted without errors |
| E. Growth I<br>Feb 2024<br>0<br>Jun 2024<br>0<br>F. Forecast<br>Aug 2024<br>Dec 2024<br>Apr 2025<br>Note: Items G, H, a<br>G. Average Montl<br>H. Months to Exh                               | History (Previou<br>Mar 2024<br>0<br>Jul 2024<br>0<br>t (Next 12 Mon<br>Sep 2024<br>Jan 2025<br>Jan 2025<br>May 2025<br>May 2025<br>May 2025<br>May 2025<br>May 2025<br>May 2025<br>May 2025<br>May 2025<br>May 2025<br>May 2025                                                                                                    | Apr 2024<br>0<br>Cct 2024<br>Feb 2025<br>Jun 2025<br>terms A through F are comp          | May 2024<br>0<br>Nov 2024<br>Mar 2025<br>Jul 2025                         |
| E. Growth I<br>Feb 2024<br>0<br>Jun 2024<br>0<br>F. Forecast<br>Aug 2024<br>Dec 2024<br>Dec 2024<br>C<br>Apr 2025<br>C<br>Average Montt<br>H. Months to Exh<br>I. Utilization:<br>Explanation | History (Previou<br>Mar 2024<br>0<br>Jul 2024<br>0<br>t (Next 12 Mont<br>Sep 2024<br>Jan 2025<br>Jan 2025<br>May 2025<br>May 2025<br>http://www.communications.com/<br>May 2025<br>http://www.communications.com/<br>May 2025<br>http://www.com/<br>May 2025<br>http://wwww.communications.com/<br>May 2025                                                                                                    | Apr 2024<br>0<br>Cot 2024<br>Feb 2025<br>Jun 2025<br>Athrough F are comp                 | May 2024<br>0<br>Nov 2024<br>Mar 2025<br>Jul 2025                         |
| E. Growth I<br>Feb 2024<br>0<br>Jun 2024<br>0<br>F. Forecast<br>Aug 2024<br>Dec 2024<br>Apr 2025<br>C. Average Montl<br>H. Months to Exh<br>I. Utilization:<br>Explanation                    | History (Previou<br>Mar 2024<br>0<br>Jul 2024<br>0<br>t (Next 12 Mont<br>Sep 2024<br>Jan 2025<br>Jan 2025<br>May 2025<br>May 2025<br>May 2025<br>May 2025<br>May 2025<br>May 2025<br>May 2025                                                                                                    | Apr 2024<br>0  ths) * Oct 2024  Feb 2025 Jun 2025 tems A through F are comp              | May 2024<br>0<br>Nov 2024<br>Mar 2025<br>Jul 2025<br>ieted without errors |
| E. Growth I Feb 2024 0 Jun 2024 0 F. Forecast Aug 2024 Dec 2024 Apr 2025 G. Average Montt H. Months to Exh I. Utilization: Explanation                                                        | History (Previou<br>Mar 2024<br>0<br>Jul 2024<br>0<br>t (Next 12 Mont<br>Sep 2024<br>Jan 2025<br>May 2025<br>May 2025<br>Interventional<br>May 2025<br>Interventional<br>May 2025<br>Interventio | Apr 2024<br>0<br>ths) *<br>Oct 2024<br>Feb 2025<br>Jun 2025<br>tems A through F are comp | May 2024<br>0<br>Nov 2024<br>Mar 2025<br>Jul 2025                         |

Figure 5-7

Complete the following on the **Months to Exhaust** screen:

- List all CO Codes (NPA-NXX) and Thousands-Blocks (NPA-NXX-X) Populated with 0 for Initial applications. For Growth applications, populated from the Total Numbering Resources Report with the CO Codes (NPA- NXX) and Thousands-Blocks (NPA-NXX-X) associated with the Service Provider OCN, NPA, and Rate Center. The user may edit this field, but an Explanation is required.
- Available Numbers Populated with 0 for Initial applications. For Growth applications, the user is required to enter the quantity of available telephone numbers within the company's inventory.
- Assigned Numbers Populated with 0 for Initial applications. For Growth applications, the user is required to enter the quantity of telephone numbers assigned to customers.
- Total Numbering Resources Populated with 0 for Initial applications. For Growth
  applications, populated with the quantity of telephone numbers assigned to the Service
  Provider OCN in the NPA, and Rate Center from the Total Numbering Resources Report.

NOTE: This number will be in increments of 1,000 or 10,000 (i.e., 20,000 or 22,000).

• Quantity of number activated in the past 90 days (increments of 1,000 or 10,000) and excluded from the utilization calculation – Populated with 0 for Initial applications. For Growth applications, the user is required to enter the quantity of telephone numbers that will be excluded from the utilization calculation because they are from CO Codes and/or thousands-blocks activated in the past 90 days.

**NOTE:** This number will be in increments of 1,000 or 10,000 (i.e., 20,000 or 22,000).

- List Excluded CO Codes or Thousands-Blocks Populated with 0 for Initial applications. The user is required to enter the CO Code(s) (NPA-NXX) and Thousands-Block(s) (NPA-NXX-X) activated in the past 90 days when a number other than 0 is entered in Quantity of number activated in the past 90 days (increments of 1,000 or 10,000) and excluded from the utilization calculation.
- Growth History (Previous 6 months)
  - **Months 1-6** The user is required to enter the quantity of telephone numbers assigned to customers for each month of the previous 6 months.
- Forecast (Next 12 Months)
  - **Months 1-12** The user is required to enter the of number of telephone numbers expected to be assigned for each of the next 12 months.
- Explanation An Explanation is required when List all CO Codes (NPA-NXX) and Thousands-Blocks (NPA-NXX-X) and/or Total Numbering Resources is modified, otherwise, this is an optional free-form text field.

Select Next:

- If MTE is not met, then the following options may be provided:
  - Proceed on the basis of the existing MTE and receive only <X> Thousands-Block(s)
  - Need to Request a State Waiver
  - Received a State Waiver
  - Over-Contaminated Thousands-Block Exception
- If MTE is met, then the Part 1B screen (Section 5.1.7) will be displayed when Split Request:
   CO Code for Pool Replenishment and Thousands-Blocks from the pool or Request

Thousands-Blocks from the pool was selected on the Pool Replenishment Needed screen, otherwise, the Review & Submit screen (Section 5.1.8) will be displayed.

# 5.1.7 Part 1B

The user is required to complete the Part 1B screen (Figure 5-8) when **Split Request: CO Code for Pool Replenishment and Thousands-Blocks from the pool** or **Request Thousands-Blocks from the pool** was selected on the **Pool Replenishment Needed** screen.

To view the Part 1B form footnotes/instructions, select the **Part 1B Instructions** link, which will open in a separate window.

| Part in instructions                                                                                         |                                                                                                    |
|----------------------------------------------------------------------------------------------------|----------------------------------------------------------------------------------------------------|
| Activation Reques                                                                                            | st                                                                                                    |
| For Information Only *                                                                                       |                                                                                                    |
| NPAC Activate Thousands-Block<br>• Yes O No                                                                  | k Range 1 of 2? *                                                                                                    |
| SOA Origination *<br>O Yes                                                                                   |                                                                                                    |
| Section A                                                                                                    |                                                                                                    |
| Service Provider NPAC SPID *                                                                                 |                                                                                                    |
| LRN *                                                                                                    |                                                                                                    |
| Comments                                                                                                    |                                                                                                    |
| Section B<br>For Intra SP Thousands-Block<br>routing information of the Sw<br>Block is being transferred to. | k Porting, the Thousands-Block Holder should reflect the<br>itching Entity/Point of Interconnection (POI) the Thousands- |
| Class DPC                                                                                                    | Class SSN                                                                                                    |
| LIDB DPC                                                                                                    | LIDB SSN                                                                                                    |
| CNAM DPC                                                                                                    | CNAM SSN                                                                                                    |
| ISVM DPC                                                                                                    | ISVM SSN                                                                                                    |
|                                                                                                    | WSMSC SSN                                                                                                    |
| WSMSC DPC                                                                                                    |                                                                                                    |

Figure 5-8

#### • Activation Request

• For Information Only – Select either the Yes or No radio button.

**NOTE:** When For Information Only is selected the Part 1B will not be sent to the NPAC.

**NOTE:** The Part 1B will automatically be marked **For Information Only** when the:

 thousands-block is being Allocated back to the CO Code Holder on the Switching Entity/POI where the CO Code resides.

**NOTE:** When the Thousands-Block being Allocated back to the CO Code Holder on the Switching Entity/POI where the CO Code resides needs to be opened in the NPAC, the SP shall contact the NPAC help desk (see <u>https://www.numberportability.com/resources/contact-iconectiv/</u> or call 844-820-8039).

**NOTE:** After the thousands-block is assigned, if the SP wants the thousands-block to be opened in the NPAC and the thousands-block is being allocated back to the Code Holder on the switch where the CO Code resides, the SP may submit a Part 1B thousands-block modification and change the answer to Is the Thousands-Block being allocated back to the CO Code Holder on the switch where the CO Code resides? from Yes to No.

- the Override SPID/LRN Validations in NAS checkbox is selected.
- NPAC Activate Thousands-Block Range X of X Select either the Yes or No radio button.

NOTE: When Yes is selected, Section B will be provided.

**NOTE:** When **Yes** is selected, the NPAC will create and shall activate the Thousands-Block range.

**NOTE:** When **No** is selected, the NPAC will create the Thousands-Block range, but it will be the responsibility of the SP to activate the Thousands-Block range.

• SOA Origination – Select either the Yes or No radio button.

#### Section A

 Override SPID/LRN Validations in NAS – Checkbox. When the Override SPID/LRN Validations in NAS checkbox () is selected, the Part 1B will automatically update the For Information Only field to Yes.

**NOTE:** When For Information Only is selected, the Part 1B will not be sent to the NPAC.

• Service Provider NPAC SPID – Enter the four alpha-numeric character Service Provider NPAC SPID to be associated with the thousands-block.

**NOTE:** The **Service Provider NPAC SPID** entered must exist in the NPAC region of the requested thousands-block.

- **LRN** Enter the ten-digit LRN to be associated with the thousands-block with no dashes.
- **Comments** Enter any **Comments**.
- Section B

**NOTE: Section B** is only provided when **NPAC Activate Thousands-Block Range X of X** is **Yes**.

- Class DPC The Customer Local Area Signaling Services Destination Point Code for 10-digit Global Title Translation (GTT) for CLASS features for the thousandsblock. The CLASS DPC must be three sets of numbers where the three-digit values used for the first three-digit portion of the DPC must be between 001 and 255 and the three-digit values used for the next **two** three-digit portions of the DPC must be between 000 and 255.
- Class SSN The Customer Local Area Signaling Services Subsystem Number for the thousands-block. The CLASS SSN entered must be 000 and is required when the Class DPC is entered.
- LIDB DPC The Line Information Database Destination Point Code for 10-digit GTT for LIDB features for the thousands-block. The LIDB DPC must be three sets of numbers where the three-digit values used for the first three-digit portion of the DPC must be between 001 and 255 and the three-digit values used for the next two three-digit portions of the DPC must be between 000 and 255.
- LIDB SSN The Line Information Database Subsystem Number for the thousandsblock. The LIDB SSN entered must be 000 and is required when the LIDB DPC is entered.
- CNAM DPC The Calling Name Delivery Destination Point Code for 10-digit GTT for CNAM features for the thousands-block. The CNAM DPC must be three sets of numbers where the three-digit values used for the first three-digit portion of the DPC must be between 001 and 255 and the three-digit values used for the next two three-digit portions of the DPC must be between 000 and 255.
- CNAM SSN The Calling Name Delivery Subsystem Number for the thousandsblock. The CNAM SSN entered must be a 000 and is required when the CNAM DPC is entered.
- ISVM DPC The Inter-Switch Voice Mail Destination Point Code for 10-digit GTT for ISVM features for the thousands-block. The ISVM DPC must be three sets of numbers where the three-digit values used for the first three-digit portion of the DPC must be between 001 and 255 and the three-digit values used for the next two three-digit portions of the DPC must be between 000 and 255.
- ISVM SSN The Inter-Switch Voice Mail Subsystem Number for the thousandsblock. The ISVM SSN entered must be 000 and is required when the ISVM DPC is entered.
- WSMSC DPC The Wireless Short Message Service Center Destination Point Code for 10-digit GTT for WSMSC features for the thousands-block. This field is only required if the SP supports WSMSC data. The WSMSC DPC must be three

sets of numbers the three-digit values used for the first three-digit portion of the DPC must be between 001 and 255 and the three-digit values used for the next **two** three-digit portions of the DPC must be between 000 and 255.

 WSMSC SSN – The Wireless Short Message Service Center Subsystem Number for the thousands-block. This field is only required if the SP supports WSMSC data. The WSMSC SSN entered must be 000 and is required when the WSMSC DPC is entered.

Select **Add Part 1B**, NAS will automatically create the additional Part 1Bs with the same information for each thousands-block requested and provide the **Review & Submit** screen (Section **5.1.8**).

**NOTE:** NAS will walk the user through each additional Part 1B. All additional Part 1B forms will be populated with the initial Part 1B data but the form data is editable.

#### 5.1.8 Review & Submit

The **Part 1B Review & Submit** screen (Figure 5-9) allows the user to edit Part 1B data for each thousands-blocks being requested from the pool by selecting the **Edit** icon.

| New Thousands-Block Request                                                                             |                               |                                                                   |                                          |                                               |                                       |                                          |                                   |                     |                         |         |
|----------------------------------------------------------------------------------------------------|-------------------------------|-------------------------------------------------------------------|------------------------------------------|-----------------------------------------------|---------------------------------------|------------------------------------------|-----------------------------------|---------------------|-------------------------|---------|
| <ul> <li>Service Area</li> <li>Pool<br/>Replenishment<br/>Needed</li> </ul>                             | Part 1B                       |                                                                   |                                          |                                               |                                       |                                          |                                   |                     |                         |         |
| <ul> <li>Part 1 - General<br/>Information</li> <li>Part 1 -<br/>Thousands-Block<br/>Bequest</li> </ul>  | If you need<br>Phone<br>Email | l assistance, please o<br>e: 1-866-623-2282<br>: support@nanpa.co | contact us via:<br>m                     |                                               |                                       |                                          |                                   |                     |                         |         |
| <ul> <li>Part 1 - Comments<br/>and Certification</li> <li>Months to Exhaust</li> <li>Part 1B</li> </ul> | The inform icon for the       | ation entered for Blo<br>e thousands-block re                     | ck 1 has been app<br>equiring the change | lied to all requested<br>e. If no changes are | thousands-blocks<br>needed, select Su | . To edit this infor<br>bmit to complete | mation for any of<br>the request. | the requested thous | sands-blocks, select ti | ne edit |
| Review & Submit                                                                                         | Block                         | Information Only                                                  | NPAC Activate                            | SOA Originiation                              | SPID                                  | LRN                                      | Override                          | Section B           | Comments                | Edit    |
|                                                                                                    | 1                             | Yes                                                               | Yes                                      | No                                            | TEST                                  | 2052051234                               | Yes                               |                     |                         | C       |
|                                                                                                    | 2                             | Yes                                                               | Yes                                      | No                                            | TEST                                  | 2052051234                               | Yes                               |                     |                         | C       |
|                                                                                                    | 3                             | Yes                                                               | Yes                                      | No                                            | TEST                                  | 2052051234                               | Yes                               |                     |                         | ß       |
|                                                                                                    |                               | When the For Informa                                              | ation Only field is Y                    | es, <b>the Part 1B wil</b> l                  | not be sent to the                    | e NPAC.                                  |                                   |                     |                         |         |
|                                                                                                    |                               |                                                                   |                                          | Save                                          | Submit N                              | lew Thousands-Bl                         | ock Request                       |                     |                         |         |

Figure 5-9

Select **Submit New Thousands Block Request** to submit the request, the **Confirmation** screen will be displayed (Figure 5-10). To attach supporting documents to the request, select the **Attach Documents** link (see Section **8.2**).

| Success!                                                                                                    |
|----------------------------------------------------------------------------------------------------|
| Your request has been successfully submitted.                                                                                                    |
| Supporting Documentation must be attached for initial requests. Please attach the documentation the same day as the request is submitted in NAS to avoid any delays. |
| Click tracking number below to view forms.                                                                                                    |
| @ 205-ALABASTER-AL-2569023 205                                                                                                    |
|                                                                                                    |
| Home Attach Documents                                                                                                    |

Figure 5-10

**NOTE:** If the request type is Initial, attach the following documentation to your application at the time of submission: 1) Evidence of license or certification to provide service in the area and 2) evidence of facilities readiness within 60 days of the thousands-block activation date.

**NOTE:** If for some reason you are unable to attach the documentation, email it to <u>support@nanpa.com</u> at the time of submission and include the tracking number in the email.

### 5.2 Copy Thousands-Block Request

**Copy Thousands-Block Request** allows a user to apply for a new thousands-block using a previously submitted New Thousands-Block request.

From the **Thousands-Block/CO Code** toolbar (Figure 3-2), select **Thousands-Block Requests**. NAS will display the **Thousands-Block Requests** toolbar (Figure 5-1). Select **Copy Thousands-Block Request**, NAS will display the **Copy Thousands-Block Request** screen (Figure 5-11).

| Copy Thousands-Block Request |                                        |  |  |  |
|------------------------------|----------------------------------------|--|--|--|
|                              | Tracking Number *                      |  |  |  |
|                              | Number of Thousands-Blocks Requested * |  |  |  |
|                              | Clear Form Next                        |  |  |  |

Figure 5-11

Complete the following on the Copy Thousands-Block Request screen:

- Tracking Number Enter the tracking number of the original New Thousands-Block request.
- Number of Thousands-Blocks Requested Enter the amount of number of thousandsblocks requested. A maximum of 25 thousands-blocks may be requested per application.

Select **Next**, to proceed to the **Part 1 – General Information** screen (Section **5.1.3** under **Request New** Thousands-Block) and proceed through the Thousands-Block Request process.

**Note:** The information on the Part 1 and Part 1B screens will be pre-populated based on what was provided in the original request except for the Requested Effective Date field, it will default to 31 calendar days from the date of application and the Months to Exhaust screen.

#### 5.3 Modify Thousands-Block

**Modify Thousands-Block** allows a user to submit a modification to a previously assigned or retained a thousands-block.

From the **Thousands-Block/CO Code** toolbar (Figure 3-2), select **Thousands-Block Requests**. NAS will display the **Thousands-Block Requests** toolbar (Figure 5-1). Select **Modify Thousands-Block**, NAS will display the **Type of Change** screen (Figure 5-12).

|                                             | т                                                                                                    | housan                                                                                                  | ds-Bloc | <b>k Modi</b> | fication |  |  |
|---------------------------------------------|----------------------------------------------------------------------------------------------------|----------------------------------------------------------------------------------------------------|---------|---------------|----------|--|--|
| Type of Change<br>Part 1<br>Review & Submit | Туре с                                                                                                    | of Change                                                                                               |         |               |          |  |  |
|                                             | If you ne<br>• Pho<br>• Em                                                                                                    | If you need assistance, please contact us via:<br>• Phone: 1-866-623-2282<br>• Email: support@nanpa.com |         |               |          |  |  |
|                                             | CO Code (M                                                                                                    | CO Code (NPA-NXX) *                                                                                     |         |               |          |  |  |
|                                             | Thousands                                                                                                    | -Blocks *                                                                                               |         |               |          |  |  |
|                                             | □ 0                                                                                                    | □ 1                                                                                                    | □ 2     | □ 3           | □ 4      |  |  |
|                                             | □ 5                                                                                                    | □ 6                                                                                                    | □ 7     | 8 □           | 9        |  |  |
|                                             | Type of Change *  Switch Part 1B OCN: Intra-Company (Updating OCN within my Company) OCN: Inter-Company (Transferring resource from another Company) Add New ISP Thousands-Block Port |                                                                                                    |         |               |          |  |  |
|                                             | Date of Application                                                                                                    |                                                                                                    |         |               |          |  |  |
|                                             | 08/13/2024                                                                                                    |                                                                                                    |         |               |          |  |  |
|                                             | Requested Effective Date for Modification *                                                                                                    |                                                                                                    |         |               |          |  |  |
|                                             | 09/13/202                                                                                                    | 24                                                                                                    |         |               |          |  |  |
|                                             | Please note that all requests are processed in the order received regardless of the effective date requested.                                                                         |                                                                                                    |         |               |          |  |  |
|                                             | <ul> <li>Request an effective date 24 days from the date the Administrator processes the<br/>request.</li> </ul>                                                                      |                                                                                                    |         |               |          |  |  |
|                                             | Request Expedited Treatment                                                                                                    |                                                                                                    |         |               |          |  |  |
|                                             |                                                                                                    |                                                                                                    | Next    |               |          |  |  |

Figure 5-12
# 5.3.1 Type of Change

The Type of Change screen allows the user to select the thousands-blocks being modified.

From the Type of Change screen, complete the following:

- **CO Code (NPA-NXX)** Enter the NPA-NXX.
- Thousands-Blocks Checkbox. Select the thousands-block(s) that will be modified.
- **Type of Change** Checkbox.
  - $\circ$  Switch
  - o Part 1B
  - OCN: Intra-Company (Updating OCN within my Company)
    - Select checkbox if "This modification is in response to a request from NANPA to become the new Thousands-Block Holder."
  - OCN: Inter-Company (Transferring resource from another Company)
    - Select checkbox if "This modification is in response to a request from NANPA to become the new Thousands-Block Holder."
  - Add New ISP Thousands-Block Port
    - To request a new ISP thousands-block port, select Add New ISP Thousands-Block Port as the type of change. When adding a new ISP thousands-block port for a non-pooled CO Code, to update the pooled status on CO Code to an I and build out all 10 thousands-block records, then select Yes for Update BIRRDS/LERG.
    - To modify an existing ISP thousands-block port, select Switch and/or Part 1B as the type of change.
- Requested Effective Date for Modification Populated with the standard 31 calendar day effective date. The user may enter a new date in MM/DD/YYYY format or use the calendar icon to select a different date.
- Request an effective date 24 calendar days from the date the Administrator processes the request. Checkbox. When selected, the Administrator will use a 24-calendar day effective date from the date the request is processed.
- Request Expedited Treatment Checkbox. When selected, the Thousands-Block Requested Effective Date may be less than the standard 31 calendar days.

Select **Next** to proceed, based on the Type of Change selected, the applicable Part 1 and Part 1B screens and fields will be displayed for the user to update.

Once the modification request is submitted, then the **Confirmation** screen (Figure 5-13) will be provided . To attach supporting documents to the request, select the **Attach Documents** link (see Section **8.2**).

**NOTE:** If the this will be the Initial resource in the rate center, attach the following documentation to your application at the time of submission: 1) Evidence of license or certification to provide service in the area and 2) evidence of facilities readiness within 60 days of the thousands-block activation date.

**NOTE:** If for some reason you are unable to attach the documentation, email it to <u>support@nanpa.com</u> at the time of submission and include the tracking number in the email.

|                                               | Success!              |
|-----------------------------------------------|-----------------------|
| Your request has been successfully submitted. |                       |
| Click tracking number below to view forms.    |                       |
| <b>∂ 346-HOUSTON-TX-2550377</b> 346-741-5     |                       |
|                                               |                       |
| н                                             | Home Attach Documents |

Figure 5-13

# 5.4 Modify Thousands-Block Effective Date

**Modify Thousands-Block Effective Date** allows a user to modify the effective date for a thousands-block when the effective date is still in the future.

**Note:** The following applications may have the effective date modified: New Thousands-Block Request and Thousands-Block Modification Request.

**Note:** A Thousands-Block Modification Request for Inter-company OCN may not modify the effective date to an earlier effective date than the Effective Date on the original Thousands-Block Modification Request Part 3. When the Effective Date needs to be moved to an earlier effective date than the Effective Date on the original Thousands-Block Modification Request Part 3, contact NANPA support at <u>support@nanpa.com</u> for assistance.

From the **Thousands-Block/CO Code** toolbar (Figure 3-2), select **Thousands-Block Requests**. NAS will display the **Thousands-Block Requests** toolbar (Figure 5-1). Select **Modify Thousands-Block Effective Date**, NAS will display the **Effective Date Change Thousands-Block** screen (Figure 5-14).

| ffective L                                                                                                    | Date Change Thousand                                                                                                    | ls-Block                                                             |
|----------------------------------------------------------------------------------------------------|----------------------------------------------------------------------------------------------------|----------------------------------------------------------------------|
| Please Note: If you hav<br>this submission change<br>effective date of those<br>to submit a new modifi<br>those changes. | e any modifications that are scheduled with a future effec<br>es the original assignment effective date to a date that is<br>modification(s); those updates will not be made, therefor<br>cation request after the approval of this effective date ch | ctive date, and<br>after the<br>re, you will need<br>ange to reflect |
| State *                                                                                                    |                                                                                                    |                                                                      |
| Select                                                                                                    |                                                                                                    | \$                                                                   |
| NPA                                                                                                    |                                                                                                    |                                                                      |
| Select                                                                                                    |                                                                                                    | \$                                                                   |
| Rate Center                                                                                                    |                                                                                                    |                                                                      |
| Select an NPA to view                                                                                                    | v Rate Centers                                                                                                    | \$                                                                   |
| Service Provider OCN                                                                                                    |                                                                                                    |                                                                      |
|                                                                                                    |                                                                                                    |                                                                      |

Figure 5-14

From the preliminary Effective Date Change Thousands-Block screen, complete the following:

- State Select a State. This is a drop-down list of states in the user's profile.
- NPA Select an NPA. This is a drop-down list of all NPAs in the user's profile.
- Rate Center Select a Rate Center. This is a drop-down list of pooling Rate Centers for the NPA selected.
- Service Provider OCN Select a Service Provider OCN. This is a drop-down list of all Service Provider OCNs in the user's profile.

Select Next, the Effective Date Change Thousands-Block screen (Figure 5-15) will be displayed.

| Effe                  | Effective Date Cha |                            | e Thousa              | ands-Bl        | ock          |  |
|-----------------------|--------------------|----------------------------|-----------------------|----------------|--------------|--|
| Effective Date Change | NPA-NXX-X          | Tracking Number            | Type of Applic        | Service Provid | Search Again |  |
| 0                     | 346-780-0          | 346-HOUSTON-TX-<br>2550346 | New CO Code<br>Growth | TEST           | 10/04/2024   |  |
| 0                     | 346-780-1          | 346-HOUSTON-TX-<br>2550346 | New CO Code<br>Growth | TEST           | 10/04/2024   |  |
|                       |                    | Subm                       | it                    |                |              |  |

Figure 5-15

|                                                                        | Effective Date Change Thousands-Block          |                                                                    |                                                         |                                                    |                                              |
|------------------------------------------------------------------------|------------------------------------------------|--------------------------------------------------------------------|---------------------------------------------------------|----------------------------------------------------|----------------------------------------------|
|                                                                        |                                                |                                                                    |                                                         |                                                    | Search Ag                                    |
| Effective Date Change                                                  | NPA-NXX-X                                      | Tracking Number                                                    | Type of Application                                     | Service Provider OCN                               | Effective Date                               |
| ۲                                                                      | 346-780-0                                      | 346-HOUSTON-TX-<br>2550346                                         | New CO Code Growth                                      | TEST                                               | 10/04/2024                                   |
| 0                                                                      | 346-780-1                                      | 346-HOUSTON-TX-<br>2550346                                         | New CO Code Growth                                      | TEST                                               | 10/04/2024                                   |
|                                                                        |                                                |                                                                    |                                                         |                                                    |                                              |
| Dates                                                                  |                                                |                                                                    |                                                         |                                                    |                                              |
| Date of Application                                                    |                                                |                                                                    |                                                         |                                                    |                                              |
| 08/13/2024                                                             |                                                |                                                                    |                                                         |                                                    |                                              |
| Requested Effective Date                                               | •                                              |                                                                    |                                                         |                                                    |                                              |
| 09/13/2024                                                             |                                                |                                                                    |                                                         |                                                    |                                              |
| Please note that all reque                                             | est are processed in the                       | e order received regardless of                                     | f the effective date request                            | ed.                                                |                                              |
| Comments                                                               | 6                                              |                                                                    |                                                         |                                                    |                                              |
| Comments                                                               |                                                |                                                                    |                                                         |                                                    |                                              |
|                                                                        |                                                |                                                                    |                                                         |                                                    |                                              |
| I hereby certify that the i<br>accordance with the Tho<br>application. | nformation on this app<br>usands-Block and Cen | ication is true and accurate to<br>tral Office Code Administration | o the best of my knowledge<br>on Guidelines (TBCOCAG) p | , and that this applicati<br>osted to the ATIS web | on has been prepare<br>site as of the date o |
|                                                                        |                                                |                                                                    |                                                         |                                                    |                                              |

Select the thousands-block to request the effective date change for, then the **Dates** and **Comments** section will be displayed (Figure 5-16).

Figure 5-16

From the Effective Date Change Thousands-Block screen, complete the following:

- **Requested Effective Date** Populated with the standard 31 calendar day effective date. The user may enter a new date in MM/DD/YYYY format or use the calendar icon to select a different date.
- Request Expedited Treatment Checkbox. When selected, the Thousands-Block Requested Effective Date may be less than the standard 31 calendar days.
- Comments This is an optional free-form text field.

Select Submit, the Confirmation screen (Figure 5-17) will be displayed.

| Effective Date Change Thousands-Block         |
|-----------------------------------------------|
| Success!                                      |
| Your request has been successfully submitted. |
| Click tracking number below to view forms.    |
| @ 346-HOUSTON-TX-2550378 346-780-0            |
|                                               |
| Home Attach Documents                         |
|                                               |

Figure 5-17

# 5.5 Disconnect Thousands-Block

**Disconnect Thousands-Block** allows a user to return (i.e., donate/disconnect) a thousands-block.

**NOTE:** When disconnecting an **ISP Thousands-Block Port**, the ISP Thousands-Block Port that is being disconnected will be made available in the pool inventory and the CO code will be updated to a Pooled CO code. If the ISP Thousands-Block Port that is being disconnected shall not be made available in the pool inventory and a Pooled CO code, include this information in the **Comments** field provided.

From the **Thousands-Block/CO Code** toolbar (Figure 3-2), select **Thousands-Block Requests**. NAS will display the **Thousands-Block Requests** toolbar (Figure 5-1). Select **Disconnect Thousands-Block**, NAS will display the **Disconnect Thousands-Blocks** screen (Figure 5-18).

|                                                                    | Disconnect Thousands-Blocks                                                                                                    |
|--------------------------------------------------------------------|----------------------------------------------------------------------------------------------------|
| Find Blocks for Disconnect<br>Disconnect Blocks<br>Review & Submit | Find Blocks for Disconnect<br>CO Code (NPA-NXX) *                                                                                                 |
|                                                                    | Requested Effective Date for Disconnect *                                                                                                    |
|                                                                    | Please note that all requests are processed in the order received regardless of the<br>effective date requested.                                  |
|                                                                    | <ul> <li>Request an effective date 24 days from the date the Administrator processes the request.</li> <li>Request Expedited Treatment</li> </ul> |
|                                                                    | Next                                                                                                    |

Figure 5-18

From the preliminary **Disconnect Thousands-Blocks** screen, complete the following:

• **CO Code (NPA-NXX)** – Enter the NPA-NXX associated with the thousands-block(s) that will be returned.

- **Requested Effective Date** Populated with the standard 31 calendar day effective date. The user may enter a new date in MM/DD/YYYY format or use the calendar icon to select a different date.
- **Request Expedited Treatment** Checkbox. When selected, the **Thousands-Block Requested Effective Date** may be less than the standard 31 calendar days.

Select Next, the Disconnect Thousands-Blocks screen will be displayed (Figure 5-19).

|                                                                                                    | Disconnect Thousands-Blocks                                                                                                    |
|----------------------------------------------------------------------------------------------------|----------------------------------------------------------------------------------------------------|
|                                                                                                    | Disconnect mousailus-Diocks                                                                                                    |
| <ul> <li>Find Blocks for Disconnect</li> <li>Disconnect Blocks</li> <li>Review &amp; Submit</li> </ul> | Disconnect Blocks                                                                                                    |
|                                                                                                    | Thousands-Blocks Available for Disconnect<br>Requested Effective Date: 09/19/2024                                                                                                    |
|                                                                                                    | Service Provider NPAC SPID *                                                                                                    |
|                                                                                                    | 843-220-3                                                                                                    |
|                                                                                                    | Request Disconnect                                                                                                    |
|                                                                                                    | 843-220-4                                                                                                    |
|                                                                                                    | Request Disconnect                                                                                                    |
|                                                                                                    | 843-220-5                                                                                                    |
|                                                                                                    | Request Disconnect                                                                                                    |
|                                                                                                    | 843-220-6                                                                                                    |
|                                                                                                    | Request Disconnect                                                                                                    |
|                                                                                                    | 843-220-7                                                                                                    |
|                                                                                                    | Request Disconnect                                                                                                    |
|                                                                                                    | 843-220-8                                                                                                    |
|                                                                                                    | Request Disconnect                                                                                                    |
|                                                                                                    | 843-220-9                                                                                                    |
|                                                                                                    | Request Disconnect                                                                                                    |
|                                                                                                    | Comments                                                                                                    |
|                                                                                                    | 4                                                                                                    |
|                                                                                                    | I hereby certify that the information on this application is true and accurate to the best of my<br>knowledge, and that this application has been prepared in accordance with the Thousands-<br>Block and Certral Office Code Administration Guidelines (TBCOCAG) posted to the ATIS<br>web site as of the date of this application. |
|                                                                                                    | Submit Disconnect Request                                                                                                    |

Figure 5-19

From the **Disconnect Thousands-Blocks** screen, complete the following:

**NOTE:** Ensure all Intra-Service Provider ports are completed in NPAC prior to submitting the disconnect or call failure may occur when the Thousands-Block is assigned to another service provider.

- Service Provider NPAC SPID Enter the four alpha-numeric character Service Provider NPAC SPID associated with the thousands-block.
- Request to Disconnect Select which thousands-block to be disconnected (Figure 5-20).
  - Is this Thousands-Block Contaminated Select the Yes or No radio button.
    - When Yes is selected:
      - Are there over 100 ported TNs, select the Yes or No radio button.
        - When Yes is selected, **Are you exiting the market** Select the **Yes** or **No** radio button.

- I have completed all new Intra SP ports in the NPAC and protected the Thousands-Block from further assignment Select the Yes or No radio button.
- When **No** is selected:
  - I have protected the Thousands-Block from further assignment Select the Yes or No radio button.
- **Comments** Enter any **Comments**.

| 843-220-8                                                      |
|----------------------------------------------------------------|
| Request Disconnect                                             |
| Is this Thousands-Block Contaminated •<br>O Yes O No           |
| I have protected the Thousands-Block from further assignment * |

Figure 5-20

Select Submit Disconnect Request, the Confirmation screen will be displayed (Figure 5-21).

#### **Disconnect Thousands-Blocks**

| Success!                                      |
|-----------------------------------------------|
| Your request has been successfully submitted. |
| Click tracking number below to view forms.    |
| @ 843-EASTCONWAY-SC-2550408 843-220-3         |
|                                               |
| Home                                          |

Figure 5-21

## 5.6 Cancel Thousands-Block Disconnect

**Cancel Thousands-Block Disconnect** allows a user to cancel a previously returned thousandsblock when the effective date of the thousands-block disconnect is the current date or a future date.

From the **Thousands-Block/CO Code** toolbar (Figure 3-2), select **Thousands-Block Requests**. NAS will display the **Thousands-Block Requests** toolbar (Figure 5-1). Select **Cancel Thousands-Block Disconnect**, NAS will display the **Cancel Disconnect Thousands-Blocks** screen (Figure 5-22).

| Cancel Thousands-Blo                                                                                                    | ocks Disconnect                                                                                                  |
|----------------------------------------------------------------------------------------------------|----------------------------------------------------------------------------------------------------|
| NPA-NXX-X *                                                                                                    |                                                                                                    |
| Comments                                                                                                    |                                                                                                    |
| I hereby certify that the information on this application<br>knowledge, and that this application has been prepare<br>Block and Central Office Code Administration Guidelin<br>web site as of the date of this application. | is true and accurate to the best of my<br>d in accordance with the Thousands-<br>es (TBCOCAG) posted to the ATIS |
| Submit                                                                                                    |                                                                                                    |

Figure 5-22

From the Cancel Disconnect Thousands-Blocks screen, complete the following:

- NPA-NXX-X Enter the thousands-block(s) that was previously returned.
  - Comments Enter any Comments.

Select Submit, the Confirmation screen will be displayed (Figure 5-23).

| Cancel Thousands-Blocks Disconnect                                                                                                    |
|----------------------------------------------------------------------------------------------------|
| Success!                                                                                                    |
| Your request has been successfully submitted.                                                                                                    |
| If the scheduled Disconnect Effective Date is in the next 7 calendar days, please contact NANPA at support@nanpa.com so this request may be processed prior to the Disconnect Effective Date taking effect. |
| Click tracking number below to view forms.                                                                                                    |
| Ø 425-BELLEVUE-WA-2550409 425-229-8                                                                                                    |
|                                                                                                    |
| Home Attach Documents                                                                                                    |

Figure 5-23

**Note:** If the scheduled thousands-block disconnect Effective Date is in the next 7 calendar days, please contact NANPA at support@nanpa.com so this request may be processed prior to the thousands-block disconnect Effective Date.

## 5.7 Reserve Thousands-Block

**Reserve Thousands-Block** allows a user to reserve a thousands-block when a safety valve request is pending regulatory approval.

From the **Thousands-Block/CO Code** toolbar (Figure 3-2), select **Thousands-Block Requests**. NAS will display the **Thousands-Block Requests** toolbar (Figure 5-1). Select **Reserve Thousands-Block**, NAS will display the **Service Area** screen (Figure 5-24).

| Part 1 - General Information<br>Part 1 - Chousands-Block Request<br>Part 1 - Chousands-Block Request<br>Part 1 - Comments and Certification<br>Months to Exhaust<br>Review & Submit | Service Area<br>State •<br>Select                | \$ |
|----------------------------------------------------------------------------------------------------|--------------------------------------------------|----|
|                                                                                                    | NPA •<br>Select a State to view NPAs             | ¢  |
|                                                                                                    | Rate Center * Select an NPA to view Rate Centers | ¢  |
|                                                                                                    | Service Provider OCN * Select                    | ¢  |
|                                                                                                    | Quantity of Thousands-Blocks Requested *         |    |

Figure 5-24

## 5.7.1 Service Area

The **Service Area** screen allows the user to define the service area and number of thousandsblocks being requested on the application.

From the Service Area screen, complete the following:

- State Select a State. This is a drop-down list of states in the user's profile.
- NPA Select an NPA. This is a drop-down list of all NPAs in the user's profile.
- **Rate Center** Select a **Rate Center**. This is a drop-down list of pooling Rate Centers for the NPA selected.
- Service Provider OCN Select a Service Provider OCN. This is a drop-down list of all Service Provider OCNs in the user's profile.
- **Quantity of Thousands-Blocks Requested** Enter the amount of number of thousandsblocks requested. A maximum of 25 thousands-blocks may be requested per application.

Select Next, NAS shall provide the Part 1 – General Information screen (Figure 5-25).

#### 5.7.2 Part 1 – General Information

From the **Part 1 – General Information** screen (Figure 5-25), select the Parent Company OCN and for SPC users enter the **Headquarters Address**.

To view the Part 1 form footnotes/instructions, select the **Part 1 Instructions** link, which will open in a separate window.

To view the current pool status, select the **Pool Replenishment Status** link, move cursor over to view.

Select **Next** to proceed to the **Part 1 – Thousands-Block Reservation Request** screen (Figure 5-26).

|                                                                                    | Thousands-Block Reservation Reques                                                                                                    |
|------------------------------------------------------------------------------------|----------------------------------------------------------------------------------------------------|
| Service Area     Part 1 - General Information     Part 1 - Thousands-Block Request | Part 1 - General Information                                                                                                    |
| Part 1 - Comments and Certification<br>Months to Exhaust<br>Review & Submit        | If you need assistance, please contact us via:<br>• Phone: 1-866 623-2822<br>• Email: supporting/mar.com                                                        |
|                                                                                    | Part 1 Instructions                                                                                                    |
|                                                                                    | ▶ Pool Replenishment Status                                                                                                    |
|                                                                                    | The CO Code/Thousands-Block Applicant data is populated from your user profile.<br>Please periodically review your user profile to ensure the data is accurate. |
|                                                                                    | General Information                                                                                                    |
|                                                                                    | NPA                                                                                                    |
|                                                                                    | 205                                                                                                    |
|                                                                                    | Rate Center                                                                                                    |
|                                                                                    | ALABASTER                                                                                                    |
|                                                                                    |                                                                                                    |
|                                                                                    | 4/0                                                                                                    |
|                                                                                    | Service Provider OCN                                                                                                    |
|                                                                                    | 1631 ° 1631 ° 1631 ° 1                                                                                                    |
|                                                                                    | CLEC                                                                                                    |
|                                                                                    | Barant Company OCN *                                                                                                    |
|                                                                                    | Select p                                                                                                    |
|                                                                                    | Number of Thousands-Blocks Requested                                                                                                    |
|                                                                                    | 1                                                                                                    |
|                                                                                    | Next                                                                                                    |

Figure 5-25

5.7.3 Part 1 – Thousands-Block Reservation Request The **Part 1 – Thousands-Block Reservation Request** screen (Figure 5-26) allows users to enter the routing and preference data for the application.

|                                                                                                    | Thousands-Block Reservation Reque                                                                                                    | st |
|----------------------------------------------------------------------------------------------------|----------------------------------------------------------------------------------------------------|----|
| <ul> <li>Service Area</li> <li>Part 1 - General Information</li> <li>Part 1 - Thousands-Block Request</li> </ul> | Part 1 - Thousands-Block Request                                                                                                    |    |
| Part 1 - Comments and Certification<br>Months to Exhaust<br>Review & Submit                                      | If you need assistance, please contact us via:<br>• Phone: 1-866-623-2282<br>• Email: support@nanpa.com                                                                                                    |    |
|                                                                                                    | Part 1 Instructions                                                                                                    |    |
|                                                                                                    | Switching Identity/POI<br>Switching Identification/POI for Thousands-Block *                                                                                                    |    |
|                                                                                                    | Dates<br>Date of Application                                                                                                    |    |
|                                                                                                    | 08/19/2024                                                                                                    |    |
|                                                                                                    | Thousands-Block Assignment Preference                                                                                                    |    |
|                                                                                                    | NOTE: The thousands-blocks available list shows thousands-blocks available at the<br>time a request is submitted. These same thousands-blocks may not be available at the<br>time the request is processed. Therefore, it is recommended that you provide<br>additional thousands-block preferences in the event those thousands-blocks are not<br>available. |    |
|                                                                                                    | Thousands-Block (NPA-NXX-X) Assignment Preference                                                                                                    |    |
|                                                                                                    | Select 🗸                                                                                                    |    |
|                                                                                                    | View list of available Thousands-Blocks                                                                                                    |    |
|                                                                                                    | Thousands-Blocks that are Undesirable, if Any                                                                                                    |    |
|                                                                                                    |                                                                                                    |    |
|                                                                                                    | By selecting this checkbox, I acknowledge that I am willing to accept a thousands-block<br>where the underlying CO Code may not yet be activated in the PSTN and loaded in the<br>NPAC on the thousands-block effective date.                                                                                                    |    |
|                                                                                                    | Next                                                                                                    |    |

Figure 5-26

From the Part 1 – Thousands-Block Reservation Request screen, enter the following:

- Switch Identification (Switching Identity/POI) Thousands-Block Enter the elevencharacter Switch Identification (Switching Identity/POI) to be associated with the thousands-block.
- Thousands-Block Assignment Preference
  - Thousands-Block (NPA-NXX) Assignment Preference This is a drop-down list of all available Thousands-Blocks in the NPA complex. The user may also type in a preference or the beginning of a preference to see what is available (i.e., 209, 209-5, 209-500).
  - View list of available Thousands-Blocks This is a link. When selected, the Available Thousands-Block Report for the NPA complex will open in a separate window.
  - **Thousands-Blocks that are Undesirable, if any** The user may enter any undesirable CO Codes or state "all others."
- By selecting this checkbox, I acknowledge that I am willing to accept a thousandsblock where the underlying CO Code may not yet be activated in the PSTN and loaded in the NPAC on the thousands-block effective date – Checkbox. When selected the user is agreeing to receive a thousands-block where PSTN Activation Confirmation has not been received.

Select Next to proceed to the Part 1 – Comments and Certification screen (Figure 5-27).

## 5.7.4 Part 1 – Comments and Certification

The **Part 1 Comments and Certification** screen (Figure 5-27) is where the user completes the final steps of application and certifies that all information provided is accurate to the best of their knowledge.

The Part 1 Comments and Certification screen, complete the following:

- Type of Request
- **Growth** Radio button. Select this, reservations are only allowed for growth requests only and where a safety valve request is pending regulatory approval.
- Comments This is an optional free-form text field.

**Note**: The tracking number of the denied Thousands-Block Request must be added to the **Comments** field.

Select Next, the Months to Exhaust screen (Figure 5-28) will be displayed.

|                                                                                                    | Thousands-Block Reservation Request                                                                                                    |
|----------------------------------------------------------------------------------------------------|----------------------------------------------------------------------------------------------------|
| <ul> <li>Service Area</li> <li>Part 1 - General Information</li> <li>Part 1 - Thousands-Block Request</li> </ul> | Part 1 - Comments and Certification                                                                                                    |
| <ul> <li>Part 1 - Comments and Certification<br/>Months to Exhaust<br/>Review &amp; Submit</li> </ul>            | If you need assistance, please contact us via:<br>• Phone: 1-806-622-2282<br>• Email: approximations.com                                                                                                    |
|                                                                                                    | Part 1 Instructions                                                                                                    |
|                                                                                                    | Type of Request * O Initial O Growth                                                                                                    |
|                                                                                                    | Comments                                                                                                    |
|                                                                                                    | le le                                                                                                    |
|                                                                                                    | I hereby certify that the information on this application is true and accurate to the best of my<br>knowledge, and that this application has been prepared in accordance with the Thousands-<br>Bock and Certral Diffect Ceok Administration Guidelines (TBCOCAG) posted to the ATIS<br>web site as of the date of this application. |
|                                                                                                    | Next                                                                                                    |

Figure 5-27

## 5.7.5 Months to Exhaust

Complete the following on the Months to Exhaust screen (Figure 5-28):

- List all CO Codes (NPA-NXX) and Thousands-Blocks (NPA-NXX-X) For Growth applications, populated from the Total Numbering Resources Report with the CO Codes (NPA- NXX) and Thousands-Blocks (NPA-NXX-X) associated with the Service Provider OCN, NPA, and Rate Center. The user may edit this field, but an Explanation is required.
- Available Numbers For Growth applications, the user is required to enter the quantity of available telephone numbers within the company's inventory.
- Assigned Numbers For Growth applications, the user is required to enter the quantity of telephone numbers assigned to customers.

• Total Numbering Resources – For Growth applications, populated with the quantity of telephone numbers assigned to the Service Provider OCN in the NPA, and Rate Center from the Total Numbering Resources Report.

**NOTE:** This number will be in increments of 1,000 or 10,000 (i.e., 20,000 or 22,000).

• Quantity of number activated in the past 90 days (increments of 1,000 or 10,000) and excluded from the utilization calculation – For Growth applications, the user is required to enter the quantity of telephone numbers that will be excluded from the utilization calculation because they are from CO Codes and/or thousands-blocks activated in the past 90 days.

**NOTE:** This number will be in increments of 1,000 or 10,000 (i.e., 20,000 or 22,000).

- List Excluded CO Codes or Thousands-Blocks The user is required to enter the CO Code(s) (NPA-NXX) and Thousands-Block(s) (NPA-NXX-X) activated in the past 90 days when a number other than 0 is entered in Quantity of number activated in the past 90 days (increments of 1,000 or 10,000) and excluded from the utilization calculation.
- Growth History (Previous 6 months)
  - **Months 1-6** The user is required to enter the quantity of telephone numbers assigned to customers for each month of the previous 6 months.
- Forecast (Next 12 Months)
  - **Months 1-12** The user is required to enter the of number of telephone numbers expected to be assigned for each of the next 12 months.
- Explanation An Explanation is required when List all CO Codes (NPA-NXX) and Thousands-Blocks (NPA-NXX-X) and/or Total Numbering Resources is modified, otherwise, this is an optional free-form text field.

**Note**: To request a thousands-block reservation while your Safety Valve request is pending regulatory approval, your months to exhaust calculation must exceed 6.0 or your utilization calculation must be below 75%.

Select **Submit Thousands-Block Reservation Request** to complete the application, the **Confirmation** screen will be displayed (Figure 5-29). To attach supporting documents to the request, select the **Attach Documents** link (see Section **8.2**).

| <ul> <li>Phone: 1</li> <li>Email: su</li> </ul>                                                                                                    | sistance, please contact<br>-866-623-2282<br>upport@nanpa.com                                   | t us via:                                                                                                    |                         |
|----------------------------------------------------------------------------------------------------|-------------------------------------------------------------------------------------------------|----------------------------------------------------------------------------------------------------|-------------------------|
| MTE Appendix 1 I                                                                                                    | Instructions                                                                                    |                                                                                                    |                         |
| Service Provider                                                                                                    | OCN                                                                                             |                                                                                                    |                         |
| TEST - TEST O                                                                                                    | CN                                                                                              |                                                                                                    |                         |
| Rate Center                                                                                                    |                                                                                                 |                                                                                                    |                         |
| ALABASTER                                                                                                    |                                                                                                 |                                                                                                    |                         |
| List all CO Codes                                                                                                    | (NPA-NXX) and Thouse                                                                            | ands-Blocks (NPA-NXX-)                                                                                                    | K) •                    |
| 205-605-3                                                                                                    |                                                                                                 |                                                                                                    |                         |
|                                                                                                    |                                                                                                 |                                                                                                    | 11                      |
| A. Available Numl                                                                                                    | bers *                                                                                          |                                                                                                    |                         |
| B. Assigned Num                                                                                                    | bers *                                                                                          |                                                                                                    |                         |
| b. Assigned Num                                                                                                    | Dela                                                                                            |                                                                                                    |                         |
| C. Total Numberi                                                                                                    | ng Resources *                                                                                  |                                                                                                    |                         |
| 1000                                                                                                    | -                                                                                               |                                                                                                    |                         |
| D. Quantity of nu<br>excluded from th                                                                                                    | mbers activated in the p<br>e utilization calculation '                                         | ast 90 days (increments                                                                                                    | of 1,000 or 10,000) and |
|                                                                                                    |                                                                                                 |                                                                                                    |                         |
| List Excluded CO                                                                                                    | Codes or Thousands-B                                                                            | locks                                                                                                    |                         |
|                                                                                                    |                                                                                                 |                                                                                                    |                         |
|                                                                                                    |                                                                                                 |                                                                                                    | ,                       |
|                                                                                                    |                                                                                                 |                                                                                                    | 11                      |
| E. Growth I                                                                                                    | History (Previo                                                                                 | us 6 Months) *                                                                                                    | 1.                      |
| E. Growth I                                                                                                    | History (Previor                                                                                | us 6 Months) *<br>Apr 2024                                                                                                    | May 2024                |
| E. Growth I                                                                                                    | History (Previor                                                                                | us 6 Months) *<br>Apr 2024                                                                                                    | May 2024                |
| E. Growth I<br>Feb 2024<br>Jun 2024                                                                                                    | History (Previou<br>Mar 2024                                                                    | us 6 Months) * Apr 2024                                                                                                    | May 2024                |
| E. Growth I<br>Feb 2024<br>Jun 2024                                                                                                    | History (Previou<br>Mar 2024                                                                    | us 6 Months) *                                                                                                    | May 2024                |
| E. Growth I<br>Feb 2024<br>Jun 2024                                                                                                    | History (Previou<br>Mar 2024<br>Jul 2024                                                        | us 6 Months) *<br>Apr 2024                                                                                                    | May 2024                |
| E. Growth I<br>Feb 2024<br>Jun 2024<br>F. Forecast                                                                                                    | History (Previor<br>Mar 2024<br>Jul 2024                                                        | us 6 Months) *                                                                                                    | May 2024                |
| E. Growth I<br>Feb 2024<br>Jun 2024<br>F. Forecast                                                                                                    | History (Previou<br>Mar 2024<br>Jul 2024<br>t (Next 12 Mont<br>Sep 2024                         | us 6 Months) * Apr 2024 ths) * Oct 2024                                                                                                    | May 2024                |
| E. Growth I<br>Feb 2024<br>Jun 2024<br>F. Forecast                                                                                                    | History (Previou<br>Mar 2024<br>Jul 2024<br>t (Next 12 Mont<br>Sep 2024                         | Lus 6 Months) *<br>Apr 2024<br>                                                                                                    | May 2024                |
| E. Growth I<br>Feb 2024<br>Jun 2024<br>F. Forecast<br>Aug 2024<br>Dec 2024                                                                                                    | History (Previou<br>Mar 2024<br>Jul 2024<br>t (Next 12 Mont<br>Sep 2024<br>Jan 2025             | Lus 6 Months) * Apr 2024  ths) * Oct 2024  Feb 2025                                                                                                    | May 2024                |
| E. Growth I<br>Feb 2024<br>Jun 2024<br>F. Forecast<br>Aug 2024<br>Dec 2024                                                                                                    | History (Previou<br>Mar 2024<br>Jul 2024<br>t (Next 12 Moni<br>Sep 2024<br>Jan 2025             | Lus 6 Months) * Apr 2024 ths) * Oct 2024 Feb 2025                                                                                                    | May 2024                |
| E. Growth I<br>Feb 2024<br>Jun 2024<br>F. Forecast<br>Aug 2024<br>Dec 2024<br>Apr 2025                                                                                                   | History (Previou<br>Mar 2024<br>Jul 2024<br>t (Next 12 Moni<br>Sep 2024<br>Jan 2025             | Lus 6 Months) *<br>Apr 2024<br>ths) *<br>Oct 2024<br>Feb 2025<br>Jun 2025                                                                                                    | May 2024                |
| E. Growth I<br>Feb 2024<br>Jun 2024<br>F. Forecast<br>Aug 2024<br>Dec 2024<br>Apr 2025                                                                                                   | History (Previou<br>Mar 2024<br>Jul 2024<br>t (Next 12 Mont<br>Sep 2024<br>Jan 2025<br>May 2025 | Lus 6 Months) * Apr 2024  ths) * Oct 2024  Feb 2025 Jun 2025                                                                                                    | May 2024                |
| E. Growth I<br>Feb 2024<br>Jun 2024<br>F. Forecast<br>Aug 2024<br>Dec 2024<br>Apr 2025                                                                                                   | History (Previou<br>Mar 2024                                                                    | Lus 6 Months) * Apr 2024 Cont 2024 Cont 2024 Cont 2024 Cont 2024 Cont 2025 Cont 2025 C | May 2024                |
| E. Growth I<br>Feb 2024<br>Jun 2024<br>F. Forecast<br>Aug 2024<br>Dec 2024<br>Dec 2024<br>Apr 2025<br>Note: Items 0, H, at<br>G. Average Month                                           | History (Previou<br>Mar 2024                                                                    | us 6 Months) * Apr 2024  Cont 2024  Cont 2024  Feb 2025  Jun 2025  Attrough F are completed                                                                                                    | May 2024                |
| E. Growth I<br>Feb 2024<br>Jun 2024<br>F. Forecast<br>Aug 2024<br>Dec 2024<br>Apr 2025<br>G. Average Montt<br>H. Months to Exh.<br>L Utilization:                                        | History (Previou<br>Mar 2024                                                                    | Lus 6 Months) * Apr 2024 Contemporation of the second second seco | May 2024                |
| E. Growth I<br>Feb 2024<br>Jun 2024<br>F. Forecast<br>Aug 2024<br>Dec 2024<br>Apr 2025<br>Note: Items 0, H, al<br>G. Average Montt<br>H. Months to Exh<br>I. Utilization:                | History (Previou<br>Mar 2024                                                                    | Apr 2024                                                                                                    | May 2024                |
| E. Growth I<br>Feb 2024<br>Jun 2024<br>F. Forecast<br>Aug 2024<br>Dec 2024<br>Apr 2025<br>Vote: Items G, H, at<br>3. Average Montl<br>H. Months to Exh<br>J. Utilization:<br>Explanation | History (Previou<br>Mar 2024                                                                    | Apr 2024                                                                                                    | May 2024                |
| E. Growth I<br>Feb 2024<br>Jun 2024<br>F. Forecast<br>Aug 2024<br>Dec 2024<br>Apr 2025<br>Vote: Items G, H, at<br>3. Average Montl<br>H. Months to Exh<br>I. Utilization:<br>Explanation | History (Previou<br>Mar 2024                                                                    | Apr 2024                                                                                                    | May 2024                |

Figure 5-28

| Thousands-Block Reservation Request                       |                                                                                                    |  |  |
|-----------------------------------------------------------|----------------------------------------------------------------------------------------------------|--|--|
| <ul> <li>Service Area</li> <li>Part 1 - General</li></ul> | Success!                                                                                                    |  |  |
| Information <li>Part 1 - Thousands-Block</li>             | Your request has been successfully submitted.                                                                                                    |  |  |
| <ul> <li>Request</li> <li>Part 1 - Comments and</li></ul> | If the following information was not provided in the Part 1 Comments, please either attach a document with the following information or send via email, a statement of certification, including the date the request for waiver was submitted, the tracking number of the request that was denied for purposes of requesting a state waiver, (if available) and the tracking number for this request to NANPA. |  |  |
| Certification <li>Months to Exhaust</li>                  | Click tracking number below to view forms.                                                                                                    |  |  |
| Review & Submit                                           | 205-ALABASTER-AL-2569033 205                                                                                                    |  |  |
|                                                           | Home Attach Documents                                                                                                    |  |  |

## 5.8 Assign/Cancel/Extend Thousands-Block Reservation

Assign/Cancel/Extend Thousands-Block Reservation allows a user to request a reserved thousands-block to be assigned, cancel a thousands-block reservation or request a one-time extension for a reserved thousands-block.

From the **Thousands-Block/CO Code** toolbar (Figure 3-2), select **Thousands-Block Requests**. NAS will display the **Thousands-Block Requests** toolbar (Figure 5-1). Select **Assign/Cancel/Extend Thousands-Block Reservation**, NAS will display the **Process Thousands-Block Reservation** screen (Figure 5-30).

| Proces                   | S Thousand           | <b>S-Block Reservation</b><br>ssign, Cancel or Extend Reservation |  |
|--------------------------|----------------------|-------------------------------------------------------------------|--|
| Tracking Number          | Service Provider OCN | NPA-NXX-X (Reservation Expiration<br>Date)                        |  |
| 205-ALABASTER-AL-2569032 | TEST                 | 659-280-1 (11/20/2024)                                            |  |
| 205-ALABASTER-AL-2569033 | TEST                 | 659-280-2 (11/20/2024)                                            |  |

Figure 5-30

From the **Process Thousands-Block Reservation** screen, select a **Tracking Number** to display the reserved thousands-block(s) (Figure 5-31), then select one of the following and click **Submit**:

- To request a reserved thousands-block to be assigned, select the **Assign Reservation** radio button.
  - When the **Assign Reservation** radio button is selected, then **Part 1 Assign Thousands-Block Reservation** screen (Section **5.8.1**) will be displayed.
- To cancel a thousands-block reservation, select the **Cancel Reservation** radio button.
  - When the **Cancel Reservation** radio button is selected, the reservation will be cancelled, and the **Confirmation** screen (Figure 5-35) will be displayed.

- To request a one-time extension for a reserved thousands-block, select the **Extend Reservation** radio button.
  - When the Extend Reservation radio button is selected, the reservation will be extended for an additional three months, and the Confirmation screen (Figure 5-35) will be displayed.

| Process Thousands-Block Reservation<br>Select a Tracking Number to Assign, Cancel or Extend Reservation |                      |                                            |                    |  |
|----------------------------------------------------------------------------------------------------|----------------------|--------------------------------------------|--------------------|--|
| Tracking Number                                                                                         | Service Provider OCN | NPA-NXX-X (Reservation Expiration<br>Date) |                    |  |
| 205-ALABASTER-AL-2569032                                                                                | TEST                 | 659-280-1 (11/20/2024)                     |                    |  |
| 205-ALABASTER-AL-2569033                                                                                | TEST                 | 659-280-2 (11/20/2024)                     |                    |  |
| NPA-NXX-X                                                                                               | Assign Reservation   | Cancel Reservation                         | Extend Reservation |  |
| 659-280-1                                                                                               | 0                    | 0                                          | 0                  |  |
|                                                                                                    |                      |                                            | Submit             |  |

Figure 5-31

## 5.8.1 Part 1

From the **Part 1 – Assign Thousands-Block Reservation** screen , enter the following, then select **Next** to display the **Part 1B** screen:

- Requested Effective Date for Thousands-Block Populated with the standard 31 calendar day effective date. The user may enter a new date in MM/DD/YYYY format or use the calendar icon to select a different date.
- Request an effective date 24 calendar days from the date the Administrator processes the request. Checkbox. When selected, the Administrator will use a 24-calendar day effective date from the date the request is processed.
- Request Expedited Treatment Checkbox. When selected, the Thousands-Block Requested Effective Date may be less than the standard 31 calendar days.
- **Comments** This is an optional free-form text field.

Select Next to proceed to the Part 1B screen (Figure 5-33).

| Part 1<br>Part 1B |                                                                                                    |
|-------------------|----------------------------------------------------------------------------------------------------|
| Review & Submit   | Part 1                                                                                                    |
|                   | If you need assistance, please contact us via:                                                                                                    |
|                   | Phone: 1-866-623-2282     Email: support@nanas.com                                                                                                    |
|                   | <ul> <li>спал. адрогуднапрасонт</li> </ul>                                                                                                    |
|                   | Part 1 Instructions                                                                                                    |
|                   | The CO Code/Thousands-Block Applicant data is populated from your user profile.<br>Please periodically review your user profile to ensure the data is accurate.                  |
|                   | General Information                                                                                                    |
|                   | Thousands-Blocks                                                                                                    |
|                   | 659-280-1                                                                                                    |
|                   | "                                                                                                    |
|                   | Dates                                                                                                    |
|                   | Please note that all requests are processed in the order received regardless of the<br>effective date requested.                                                                 |
|                   | Date of Application                                                                                                    |
|                   | 08/20/2024                                                                                                    |
|                   | Requested Effective Date for Thousands-Block *                                                                                                    |
|                   | 09/20/2024                                                                                                    |
|                   | Request an effective date 24 days from the date the Administrator processes the request.                                                                                         |
|                   | Request Expedited Treatment                                                                                                    |
|                   | Comments                                                                                                    |
|                   |                                                                                                    |
|                   | I hereby certify that the information on this application is true and accurate to the best of my                                                                                 |
|                   | knowledge, and that this application has been prepared in accordance with the Thousands-<br>Block and Central Office Code Administration Guidelines (TBCOCAG) posted to the ATIS |
|                   | web site as of the date of this application.                                                                                                    |
|                   | Next                                                                                                    |

Figure 5-32

# 5.8.2 Part 1B The user is required to complete the Part 1B screen (Figure 5-33).

To view the Part 1B form footnotes/instructions, select the **Part 1B Instructions** link, which will open in a separate window.

| Activa                                      | ation Request                          |
|---------------------------------------------|----------------------------------------|
| For Inform                                  | ation Only *                           |
| ○ Yes                                       | No                                     |
| NPAC Act                                    | vate Thousands-Block Range 659-280-1 * |
| ○ Yes                                       | No                                     |
| SOA Origi                                   | ation *                                |
| ○ Yes                                       | No                                     |
| Section                                     | ۵ مر                                   |
| Section<br>Service Pr                       | DD A<br>vvider NPAC SPID *             |
| Section<br>Service Pro-                     | DD A<br>vvider NPAC SPID *             |
| Service Pr                                  | DD A<br>vvider NPAC SPID *             |
| Section<br>Service Pro-<br>LRN •<br>Comment | DD A<br>vvider NPAC SPID *             |

Figure 5-33

#### • Activation Request

• For Information Only – Select either the Yes or No radio button.

**NOTE:** When For Information Only is selected the Part 1B will not be sent to the NPAC.

NOTE: The Part 1B will automatically be marked For Information Only when the:

 thousands-block is being Allocated back to the CO Code Holder on the Switching Entity/POI where the CO Code resides.

**NOTE:** When the Thousands-Block being Allocated back to the CO Code Holder on the Switching Entity/POI where the CO Code resides needs to be opened in the NPAC, the SP shall contact the NPAC help desk (see <u>https://www.numberportability.com/resources/contact-iconectiv/</u> or call 844-820-8039).

**NOTE:** After the thousands-block is assigned, if the SP wants the thousands-block to be opened in the NPAC and the thousands-block is being allocated back to the Code Holder on the switch where the CO Code resides, the SP may submit a Part 1B thousands-block modification and change the answer to Is the Thousands-Block being allocated back to the CO Code Holder on the switch where the CO Code resides? from Yes to No.

- the Override SPID/LRN Validations in NAS checkbox is selected.
- NPAC Activate Thousands-Block Range X of X Select either the Yes or No radio button.

NOTE: When Yes is selected, Section B will be provided.

**NOTE:** When **Yes** is selected, the NPAC will create and shall activate the Thousands-Block range.

**NOTE:** When **No** is selected, the NPAC will create the Thousands-Block range, but it will be the responsibility of the SP to activate the Thousands-Block range.

• SOA Origination – Select either the Yes or No radio button.

#### Section A

 Override SPID/LRN Validations in NAS – Checkbox. When the Override SPID/LRN Validations in NAS checkbox () is selected, the Part 1B will automatically update the For Information Only field to Yes.

**NOTE:** When For Information Only is selected, the Part 1B will not be sent to the NPAC.

 Service Provider NPAC SPID – Enter the four alpha-numeric character Service Provider NPAC SPID to be associated with the thousands-block. **NOTE:** The **Service Provider NPAC SPID** entered must exist in the NPAC region of the requested thousands-block.

- **LRN** Enter the ten-digit LRN to be associated with the thousands-block with no dashes.
- **Comments** Enter any **Comments**.
- Section B

**NOTE: Section B** is only provided when **NPAC Activate Thousands-Block Range X of X** is **Yes**.

- Class DPC The Customer Local Area Signaling Services Destination Point Code for 10-digit Global Title Translation (GTT) for CLASS features for the thousandsblock. The CLASS DPC must be three sets of numbers where the three-digit values used for the first three-digit portion of the DPC must be between 001 and 255 and the three-digit values used for the next **two** three-digit portions of the DPC must be between 000 and 255.
- Class SSN The Customer Local Area Signaling Services Subsystem Number for the thousands-block. The CLASS SSN entered must be 000 and is required when the Class DPC is entered.
- LIDB DPC The Line Information Database Destination Point Code for 10-digit GTT for LIDB features for the thousands-block. The LIDB DPC must be three sets of numbers where the three-digit values used for the first three-digit portion of the DPC must be between 001 and 255 and the three-digit values used for the next two three-digit portions of the DPC must be between 000 and 255.
- LIDB SSN The Line Information Database Subsystem Number for the thousandsblock. The LIDB SSN entered must be 000 and is required when the LIDB DPC is entered.
- CNAM DPC The Calling Name Delivery Destination Point Code for 10-digit GTT for CNAM features for the thousands-block. The CNAM DPC must be three sets of numbers where the three-digit values used for the first three-digit portion of the DPC must be between 001 and 255 and the three-digit values used for the next two three-digit portions of the DPC must be between 000 and 255.
- CNAM SSN The Calling Name Delivery Subsystem Number for the thousandsblock. The CNAM SSN entered must be a 000 and is required when the CNAM DPC is entered.
- ISVM DPC The Inter-Switch Voice Mail Destination Point Code for 10-digit GTT for ISVM features for the thousands-block. The ISVM DPC must be three sets of numbers where the three-digit values used for the first three-digit portion of the DPC must be between 001 and 255 and the three-digit values used for the next two three-digit portions of the DPC must be between 000 and 255.
- ISVM SSN The Inter-Switch Voice Mail Subsystem Number for the thousandsblock. The ISVM SSN entered must be 000 and is required when the ISVM DPC is entered.
- WSMSC DPC The Wireless Short Message Service Center Destination Point Code for 10-digit GTT for WSMSC features for the thousands-block. This field is only required if the SP supports WSMSC data. The WSMSC DPC must be three sets of numbers the three-digit values used for the first three-digit portion of the

DPC must be between 001 and 255 and the three-digit values used for the next **two** three-digit portions of the DPC must be between 000 and 255.

 WSMSC SSN – The Wireless Short Message Service Center Subsystem Number for the thousands-block. This field is only required if the SP supports WSMSC data. The WSMSC SSN entered must be 000 and is required when the WSMSC DPC is entered.

Select **Add Part 1B**, NAS will automatically create the additional Part 1Bs with the same information for each thousands-block and provide the **Review & Submit** screen (Figure 5-34).

**NOTE:** NAS will walk the user through each additional Part 1B. All additional Part 1B forms will be populated with the initial Part 1B data but the form data is editable.

#### 5.8.3 Review & Submit

The Part 1B Review & Submit screen (Figure 5-34) allows the user to edit Part 1B data for each thousands-blocks by selecting the **Edit** icon.

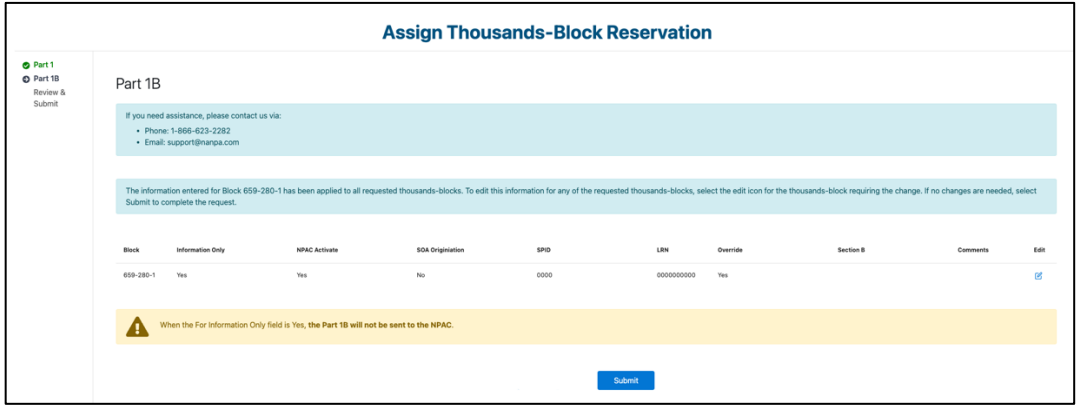

Figure 5-34

Select **Submit** to submit the request, the **Confirmation** screen will be displayed (Figure 5-35). To attach supporting documents to the request, select the **Attach Documents** link (see Section **8.2**).

|                                                                         | Assign Thousands-Block Reservation                                                                                                    |  |  |  |
|-------------------------------------------------------------------------|----------------------------------------------------------------------------------------------------|--|--|--|
| <ul> <li>Part 1</li> <li>Part 1B<br/>Review &amp;<br/>Submit</li> </ul> | All Thousands-Block submissions are successful                                                                                                    |  |  |  |
|                                                                         | Your request has been successfully submitted. You must attach your State Waiver document for the Assign Reservation request. Please attach the documentation the same day as the request is submitted in NAS to avoid any delays.<br>Click tracking number below to view forms. |  |  |  |
|                                                                         | Home Attach Documents                                                                                                    |  |  |  |

Figure 5-35

## 5.9 Modify Pending Thousands-Block Request

Modify Pending Thousands-Block Request allows a user to modify a pending application where a Part 3 has not been issued.

Note: The following applications may be modified: New Thousands-Block Request and Thousands-Block Modification Request.

From the **Thousands-Block/CO Code** toolbar (Figure 3-2), select **Thousands-Block Requests**. NAS will display the Thousands-Block Requests toolbar (Figure 5-1). Select Modify Pending Thousands-Block Request, NAS will display the Modify Pending Thousands-Block Request screen (Figure 5-36).

| Modify Pending Thousands-Block Request                                                                                                 |
|----------------------------------------------------------------------------------------------------|
| Enter a NAS Tracking Number. NAS will ensure the Tracking Number entered is valid and has not yet been processed by the Administrator. |
| Tracking Number                                                                                                    |
| Clear Form Next                                                                                                    |

Figure 5-36

From the Modify Pending Thousands-Block Request screen, enter the Tracking Number of the request then select Next to proceed.

Based on the type of application, the applicable Part 1 and Part 1B screens and fields will be displayed for the user to update (e.g., Effective Date, Switch). Refer to the appropriate section for the Type of Application. Once the request is submitted, the Confirmation screen (Figure 5-37) will be provided.

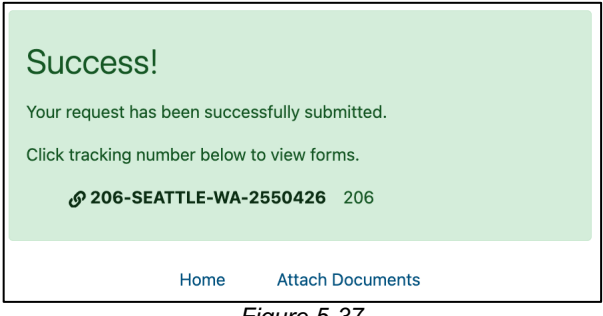

## 5.10 Withdraw Pending Thousands-Block Request

Withdraw Pending Thousands-Block Request allows a user to withdraw a pending application where a Part 3 has not been issued.

**Note:** The following applications may be withdrawn: New Thousands-Block Request, Thousands-Block Modification Request, Thousands-Block Reservation Request, Assign Thousands-Block Reservation Request and Thousands-Block Effective Date Change Request.

From the **Thousands-Block/CO Code** toolbar (Figure 3-2), select **Thousands-Block Requests**. NAS will display the **Thousands-Block Requests** toolbar (Figure 5-1). Select **Withdraw Pending Thousands-Block Request**, NAS will display the **Withdraw Pending Thousands-Block Request** screen (Figure 5-38).

| Withdraw Pending Thousands-Block Reque                                                                                                 | st |
|----------------------------------------------------------------------------------------------------|----|
| Enter a NAS Tracking Number. NAS will ensure the Tracking Number entered is valid and has not yet been processed by the Administrator. |    |
| Tracking Number                                                                                                    |    |
| Clear Form Submit                                                                                                    |    |
| Figure 5-38                                                                                                    |    |

From the **Withdraw Pending Thousands-Block Request** screen, enter the **Tracking Number** then select **Submit**, then the **Confirmation** screen (Figure 5-39) will be displayed.

| Withdraw Pending Thousands-Block Request      |
|-----------------------------------------------|
| Success!                                      |
| Your request has been successfully submitted. |
| Click tracking number below to view forms.    |
| 8 206-SEATTLE-WA-2550426                      |
|                                               |
| Home Attach Documents                         |

Figure 5-39

# 5.11 Saved Thousands-Block Request

Saved Thousands-Block Request allows a user to submit a previously saved application.

**Note:** Applications may only be saved for a period of 30 days from the date it was originally saved, after 30 days, NAS will automatically remove the saved applications.

From the **Thousands-Block/CO Code** toolbar (Figure 3-2), select **Thousands-Block Requests**. NAS will display the **Thousands-Block Requests** toolbar (Figure 5-1). Select **Saved Thousands-Block Request**, NAS will display the **Saved Thousands-Block Request** screen (Figure 5-40).

| Reference ▲<br>Number | NPA 🔺 | Rate<br>Center ▲ | OCN 🛦 | Type of Request ▲    | Delete       |
|-----------------------|-------|------------------|-------|----------------------|--------------|
| TX-1033               | 210   | SANANTO          | TEST  | Thousands-Block Regu | <del>而</del> |

Figure 5-40

From the **Saved Thousands-Block Request** screen, select the **Reference Number** of the request to proceed. To delete a saved request, select the **trash** icon.

Based on the type of New Thousands-Block Request, the applicable **Part 1**, **Months to Exhaust** and **Part 1B** screens will be displayed for the user to complete (see Section **5.1**). Once the request is submitted, the **Confirmation** screen (Figure 5-41) will be provided . To attach supporting documents to the request, select the **Attach Documents** link (see Section **8.2**).

| Success!                                                                                                    |
|----------------------------------------------------------------------------------------------------|
| Your request has been successfully submitted.                                                                                                    |
| Supporting Documentation must be attached for initial requests. Please attach the documentation the same day as the request is submitted in NAS to avoid any delays. |
| Click tracking number below to view forms.                                                                                                    |
| @ 205-ALABASTER-AL-2569023 205                                                                                                    |
|                                                                                                    |
| Home Attach Documents                                                                                                    |

Figure 5-41

**NOTE:** If the request type is **Initial**, attach the following documentation to your application at the time of submission: 1) Evidence of license or certification to provide service in the area and 2) evidence of facilities readiness within 60 days of the thousands-block activation date.

**NOTE:** If for some reason you are unable to attach the documentation, email it to <u>support@nanpa.com</u> at the time of submission and include the tracking number in the email.

# 6 CO Code Requests

This section provides direction on creating and submitting CO Code applications. CO Code application options include:

- Section 6.1 Request New CO Code Request New CO Code , submit a new CO Code application.
- Section **6.2 Copy CO Code Request**, submit a new CO Code application using data from a previous CO Code application for the same application type, State, NPA, and Rate Center.

- Section 6.3 Modify CO Code, submit a modification for an assigned CO Code.
- Section 6.4 Modify CO Code Effective Date, submit an effective date change on a new, modification, or disconnect application where the effective date is the current date or a future date.

**NOTE:** When the effective date is seven (7) calendar days or less in the future, email <u>support@nanpa.com</u> indicating the need to modify an effective date that is seven (7) calendar days or less in the future and include the Tracking Number.

- Section 6.5 Disconnect CO Code, submit a disconnect for a CO Code.
- Section 6.6 Cancel CO Code DisconnectCancel CO Code Disconnect, cancel a previously approved CO Code disconnect where the effective date of the disconnect is the current date or a future date.

**NOTE:** When the disconnect effective date is seven (7) calendar days or less in the future, email <u>support@nanpa.com</u> indicating the need to cancel a disconnect with an effective date that is seven (7) calendar days or less in the future and include the Tracking Number.

- Section **6.7 Reserve CO Code**, submit a reservation request for a CO Code when a service provider is seeking a safety valve waiver.
- Section **6.8 Assign/Cancel/Extend CO Code Reservation** submits a request to assign, cancel or extend the reservation expiration date on a reserved CO Code.
- Section **6.9 Modify Pending CO Code Request**, modify a new or modification application that has not been processed by NANPA.
- Section 6.10 Withdraw Pending CO Code Request, withdraw a new, modification, or disconnect application that has not been processed by NANPA.
- Section 6.11 Saved CO Code Request, submit a previously saved application. NOTE: Requests are only saved for 30 calendar days.

# 6.1 Request New CO Code

Request New CO Code allows a user to apply for a new CO Code.

From the **Thousands-Block/CO Code** toolbar (Figure 3-2), select **CO Code Requests**. NAS will display the **CO Code Requests** toolbar (Figure 6-1). Select **Request New CO Code**, NAS will display the **New CO Code Request** screen (Figure 6-2).

SP/SPC NAS User Guide Thousands-Block/CO Code Resources

April 25, 2025

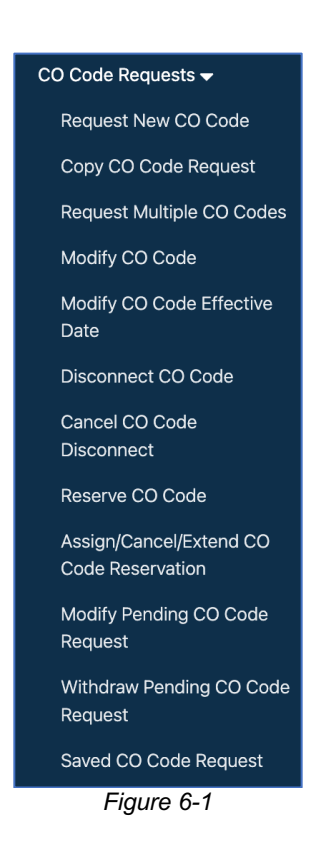

# 6.1.1 New CO Code Request

The New CO Code Request screen allows the user to define the service area on the application.

|                                             | New CO Code Request                |    |  |  |
|---------------------------------------------|------------------------------------|----|--|--|
| Application Type and Service Area<br>Part 1 | Application Type and Service Area  |    |  |  |
|                                             | Select                             | ٥  |  |  |
|                                             | State *                            |    |  |  |
|                                             | Select                             | ۵  |  |  |
|                                             | NPA *                              |    |  |  |
|                                             | Select a State to view NPAs        | ٩  |  |  |
|                                             | Rate Center *                      |    |  |  |
|                                             | Select an NPA to view Rate Centers | \$ |  |  |
|                                             | Service Provider OCN *             |    |  |  |
|                                             | Select                             | \$ |  |  |
|                                             | Next                               |    |  |  |

Figure 6-2

From the **New CO Code Request** screen, complete the following:

- Application Type Select Application Type of: CO Code for Dedicated Customer, CO Code for Pool Replenishment, CO Code for LRN or Non-Pooled CO Code.
  - If CO Code for Dedicated Customer is selected, select the Yes or No radio button for Build Block Records in BIRRDS/LERG.
  - If **CO Code for Pool Replenishment** or **CO Code for LRN**, select which thousandsblocks to be assigned.
- State Select a State. This is a drop-down list of states in the user's profile.
- NPA Select an NPA. This is a drop-down list of all NPAs in the user's profile.
- Rate Center Select a Rate Center.
- Service Provider OCN Select a Service Provider OCN. This is a drop-down list of all Service Provider OCNs in the user's profile.

Select Next, NAS shall provide the:

- Part 1 screen(Figure 6-3) when CO Code for Dedicated Customer or Non-Pooled CO Code is selected as the type of application (refer to Section 6.1.2).
- Part 1 screen (Figure 6-6) when CO Code for Pool Replenishment or CO Code for LRN is selected as the type of application (refer to Section 6.1.4).

## 6.1.2 Part 1

From the **Part 1** screen (Figure 6-3) for a **CO Code for Dedicated Customer** or **Non-Pooled CO Code** request, enter the following:

Headquarters Address (only applies to SPC users)

- Street Address Enter the Street Address of the company.
- **City** Enter the **City** of the company.
- State or Territory Enter the State or Territory of the company.
- **Zip Code** Enter the **Zip Code** of the company.

General Information

• **Parent Company OCN** – Select a **Parent Company OCN**. This is a drop-down list of all Service Provider OCNs in the user's profile.

Switching Identity/POI

- Switch Identification (Switching Identity/POI) CO Code Enter the eleven-character Switch Identification (Switching Identity/POI) to be associated with the CO Code.
- Homing Tandem Operating Company Enter the full name of the Homing Tandem Operating Company associated with the Homing Tandem CLLI.
- Homing Tandem CLLI Enter the eleven-character Homing Tandem CLLI to be associated with the CO Code.

#### Dates

- **Requested Effective Date** Populated with the standard 59 calendar day effective date. The user may enter a new date in MM/DD/YYYY format or use the calendar icon to select a different date.
- Request an effective date 52 calendar days from the date the Administrator processes the request. Checkbox. When selected, the Administrator will use a 52-calendar day effective date from the date the request is processed.

- Request Expedited Treatment Checkbox. When selected, the CO Code Requested Effective Date may be less than the standard 59 calendar days.
  - NOTE: When an expedited date is entered Request Expedited Treatment must be selected. A letter agreeing to the expedite is required from the Tandem Homing Operating Company except when the applicant is the Tandem Homing Operating Company. Also, a letter agreeing to the expedite is required from the AOCN except when the applicant is the AOCN.
  - **NOTE:** A CO Code effective date less than 30 calendar days is not allowed.

CO Code Assignment Preference

- CO Code(s) (NPA-NXX) Assignment Preference This is a drop-down list of all available CO Codes in the NPA. The user may also type in a preference or the beginning of a preference to see what is available (i.e., 209 or 209-5).
- View list of available CO Codes This is a link. When selected, the Available CO Codes Report for the NPA will open in a separate window.
- **CO Codes that are Undesirable, if any** The user may enter any undesirable CO Codes or state "all others."

Comments

- **Initial** Radio button. Select this when the application is the first numbering resource being requested for the Service Provider OCN in the State, NPA, and Rate Center.
- **Growth** Radio button. Select this when the application is the not the first numbering resource being requested for the Service Provider OCN in the State, NPA, and Rate Center.
- **Comments** This is an optional free-form text field.

To view the Part 1 form footnotes/instructions, select the **Part 1 Instructions** link, which will open in a separate window.

**Note:** At any time, the application may be saved by selecting the **Save** button provided on the screen.

Select **Submit New CO Code Request** when **Initial** is selected, the **Confirmation** screen (Figure 6-5 will be displayed. To attach supporting documents to the request, select the **Attach Documents** link (see Section **8.2**).

Select **Next**, when **Growth** is selected, the **Months to Exhaust** screen (Figure 6-4) will be displayed (refer to Section **6.1.3**).

|                                             | New CO Code Request                                                                                                    |
|---------------------------------------------|----------------------------------------------------------------------------------------------------|
| Application Type and Service Area<br>Part 1 | Part 1                                                                                                    |
|                                             | If you need assistance, please contact us via:                                                                                                    |
|                                             | <ul> <li>Phone: 1-866-623-2282</li> <li>Email: support@nanpa.com</li> </ul>                                                                                                    |
|                                             | CO Code for Dedicated Customer                                                                                                    |
|                                             | Part 1 Instructions                                                                                                    |
|                                             | The CO Code/Thousands-Block Applicant data is populated from your user profile. Please<br>periodically review your user profile to ensure the data is accurate.                                                                                                    |
|                                             | General Information                                                                                                    |
|                                             | 771                                                                                                    |
|                                             | Rate Center                                                                                                    |
|                                             | WSHNGTNZN1                                                                                                    |
|                                             | LATA                                                                                                    |
|                                             | 236                                                                                                    |
|                                             | Service Provider OCN                                                                                                    |
|                                             | TEST - TEST TELCO +                                                                                                    |
|                                             | OCN Category                                                                                                    |
|                                             | GENERAL                                                                                                    |
|                                             | Parent Company OCN *                                                                                                    |
|                                             | Select ¢                                                                                                    |
|                                             | Number of Thousands-Blocks Requested                                                                                                    |
|                                             | 10                                                                                                    |
|                                             | Switching Identity/POI<br>Switch Identification (Switching Identity/POI) CO Code *                                                                                                    |
|                                             | Homing Tandem Operating Company *                                                                                                    |
|                                             | Homing Tandem CLLI *                                                                                                    |
|                                             | Dates                                                                                                    |
|                                             | 08/23/2024                                                                                                    |
|                                             | Requested Effective Date *                                                                                                    |
|                                             | 10/21/2024                                                                                                    |
|                                             | Please note that all requests are processed in the order received regardless of the effective<br>date requested                                                                                                    |
|                                             | <ul> <li>Requested.</li> <li>Request an effective date 52 calendar days from the date the Administrator processes<br/>the request.</li> </ul>                                                                                                    |
|                                             | Request Expedited Treatment                                                                                                    |
|                                             | CO Code Assignment Preference                                                                                                    |
|                                             | CO Code(s) (NPA-NXX) Assignment Preference                                                                                                    |
|                                             | Salacr                                                                                                    |
|                                             | View list of available CO Codes                                                                                                    |
|                                             | NOTE: When a specific Rate Center requested presents a dialing conflict, NANPA will not be<br>able to assign the preferred CO Code.                                                                                                    |
|                                             | CO Codes that are Undesirable, if any                                                                                                    |
|                                             |                                                                                                    |
|                                             | Comments                                                                                                    |
|                                             | Type of Request *                                                                                                    |
|                                             |                                                                                                    |
|                                             |                                                                                                    |
|                                             | It is the Code Applicant's responsibility to arrange input of Part 2 information into BIRRDS.<br>The 45 calendar day nationwide minimum interval cut-over for BIRRDS will not begin until<br>input into BIRRDS has been completed.                                                                                                   |
|                                             | Comments                                                                                                    |
|                                             | I hereby certify that the information on this application is true and accurate to the best of my<br>knowledge, and that this application has been prepared in accordance with the Thousands-<br>Block and Certral Office Code Administration Guidelines (TBCOCA6) posted to the ATIS<br>web site as of the date of this application. |
|                                             | Save Next                                                                                                    |

Figure 6-3

## 6.1.3 Months to Exhaust

The **Months to Exhaust** screen (Figure 6-4) is provided for all growth applications. The data entered will be used to verify that applicant meets the six months to exhaust and 75% utilization requirements.

Complete the following on the Months to Exhaust screen:

- List all CO Codes (NPA-NXX) and Thousands-Blocks (NPA-NXX-X) For Growth applications, populated from the Total Numbering Resources Report with the CO Codes (NPA- NXX) and Thousands-Blocks (NPA-NXX-X) associated with the Service Provider OCN, NPA, and Rate Center. The user may edit this field, but an Explanation is required.
- Available Numbers For Growth applications, the user is required to enter the quantity of available telephone numbers within the company's inventory.
- **Assigned Numbers** For **Growth** applications, the user is required to enter the quantity of telephone numbers assigned to customers.
- Total Numbering Resources For Growth applications, populated with the quantity of telephone numbers assigned to the Service Provider OCN in the NPA, and Rate Center from the Total Numbering Resources Report.

**NOTE:** This number will be in increments of 1,000 or 10,000 (i.e., 20,000 or 22,000).

• Quantity of number activated in the past 90 days (increments of 1,000 or 10,000) and excluded from the utilization calculation – For Growth applications, the user is required to enter the quantity of telephone numbers that will be excluded from the utilization calculation because they are from CO Codes and/or thousands-blocks activated in the past 90 days.

**NOTE:** This number will be in increments of 1,000 or 10,000 (i.e., 20,000 or 22,000).

- List Excluded CO Codes or Thousands-Blocks The user is required to enter the CO Code(s) (NPA-NXX) and Thousands-Block(s) (NPA-NXX-X) activated in the past 90 days when a number other than 0 is entered in Quantity of number activated in the past 90 days (increments of 1,000 or 10,000) and excluded from the utilization calculation.
- Growth History (Previous 6 months)
  - **Months 1-6** The user is required to enter the quantity of telephone numbers assigned to customers for each month of the previous 6 months.
- Forecast (Next 12 Months)
  - **Months 1-12** The user is required to enter the of number of telephone numbers expected to be assigned for each of the next 12 months.
- Explanation An Explanation is required when List all CO Codes (NPA-NXX) and Thousands-Blocks (NPA-NXX-X) and/or Total Numbering Resources is modified, otherwise, this is an optional free-form text field.

If MTE is not met, then the following options will be provided:

- Need to Request a State Waiver
- Received a State Waiver

|                                                    |                                    | [NANPA]                                                                                                    |                              |                         |  |  |  |
|----------------------------------------------------|------------------------------------|----------------------------------------------------------------------------------------------------|------------------------------|-------------------------|--|--|--|
| Application Type and Service Area                  |                                    |                                                                                                    |                              |                         |  |  |  |
| <ul><li>Part 1</li><li>Months to Exhaust</li></ul> | Months to Exhaust                  |                                                                                                    |                              |                         |  |  |  |
|                                                    | If you need as                     | sistance, please contact                                                                                                    | t us via:                    |                         |  |  |  |
|                                                    | Phone: 1     Emcil: a              | Phone: 1-866-623-2282     Email: europet@eappe.com                                                                                                  |                              |                         |  |  |  |
|                                                    | • Email: SU                        | Email: supportemana.com                                                                                                    |                              |                         |  |  |  |
|                                                    | MTE Appendix T                     |                                                                                                    |                              |                         |  |  |  |
|                                                    | Service Provider                   | OCN                                                                                                    |                              |                         |  |  |  |
|                                                    | TEST - TEST TI                     | ELCO                                                                                                    |                              |                         |  |  |  |
|                                                    | Rate Center                        | Rate Center                                                                                                    |                              |                         |  |  |  |
|                                                    | WSHNGTNZN1                         | WSHNGTNZN1                                                                                                    |                              |                         |  |  |  |
|                                                    | List all CO Codes                  | List all CO Codes (NPA-NXX) and Thousands-Blocks (NPA-NXX-X) *<br>771-243-0, 771-243-1, 771-243-2, 771-243-3, 771-243-4, 771-243-5, 771-243-6, 771- |                              |                         |  |  |  |
|                                                    | A. Available Num                   | 24-5-7, 77 1-24-5-6, 77 1-24-5-5                                                                                                    |                              |                         |  |  |  |
|                                                    |                                    |                                                                                                    |                              |                         |  |  |  |
|                                                    | B. Assigned Num                    | bers *                                                                                                    |                              |                         |  |  |  |
|                                                    |                                    |                                                                                                    |                              |                         |  |  |  |
|                                                    | C. Total Numberi                   | ng Resources *                                                                                                    |                              |                         |  |  |  |
|                                                    | 10000                              |                                                                                                    |                              |                         |  |  |  |
|                                                    | D. Quantity of nu excluded from th | mbers activated in the p<br>e utilization calculation                                                                                               | bast 90 days (increments c   | of 1,000 or 10,000) and |  |  |  |
|                                                    | List Excluded CO                   | Codes or Thousands-B                                                                                                    | llocks                       |                         |  |  |  |
|                                                    |                                    |                                                                                                    |                              |                         |  |  |  |
|                                                    |                                    |                                                                                                    |                              | le                      |  |  |  |
|                                                    | E Growth                           | History (Previo                                                                                                    | us 6 Months) *               |                         |  |  |  |
|                                                    | E. OTOWITT                         | Mar 2024                                                                                                    | Apr 2024                     | May 2024                |  |  |  |
|                                                    | 165 2024                           |                                                                                                    | Api 2024                     |                         |  |  |  |
|                                                    | kun 2024                           | hil 2024                                                                                                    |                              |                         |  |  |  |
|                                                    | Jun 2024                           | Jul 2024                                                                                                    |                              |                         |  |  |  |
|                                                    |                                    |                                                                                                    |                              |                         |  |  |  |
|                                                    |                                    |                                                                                                    |                              |                         |  |  |  |
|                                                    | F. Forecast                        | t (Next 12 Mon                                                                                                    | ths) *                       |                         |  |  |  |
|                                                    | Aug 2024                           | Sep 2024                                                                                                    | Oct 2024                     | Nov 2024                |  |  |  |
|                                                    |                                    |                                                                                                    |                              |                         |  |  |  |
|                                                    | Dec 2024                           | Jan 2025                                                                                                    | Feb 2025                     | Mar 2025                |  |  |  |
|                                                    |                                    |                                                                                                    |                              |                         |  |  |  |
|                                                    | Apr 2025                           | May 2025                                                                                                    | Jun 2025                     | Jul 2025                |  |  |  |
|                                                    | Nota: Itams G. H. a                | nd I will be undated once it                                                                                                    | teme A through E are complet | ad without arrors       |  |  |  |
|                                                    | G. Average Mont                    | hly Forecast:                                                                                                    | ens A through F are complet  | ed without errors       |  |  |  |
|                                                    | H. Months to Fxh                   | aust:                                                                                                    |                              |                         |  |  |  |
|                                                    | I. Utilization:                    |                                                                                                    |                              |                         |  |  |  |
|                                                    |                                    |                                                                                                    |                              |                         |  |  |  |
|                                                    | Explanation                        |                                                                                                    |                              |                         |  |  |  |
|                                                    |                                    |                                                                                                    |                              | 1                       |  |  |  |
|                                                    |                                    |                                                                                                    |                              |                         |  |  |  |
|                                                    |                                    | Save                                                                                                    | Submit New CO Code Re        | equest                  |  |  |  |
|                                                    |                                    |                                                                                                    |                              |                         |  |  |  |

Figure 6-4

Select **Submit New CO Code Request**, the **Confirmation** screen (Figure 6-5) will be displayed. To attach supporting documents to the request, select the **Attach Documents** link (see Section **8.2**).

**NOTE:** If the request type is Initial, attach the following documentation to your application at the time of submission: 1) Evidence of license or certification to provide service in the area and 2) evidence of facilities readiness within 60 days of the thousands-block activation date.

**NOTE:** If for some reason you are unable to attach the documentation, email it to <a href="mailto:support@nanpa.com">support@nanpa.com</a> at the time of submission and include the tracking number in the email.

|                                                                           | New CO Code Request                                                                                                    |
|---------------------------------------------------------------------------|----------------------------------------------------------------------------------------------------|
| <ul> <li>Application Type and<br/>Service Area</li> <li>Part 1</li> </ul> | Success! Your request has been successfully submitted.                                                                                                    |
|                                                                           | Supporting Documentation must be attached for initial requests. Please attach the documentation the same day as the request is submitted in NAS to avoid any delays. |
|                                                                           | Click tracking number below to view forms.                                                                                                    |
|                                                                           | <b>∂ 684-AM SAMOA-AS-2550475</b> 684                                                                                                    |
|                                                                           | Home Attach Documents                                                                                                    |

Figure 6-5

# 6.1.4 Part 1

From the **Part 1** screen (Figure 6-6) for a **CO Code for Pool Replenishment** or **CO Code for LRN** request, enter the following:

Headquarters Address (only applies to SPC users)

- Street Address Enter the Street Address of the company.
- **City** Enter the **City** of the company.
- State or Territory Enter the State or Territory of the company.
- **Zip Code** Enter the **Zip Code** of the company.

General Information

• **Parent Company OCN** – Select a **Parent Company OCN**. This is a drop-down list of all Service Provider OCNs in the user's profile.

Switching Identity/POI

- Switch Identification (Switching Identity/POI) CO Code Enter the eleven-character Switch Identification (Switching Identity/POI) to be associated with the CO Code.
- Request Multiple Switches Checkbox. When selected, Switch Identification (Switching Identity/POI) fields will be provided for each thousands-block selected from the CO Code (i.e., 0 and 1).
- Homing Tandem Operating Company Enter the full name of the Homing Tandem Operating Company associated with the Homing Tandem CLLI.
- Homing Tandem CLLI Enter the eleven-character Homing Tandem CLLI to be associated with the CO Code.

Dates

- **Requested Effective Date** Populated with the standard 59 calendar day effective date. The user may enter a new date in MM/DD/YYYY format or use the calendar icon to select a different date.
- Request Multiple Effective Dates Checkbox. When selected, Requested Effective Date for Block X fields will be provided for each thousands-block selected from the CO Code (i.e., Block 1, Block 2, etc.).
- Request an effective date 52 calendar days from the date the Administrator processes the request. Checkbox. When selected, the Administrator will use a 52-calendar day effective date from the date the request is processed.
- Request Expedited Treatment Checkbox. When selected, the CO Code Requested Effective Date may be less than the standard 59 calendar days.
  - NOTE: When an expedited date is entered Request Expedited Treatment must be selected. A letter agreeing to the expedite is required from the Tandem Homing Operating Company except when the applicant is the Tandem Homing Operating Company. Also, a letter agreeing to the expedite is required from the AOCN except when the applicant is the AOCN.
  - **NOTE:** A CO Code effective date less than 30 calendar days is not allowed.

CO Code Assignment Preference

- CO Code(s) (NPA-NXX) Assignment Preference This is a drop-down list of all available CO Codes in the NPA. The user may also type in a preference or the beginning of a preference to see what is available (i.e., 209 or 209-5).
- View list of available CO Codes This is a link. When selected, the Available CO Codes Report for the NPA will open in a separate window.
- **CO Codes that are Undesirable, if any** The user may enter any undesirable CO Codes or state "all others."

Comments

- Initial Radio button. Select this when the application is the first numbering resource being requested for the Service Provider OCN in the State, NPA, and Rate Center.
- **Growth** Radio button. Select this when the application is the not the first numbering resource being requested for the Service Provider OCN in the State, NPA, and Rate Center.
- **Comments** This is an optional free-form text field.

To view the Part 1 form footnotes/instructions, select the **Part 1 Instructions** link, which will open in a separate window.

**Note:** At any time, the application may be saved by selecting the **Save** button provided on the screen.

Select **Submit New CO Code Request** when **Initial** is selected, the **Confirmation** screen (Figure 6-8) will be displayed. To attach supporting documents to the request, select the **Attach Documents** link (see Section **8.2**).

Select **Next**, when **Growth** is selected, the **Months to Exhaust** screen (Figure 6-7) will be displayed.

# SP/SPC NAS User Guide Thousands-Block/CO Code Resources

April 25, 2025

| <ul> <li>Application Type and Service Area</li> <li>Part 1</li> </ul> | Part 1                                                                                                    |
|-----------------------------------------------------------------------|----------------------------------------------------------------------------------------------------|
|                                                                       | i ait i                                                                                                    |
|                                                                       | If you need assistance, please contact us via:<br>• Phone: 1-866-623-2282<br>• Email: support@nanpa.com                                                                                                    |
|                                                                       | CO Code for Pool Replenishment                                                                                                    |
|                                                                       | Part 1 Instructions                                                                                                    |
|                                                                       |                                                                                                    |
|                                                                       | Pool Replenishment Status The CO Code/(The upped a Direct Applicant data is non-violated from upper profile. Directo                                                                                                    |
|                                                                       | periodically review your user profile to ensure the data is accurate.                                                                                                    |
|                                                                       | General Information                                                                                                    |
|                                                                       | 771                                                                                                    |
|                                                                       | Rate Center                                                                                                    |
|                                                                       | WSHNGTNZN1                                                                                                    |
|                                                                       | 236                                                                                                    |
|                                                                       | Service Provider QCN                                                                                                    |
|                                                                       | TEST - TEST TELCO +                                                                                                    |
|                                                                       | OCN Category                                                                                                    |
|                                                                       | GENERAL                                                                                                    |
|                                                                       | Parent Company OCN •                                                                                                    |
|                                                                       | Select •                                                                                                    |
|                                                                       | Number of Thousands-Blocks Requested                                                                                                    |
|                                                                       | -<br>Switzbing Identity (DOI                                                                                                    |
|                                                                       | SWITCHING IGENTITY/POI<br>Switch Identification (Switching Identity/POI) CO Code *                                                                                                    |
|                                                                       | Request Multiple Switches                                                                                                    |
|                                                                       | Homing Tandem Operating Company *                                                                                                    |
|                                                                       | Homing Tandem CLLI *                                                                                                    |
|                                                                       | Dates<br>Date of Application                                                                                                    |
|                                                                       | 08/23/2024                                                                                                    |
|                                                                       | Requested Effective Date *                                                                                                    |
|                                                                       | 10/21/2024                                                                                                    |
|                                                                       | date requested.  Request Multiple Effective Dates  Request an effective date 52 calendar days from the date the Administrator processes the request.                                                                                                    |
|                                                                       | Request Expedited Treatment                                                                                                    |
|                                                                       | CO Code Assignment Preference                                                                                                    |
|                                                                       | CO Code(s) (NPA-NXX) Assignment Preference                                                                                                    |
|                                                                       | Select V                                                                                                    |
|                                                                       | View list of available CO Codes<br>NOTE: When a specific Rate Center requested presents a dialing conflict. NANDA will not be                                                                                                    |
|                                                                       | able to assign the preferred CO Code.                                                                                                    |
|                                                                       | CO Codes that are Undesirable, if any                                                                                                    |
|                                                                       | Comments                                                                                                    |
|                                                                       | Type of Request *                                                                                                    |
|                                                                       | ○ Growth                                                                                                    |
|                                                                       | It is the Code Applicant's responsibility to arrange input of Part 2 information into BIRRDS.<br>The 45 calendar day nationwide minimum interval cut-over for BIRRDS will not begin until<br>input Into BIRRDS has been completed.<br>Comments                                                                                       |
|                                                                       |                                                                                                    |
|                                                                       | I hereby certify that the information on this application is true and accurate to the best of my<br>knowledge, and that this application has been prepared in accordance with the Thousands-<br>Block and Central Office Code Administration Guidelines (TBCOCAG) posted to the ATIS<br>web site as of the date of this application. |
|                                                                       | Save Next                                                                                                    |

Figure 6-6

# 6.1.5 Months to Exhaust

The **Months to Exhaust** screen (Figure 6-7) is provided for all growth applications and for initial applications where more than one thousands-block is being requested from a CO Code for an LRN or Pool Replenishment request. The data entered will be used to verify that applicant meets the six months to exhaust and 75% utilization requirements.

Complete the following on the **Months to Exhaust** screen:

- List all CO Codes (NPA-NXX) and Thousands-Blocks (NPA-NXX-X) Populated with 0 for Initial applications. For Growth applications, populated from the Total Numbering Resources Report with the CO Codes (NPA- NXX) and Thousands-Blocks (NPA-NXX-X) associated with the Service Provider OCN, NPA, and Rate Center. The user may edit this field, but an Explanation is required.
- Available Numbers Populated with 0 for Initial applications. For Growth applications, the user is required to enter the quantity of available telephone numbers within the company's inventory.
- Assigned Numbers Populated with 0 for Initial applications. For Growth applications, the user is required to enter the quantity of telephone numbers assigned to customers.
- Total Numbering Resources Populated with 0 for Initial applications. For Growth applications, populated with the quantity of telephone numbers assigned to the Service Provider OCN in the NPA, and Rate Center from the Total Numbering Resources Report.

**NOTE:** This number will be in increments of 1,000 or 10,000 (i.e., 20,000 or 22,000).

• Quantity of number activated in the past 90 days (increments of 1,000 or 10,000) and excluded from the utilization calculation – Populated with 0 for Initial applications. For Growth applications, the user is required to enter the quantity of telephone numbers that will be excluded from the utilization calculation because they are from CO Codes and/or thousands-blocks activated in the past 90 days.

**NOTE:** This number will be in increments of 1,000 or 10,000 (i.e., 20,000 or 22,000).

- List Excluded CO Codes or Thousands-Blocks Populated with 0 for Initial applications. The user is required to enter the CO Code(s) (NPA-NXX) and Thousands-Block(s) (NPA-NXX-X) activated in the past 90 days when a number other than 0 is entered in Quantity of number activated in the past 90 days (increments of 1,000 or 10,000) and excluded from the utilization calculation.
- Growth History (Previous 6 months)
  - **Months 1-6** The user is required to enter the quantity of telephone numbers assigned to customers for each month of the previous 6 months.
- Forecast (Next 12 Months)
  - **Months 1-12** The user is required to enter the of number of telephone numbers expected to be assigned for each of the next 12 months.
- Explanation An Explanation is required when List all CO Codes (NPA-NXX) and Thousands-Blocks (NPA-NXX-X) and/or Total Numbering Resources is modified, otherwise, this is an optional free-form text field.

If MTE is not met, then the following options will be provided:

• Proceed on the basis of the existing MTE and receive only <X> Thousands-Block(s)

- Need to Request a State Waiver Received a State Waiver •
- •

|                                   |                                                                             | [NANPA]                                                        |                              |                   |  |  |
|-----------------------------------|-----------------------------------------------------------------------------|----------------------------------------------------------------|------------------------------|-------------------|--|--|
| Application Type and Service Area |                                                                             |                                                                |                              |                   |  |  |
| ) Part 1<br>) Months to Exhaust   | Months to                                                                   | o Exhaust                                                      |                              |                   |  |  |
|                                   | If you need as                                                              | sistance, please contact                                       | us via:                      |                   |  |  |
|                                   | Phone: 1                                                                    | -866-623-2282                                                  |                              |                   |  |  |
|                                   | • Email: su                                                                 | Jpport@nanpa.com                                               |                              |                   |  |  |
|                                   | MTE Appendix 1                                                              | MIL Appendix 1 Instructions                                    |                              |                   |  |  |
|                                   | Service Provider                                                            | OCN                                                            |                              |                   |  |  |
|                                   | TEST - TEST T                                                               | ELCO                                                           |                              |                   |  |  |
|                                   | Rate Center                                                                 | Rate Center                                                    |                              |                   |  |  |
|                                   | WSHNGTNZN1                                                                  | WSHNGTNZN1                                                     |                              |                   |  |  |
|                                   | List all CO Codes                                                           | List all CO Codes (NPA-NXX) and Thousands-Blocks (NPA-NXX-X) * |                              |                   |  |  |
|                                   | 243-7, 771-243                                                              | 243-7, 771-243-8, 771-243-9                                    |                              |                   |  |  |
|                                   | A. Available Num                                                            | A. Available Numbers *                                         |                              |                   |  |  |
|                                   | P. Againmad Phone                                                           | borg *                                                         |                              |                   |  |  |
|                                   | b. Assigned Num                                                             |                                                                |                              |                   |  |  |
|                                   | C. Total Numberi                                                            | C. Total Numbering Resources *                                 |                              |                   |  |  |
|                                   | 10000                                                                       |                                                                |                              |                   |  |  |
|                                   | D. Quantity of numbers activated in the past 90 days (increments of 1,000 d |                                                                |                              |                   |  |  |
|                                   | excluded from th                                                            | e utilization calculation *                                    |                              |                   |  |  |
|                                   | List Excluded CO                                                            | Codes or Thousands-B                                           | locks                        |                   |  |  |
|                                   |                                                                             | List Excluded CO Codes of Thousands-Blocks                     |                              |                   |  |  |
|                                   |                                                                             |                                                                |                              | 1.                |  |  |
|                                   | E Growth                                                                    |                                                                |                              |                   |  |  |
|                                   | Eeb 2024                                                                    | Mar 2024                                                       | Apr 2024                     | May 2024          |  |  |
|                                   |                                                                             |                                                                |                              |                   |  |  |
|                                   | Jun 2024                                                                    | Jul 2024                                                       |                              |                   |  |  |
|                                   |                                                                             |                                                                |                              |                   |  |  |
|                                   |                                                                             |                                                                |                              |                   |  |  |
|                                   | E Eorooos                                                                   | t (Novt 12 Mon                                                 | the) *                       |                   |  |  |
|                                   | F. FOIECasi                                                                 |                                                                | Oct 2024                     | Nov 2024          |  |  |
|                                   | Aug 2024                                                                    | 36p 2024                                                       | 000 2024                     | 100 2024          |  |  |
|                                   | Dec 2024                                                                    | Jan 2025                                                       | Feb 2025                     | Mar 2025          |  |  |
|                                   |                                                                             |                                                                |                              |                   |  |  |
|                                   | Apr 2025                                                                    | May 2025                                                       | Jun 2025                     | Jul 2025          |  |  |
|                                   |                                                                             |                                                                |                              |                   |  |  |
|                                   | Note: Items G, H, a                                                         | nd I will be updated once it                                   | ems A through F are complete | ed without errors |  |  |
|                                   | G. Average Mont                                                             | hly Forecast:                                                  |                              |                   |  |  |
|                                   | H. Months to Exh                                                            | naust:                                                         |                              |                   |  |  |
|                                   | I. Utilization:                                                             |                                                                |                              |                   |  |  |
|                                   | -                                                                           |                                                                |                              |                   |  |  |
|                                   | Explanation                                                                 |                                                                |                              |                   |  |  |
|                                   |                                                                             |                                                                |                              |                   |  |  |
|                                   |                                                                             |                                                                |                              |                   |  |  |

Figure 6-7
Select **Submit New CO Code Request**, the **Confirmation** screen (Figure 6-8) will be displayed. To attach supporting documents to the request, select the **Attach Documents** link (see Section **8.2**).

**NOTE:** If the request type is Initial, attach the following documentation to your application at the time of submission: 1) Evidence of license or certification to provide service in the area and 2) evidence of facilities readiness within 60 days of the thousands-block activation date.

**NOTE:** If for some reason you are unable to attach the documentation, email it to <u>support@nanpa.com</u> at the time of submission and include the tracking number in the email.

| New CO Code Request                                                                                  |                                                                                                    |  |  |
|----------------------------------------------------------------------------------------------------|----------------------------------------------------------------------------------------------------|--|--|
| <ul> <li>Application Type and<br/>Service Area</li> <li>Part 1</li> <li>Months to Exhaust</li> </ul> | Success!<br>Your request has been successfully submitted.<br>Click tracking number below to view forms.<br>@ 771-WSHNGTNZN1-DC-2550485 771 |  |  |
|                                                                                                    | Home Attach Documents                                                                                                    |  |  |

Figure 6-8

## 6.2 Copy CO Code Request

**Copy CO Code Request** allows a user to apply for a new CO Code using a previously submitted New CO Code request.

From the **Thousands-Block/CO Code** toolbar (Figure 3-2), select **CO Code Requests**. NAS will display the **CO Code Requests** toolbar (Figure 6-1). Select **Copy CO Code Request**, NAS will display the **Copy CO Code Request** screen (Figure 6-9).

| Copy CO Code Request |            |       |    |
|----------------------|------------|-------|----|
| Application Type *   |            |       |    |
| Select               |            |       | \$ |
| Tracking Number *    |            |       |    |
|                      |            |       |    |
| [                    | Clear Form | Next  |    |
|                      | Figure     | - 6-9 |    |

Complete the following on the Copy CO Code Request screen:

- Application Type Select Application Type of: CO Code for Dedicated Customer, CO Code for Pool Replenishment, CO Code for LRN or Non-Pooled CO Code.
  - If CO Code for Dedicated Customer is selected, select the Yes or No radio button for Build Block Records in BIRRDS/LERG.
  - If **CO Code for Pool Replenishment** or **CO Code for LRN**, select which thousandsblocks are to be assigned.
- Tracking Number Enter the tracking number of the original New CO Code request.

NOTE: The **Application Type** of **Tracking Number** entered must be for the same **Application Type** being requested.

Select **Next**, to proceed to the **Part 1** screen, for information on completing a:

- CO Code for Dedicated Customer or Non-Pooled CO Code request, refer to Section 6.1.2
- CO Code for Pool Replenishment or CO Code for LRN request, refer to Section 6.1.4.

**Note:** The information on the Part 1 screens will be pre-populated based on what was provided in the original request except for the Requested Effective Date field, it will default to 59 calendar days from the date of application and the Months to Exhaust screen.

## 6.3 Modify CO Code

Modify CO Code allows a user to o modify a previously assigned CO Code.

From the **Thousands-Block/CO Code** toolbar (Figure 3-2), select **CO Code Requests**. NAS will display the **CO Code Requests** toolbar (Figure 6-1). Select **Modify CO Code**, NAS will display the **Type of Change** screen (Figure 6-10).

## 6.3.1 Type of Change

The Type of Change screen (Figure 6-10) allows the user to enter the CO Code being modified.

From the **Type of Change** screen, complete the following:

- **CO Code (NPA-NXX)** Enter the NPA-NXX.
- **Type of Change** Checkbox.
  - o Switch
  - o Tandem
  - Rate Center
  - OCN: Intra-Company (Updating OCN within my Company)
    - Select checkbox if "This modification is in response to a request from NANPA to become the new CO Code Holder."
  - OCN: Inter-Company (Transferring resource from another Company)
    - Select checkbox if "This modification is in response to a request from NANPA to become the new CO Code Holder."
- Requested Effective Date for Modification Populated with the standard 59 calendar day effective date. The user may enter a new date in MM/DD/YYYY format or use the calendar icon to select a different date.
- Request an effective date 52 calendar days from the date the Administrator processes the request. Checkbox. When selected, the Administrator will use a 52-calendar day effective date from the date the request is processed.
- Request Expedited Treatment Checkbox. When selected, the CO Code Requested Effective Date may be less than the standard 59 calendar days.

- **NOTE:** When an expedited date is entered **Request Expedited Treatment** must be selected. A letter agreeing to the expedite is required from the Tandem Homing Operating Company except when the applicant is the Tandem Homing Operating Company. Also, a letter agreeing to the expedite is required from the AOCN except when the applicant is the AOCN.
- NOTE: A CO Code effective date less than 30 calendar days is not allowed.

Select **Next** to proceed, based on the **Type of Change** selected, the applicable Part 1 screens and fields will be displayed for the user to update. Once the modification request is submitted, the **Confirmation** screen will be provided (Figure 6-11)

). To attach supporting documents to the request, select the **Attach Documents** link (see Section **8.2**).

**NOTE:** If the this will be the Initial resource in the rate center, attach the following documentation to your application at the time of submission: 1) Evidence of license or certification to provide service in the area and 2) evidence of facilities readiness within 60 days of the thousands-block activation date.

**NOTE:** If for some reason you are unable to attach the documentation, email it to <u>support@nanpa.com</u> at the time of submission and include the tracking number in the email.

| Type of Change            |                                                                                                    |  |  |  |  |  |  |
|---------------------------|----------------------------------------------------------------------------------------------------|--|--|--|--|--|--|
| Part 1<br>Review & Submit | Type of Change                                                                                                |  |  |  |  |  |  |
|                           | If you need assistance, please contact us via:<br>• Phone: 1-866-623-2282<br>• Email: support@nanpa.com       |  |  |  |  |  |  |
|                           | CO Code (NPA-NXX) *                                                                                           |  |  |  |  |  |  |
|                           |                                                                                                    |  |  |  |  |  |  |
|                           | Type of Change *                                                                                              |  |  |  |  |  |  |
|                           | □ Switch                                                                                                    |  |  |  |  |  |  |
|                           | Tandem                                                                                                    |  |  |  |  |  |  |
|                           | Rate Center     OCNI Jates Company (Ladating OCNI within my Company)                                          |  |  |  |  |  |  |
|                           | OCN: Intra-Company (Updating OCN within my Company)                                                           |  |  |  |  |  |  |
|                           | OCN: Inter-Company (Transferring resource from another Company)                                               |  |  |  |  |  |  |
|                           | Date of Application                                                                                           |  |  |  |  |  |  |
|                           | 08/26/2024                                                                                                    |  |  |  |  |  |  |
|                           | Requested Effective Date for Modification *                                                                   |  |  |  |  |  |  |
|                           | 10/24/2024                                                                                                    |  |  |  |  |  |  |
|                           | Please note that all requests are processed in the order received regardless of the effective date requested. |  |  |  |  |  |  |
|                           | Request an effective date 52 days from the date the Administrator processes the request.                      |  |  |  |  |  |  |
|                           | Request Expedited Treatment                                                                                   |  |  |  |  |  |  |
|                           | Next                                                                                                    |  |  |  |  |  |  |

Figure 6-10

|                                                     | CO Code Modification                                                                        |
|-----------------------------------------------------|---------------------------------------------------------------------------------------------|
| <ul><li>Type of<br/>Change</li><li>Part 1</li></ul> | Success!                                                                                    |
| Review &<br>Submit                                  | Your request has been successfully submitted.<br>Click tracking number below to view forms. |
|                                                     | Home Attach Documents                                                                       |

Figure 6-11

## 6.4 Modify CO Code Effective Date

**Modify CO Code Effective Date** allows a user to modify the effective date for a CO Code when the effective date is still in the future.

**Note:** The following applications may have the effective date modified: New CO Code Request and CO Code Modification Request.

**Note:** A CO Code Modification Request for Inter-company OCN may not modify the effective date to an earlier effective date than the Effective Date on the original CO Code Modification Request Part 3. When the Effective Date needs to be moved to an earlier effective date than the Effective Date on the original CO Code Modification Request Part 3, contact NANPA support at <a href="mailto:support@nanpa.com">support@nanpa.com</a> for assistance.

From the **Thousands-Block/CO Code** toolbar (Figure 3-2), select **CO Code Requests**. NAS will display the **CO Code Requests** toolbar (Figure 6-1). Select **Modify CO Code Effective Date**, NAS will display the **Effective Date Change CO Code** screen (Figure 6-12).

| Effec                                                                                                    | tive Date Change Co                                                                                                    | O Code                                                                                                    |
|----------------------------------------------------------------------------------------------------|----------------------------------------------------------------------------------------------------|----------------------------------------------------------------------------------------------------|
| Please Note: If you<br>and this submission<br>effective date of th<br>need to submit a no<br>reflect those chang | have any modifications that are scheduled with a<br>n changes the original assignment effective date tr<br>ose modification(s); those updates will not be mac<br>w modification request after the approval of this e<br>ges | future effective date,<br>o a date that is after the<br>le, therefore, you will<br>sffective date change to |
| State                                                                                                    |                                                                                                    | \$                                                                                                    |
| NPA *                                                                                                    |                                                                                                    |                                                                                                    |
| Select                                                                                                    |                                                                                                    | ¢                                                                                                    |
| Rate Center *                                                                                                    |                                                                                                    |                                                                                                    |
| Select an NPA to                                                                                                 | view Rate Centers                                                                                                    | \$                                                                                                    |
|                                                                                                    |                                                                                                    |                                                                                                    |
| Service Provider O                                                                                               | CN *                                                                                                    |                                                                                                    |

Figure 6-12

From the preliminary Effective Date Change CO Code screen, complete the following:

- State Select a State. This is a drop-down list of states in the user's profile.
- NPA Select an NPA. This is a drop-down list of all NPAs in the user's profile.
- **Rate Center** Select a **Rate Center**. This is a drop-down list of Rate Centers for the NPA selected.
- Service Provider OCN Select a Service Provider OCN. This is a drop-down list of all Service Provider OCNs in the user's profile.

Select Next, the Effective Date Change CO Code screen will be displayed (Figure 6-13).

| Effective Date Change CO Code |         |                            |                     |         |                |
|-------------------------------|---------|----------------------------|---------------------|---------|----------------|
|                               |         |                            |                     |         | Search Again   |
| Effective Da                  | NPA-N   | Tracking Number            | Type of Application | Service | Effective Date |
| 0                             | 346-780 | 346-HOUSTON-TX-<br>2550346 | New CO Code Growth  | TEST    | 10/04/2024     |
|                               |         | l                          | Submit              |         |                |

Figure 6-13

Select the CO Code to request the effective date change for, then the **Dates** and **Comments** section will be displayed (Figure 6-14).

|                                                              |                                               |                                                                         |                                                                   |                                                                   | Search Again                                      |
|--------------------------------------------------------------|-----------------------------------------------|-------------------------------------------------------------------------|-------------------------------------------------------------------|-------------------------------------------------------------------|---------------------------------------------------|
| Effective Date Ch                                            | NPA-NXX                                       | Tracking Number                                                         | Type of Application                                               | Service Pro                                                       | Effective Date                                    |
| ۲                                                            | 346-780                                       | 346-HOUSTON-TX-2550346                                                  | New CO Code Growth                                                | TEST                                                              | 10/04/2024                                        |
| Dates                                                        |                                               |                                                                         |                                                                   |                                                                   |                                                   |
| Date of Application                                          |                                               |                                                                         |                                                                   |                                                                   |                                                   |
| 08/26/2024                                                   |                                               |                                                                         |                                                                   |                                                                   |                                                   |
| Requested Effective                                          | e Date *                                      |                                                                         |                                                                   |                                                                   |                                                   |
| 10/24/2024                                                   |                                               |                                                                         |                                                                   |                                                                   |                                                   |
| Please note that all Request Expedite Comments               | requests are pr<br>ed Treatment<br><b>TTS</b> | occessed in the order received re                                       | pardless of the effective date re                                 | iquested.                                                         |                                                   |
| I hereby certify that<br>accordance with the<br>application. | the information<br>e Thousands-B              | n on this application is true and a<br>lock and Central Office Code Adr | ccurate to the best of my knowl<br>ninistration Guidelines (TBCOC | ledge, and that this applicatior<br>AG) posted to the ATIS web si | has been prepared in<br>te as of the date of this |

Figure 6-14

From the Effective Date Change CO Code screen, complete the following:

- **Requested Effective Date** Populated with the standard 59 calendar day effective date. The user may enter a new date in MM/DD/YYYY format or use the calendar icon to select a different date.
- Request Expedited Treatment Checkbox. When selected, the CO Code Requested Effective Date may be less than the standard 59 calendar days.
  - **NOTE:** When an expedited date is entered **Request Expedited Treatment** must be selected. A letter agreeing to the expedite is required from the Tandem Homing Operating Company except when the applicant is the

Tandem Homing Operating Company. Also, a letter agreeing to the expedite is required from the AOCN except when the applicant is the AOCN.

- **NOTE:** A CO Code effective date less than 30 calendar days is not allowed.
- **Comments** This is an optional free-form text field.

Select Submit, the Confirmation screen will be displayed (Figure 6-15).

| Effective Date Change CO Code                 |
|-----------------------------------------------|
| Success!                                      |
| Your request has been successfully submitted. |
| Click tracking number below to view forms.    |
| 69 346-HOUSTON-TX-2550493 346-780             |
|                                               |
| Home Attach Documents                         |
| Figure 6-15                                   |

## 6.5 Disconnect CO Code

Disconnect CO Code allows a user to return (i.e., disconnect) a CO Code .

From the **Thousands-Block/CO Code** toolbar (Figure 3-2), select **CO Code Requests**. NAS will display the **CO Code Requests** toolbar (Figure 6-1). Select **Disconnect CO Code**, NAS will display the **Disconnect CO Code** screen (Figure 6-16).

|                                                        | Disconnect CO Code                                                                                                    |
|--------------------------------------------------------|----------------------------------------------------------------------------------------------------|
| CO Code (I                                             | NPA-NXX) *                                                                                                    |
| Requested                                              | Effective Date for Disconnect *                                                                                                    |
| 10/25/20                                               | 24                                                                                                    |
| Please r<br>effective                                  | note that all requests are processed in the order received regardless of the<br>e date requested.                                                                                                    |
| Request                                                | an effective date 52 days from the date the Administrator processes the                                                                                                    |
| Request                                                | Expedited Treatment                                                                                                    |
| Comments                                               |                                                                                                    |
| I hereby ce<br>knowledge<br>Block and 0<br>web site as | rtify that the information on this application is true and accurate to the best of n<br>, and that this application has been prepared in accordance with the Thousands<br>Central Office Code Administration Guidelines (TBCOCAG) posted to the ATIS<br>s of the date of this application. |
|                                                        | Submit Disconnect Request                                                                                                    |

From the preliminary **Disconnect CO Code** screen, complete the following:

- CO Code (NPA-NXX) Enter the NPA-NXX associated with the thousands-block(s) that will be returned.
- Requested Effective Date for Disconnect Populated with the standard 59 calendar day effective date. The user may enter a new date in MM/DD/YYYY format or use the calendar icon to select a different date.
- Request an effective date 52 calendar days from the date the Administrator processes the request. Checkbox. When selected, the Administrator will use a 52-calendar day effective date from the date the request is processed.
- Request Expedited Treatment Checkbox. When selected, the CO Code Requested Effective Date may be less than the standard 59 calendar days.
  - **NOTE:** When an expedited date is entered **Request Expedited Treatment** must be selected. A letter agreeing to the expedite is required from the Tandem Homing Operating Company except when the applicant is the Tandem Homing Operating Company. Also, a letter agreeing to the expedite is required from the AOCN except when the applicant is the AOCN.
  - NOTE: A CO Code effective date less than 30 calendar days is not allowed.

• **Comments** – This is an optional free-form text field.

Select Submit Disconnect Request, the Confirmation screen will be displayed (Figure 6-17).

| Disconnect CO Code                            |  |
|-----------------------------------------------|--|
| Success!                                      |  |
| Your request has been successfully submitted. |  |
| @ 725-LAS VEGAS-NV-2550515 725-998            |  |
| Home                                          |  |

Figure 6-17

## 6.6 Cancel CO Code Disconnect

**Cancel CO Code Disconnect** allows a user to cancel a previously returned (i.e., disconnected) CO Code when the effective date of the CO Code disconnect is the current date or a future date.

From the **Thousands-Block/CO Code** toolbar (Figure 3-2), select **CO Code Requests**. NAS will display the **CO Code Requests** toolbar (Figure 6-1). Select **Cancel CO Code Disconnect**, NAS will display the **Cancel Disconnect CO Code** screen (Figure 6-18).

| Ca                                                                         | ncel CO Code Disconnect                                                                                                    |                           |
|----------------------------------------------------------------------------|----------------------------------------------------------------------------------------------------|---------------------------|
| CO Code (NPA-                                                              | NXX) *                                                                                                    |                           |
| Comments                                                                   |                                                                                                    |                           |
| I hereby certify<br>knowledge, and<br>Block and Centr<br>web site as of th | hat the information on this application is true and accurate to the best<br>that this application has been prepared in accordance with the Thou<br>al Office Code Administration Guidelines (TBCOCAG) posted to the A<br>e date of this application. | st of my<br>sands-<br>TIS |
|                                                                            | Submit                                                                                                    |                           |

Figure 6-18

From the Cancel Disconnect Thousands-Blocks screen, complete the following:

- CO Code (NPA-NXX) Enter the CO Code that was previously returned.
- **Comments** Enter any **Comments**.

|                                 | Cancel CO Code Disconnect                                                                                                    |
|---------------------------------|----------------------------------------------------------------------------------------------------|
|                                 | Success!                                                                                                    |
| Your<br>If the<br>supp<br>effec | r request has been successfully submitted.<br>e scheduled Disconnect Effective Date is in the next 7 calendar days, please contact NANPA at<br>port@nanpa.com so this request may be processed prior to the Disconnect Effective Date taking<br>ct. |
| Click                           | د tracking number below to view forms.<br><b>&amp; 725-LAS VEGAS-NV-2550516</b> 725-998                                                                                                    |
|                                 | Home Attach Documents                                                                                                    |

Select Submit, the Confirmation screen will be displayed (Figure 6-19).

Figure 6-19

**Note:** If the scheduled CO Code disconnect Effective Date is in the next 7 calendar days, please contact NANPA at support@nanpa.com so this request may be processed prior to the CO Code disconnect Effective Date.

## 6.7 Reserve CO Code

**Reserve CO Code** allows a user to reserve a CO Code when a safety valve request is pending regulatory approval.

From the **Thousands-Block/CO Code** toolbar (Figure 3-2), select **CO Code Requests**. NAS will display the **CO Code Requests** toolbar (Figure 6-1). Select **Reserve CO Code**, NAS will display the **CO Code Reservation** screen (Figure 6-20).

| CO Code Reservation Request                                      |                                    |    |
|------------------------------------------------------------------|------------------------------------|----|
| Application Type and Service Area<br>Part 1<br>Months to Exhaust | Application Type and Service Area  |    |
|                                                                  | Select                             | ¢  |
|                                                                  | NPA *                              |    |
|                                                                  | Select a State to view NPAs        | \$ |
|                                                                  | Rate Center *                      |    |
|                                                                  | Select an NPA to view Rate Centers | \$ |
|                                                                  | Service Provider OCN *             |    |
|                                                                  | Select                             | \$ |
|                                                                  | Next                               |    |

Figure 6-20

From the **New CO Code Request** screen, complete the following:

- State Select a State. This is a drop-down list of states in the user's profile.
- NPA Select an NPA. This is a drop-down list of all NPAs in the user's profile.
- Rate Center Select a Rate Center.
- Service Provider OCN Select a Service Provider OCN. This is a drop-down list of all Service Provider OCNs in the user's profile.

Select Next, NAS shall provide the Part 1 screen (Figure 6-21).

## 6.7.1 Part 1

From the **Part 1** screen (Figure 6-21), enter the following:

Headquarters Address (only applies to SPC users)

- Street Address Enter the Street Address of the company.
- **City** Enter the **City** of the company.
- State or Territory Enter the State or Territory of the company.
- **Zip Code** Enter the **Zip Code** of the company.

General Information

• **Parent Company OCN** – Select a **Parent Company OCN**. This is a drop-down list of all Service Provider OCNs in the user's profile.

Switching Identity/POI

- Switch Identification (Switching Identity/POI) CO Code Enter the eleven-character Switch Identification (Switching Identity/POI) to be associated with the CO Code.
- Homing Tandem Operating Company Enter the full name of the Homing Tandem Operating Company associated with the Homing Tandem CLLI.
- Homing Tandem CLLI Enter the eleven-character Homing Tandem CLLI to be associated with the CO Code.

CO Code Assignment Preference

- **CO Code(s) (NPA-NXX) Assignment Preference** This is a drop-down list of all available CO Codes in the NPA. The user may also type in a preference or the beginning of a preference to see what is available (i.e., 209 or 209-5).
- View list of available CO Codes This is a link. When selected, the Available CO Codes Report for the NPA will open in a separate window.
- **CO Codes that are Undesirable, if any** The user may enter any undesirable CO Codes or state "all others."

Comments

- **Growth** Radio button. Select this, reservations are only allowed for growth requests only and where a safety valve request is pending regulatory approval.
- **Comments** This is an optional free-form text field.

To view the Part 1 form footnotes/instructions, select the **Part 1 Instructions** link, which will open in a separate window.

Select Next, the Months to Exhaust screen (Figure 6-22) will be displayed.

|                                                                                             | CO Code Reservation Request                                                                                                    |
|---------------------------------------------------------------------------------------------|----------------------------------------------------------------------------------------------------|
| <ul> <li>Application Type and Service Area</li> <li>Part 1<br/>Months to Exhaust</li> </ul> | Part 1                                                                                                    |
|                                                                                             | If you need assistance, please contact us via:<br>• Phone: 1-866-623-2282<br>• Email: support@nanpa.com                                                                                                    |
|                                                                                             | Part 1 Instructions<br>The CO Code/Thousands-Block Applicant data is populated from your user profile. Please<br>periodically review your user profile to ensure the data is accurate.                                                                                                    |
|                                                                                             | General Information                                                                                                    |
|                                                                                             | 205                                                                                                    |
|                                                                                             | Rate Center<br>ALABASTER                                                                                                    |
|                                                                                             | LATA                                                                                                    |
|                                                                                             | 476<br>Service Provider OCN                                                                                                    |
|                                                                                             | TEST - TEST TELCO \$                                                                                                    |
|                                                                                             | OCN Category<br>GENERAL                                                                                                    |
|                                                                                             | Parent Company OCN *                                                                                                    |
|                                                                                             | Select •                                                                                                    |
|                                                                                             | Switching Identity/POI<br>switch Identification (Switching Identity/POI) CO Code *                                                                                                    |
|                                                                                             | Homing Tandem Operating Company *                                                                                                    |
|                                                                                             | Homing Tandem CLLI *                                                                                                    |
|                                                                                             | Dates                                                                                                    |
|                                                                                             | 08/27/2024                                                                                                    |
|                                                                                             | CO Code Assignment Preference                                                                                                    |
|                                                                                             | CO Code(s) (NPA-NXX) Assignment Preference                                                                                                    |
|                                                                                             | Select View list of available CO Codes                                                                                                    |
|                                                                                             | NOTE: When a specific Rate Center requested presents a dialing conflict, NANPA will not be<br>able to assign the preferred CO Code.<br>CO Codes that are Undesirable, if any                                                                                                    |
|                                                                                             | , A                                                                                                    |
|                                                                                             | Comments<br>Type of Request *<br>Initial<br>Growth                                                                                                    |
|                                                                                             | It is the Code Applicant's responsibility to arrange input of Part 2 information into BIRRDS.<br>The 45 calendar day nationwide minimum interval cut-over for BIRRDS will not begin until<br>input into BIRRDS has been completed.<br>Comments                                                                                       |
|                                                                                             |                                                                                                    |
|                                                                                             | I hereby certify that the information on this application is true and accurate to the best of my<br>knowledge, and that this application has been prepared in accordance with the Thousands-<br>Block and Central Office Code Administration Guidelines (TBCOCAG) posted to the ATIS<br>web site as of the date of this application. |
|                                                                                             | Next                                                                                                    |

Figure 6-21

## 6.7.2 Months to Exhaust

Complete the following fields on the **Months to Exhaust** screen:

- List all CO Codes (NPA-NXX) and Thousands-Blocks (NPA-NXX-X) For Growth applications, populated from the Total Numbering Resources Report with the CO Codes (NPA- NXX) and Thousands-Blocks (NPA-NXX-X) associated with the Service Provider OCN, NPA, and Rate Center. The user may edit this field, but an Explanation is required.
- Available Numbers For Growth applications, the user is required to enter the quantity of available telephone numbers within the company's inventory.
- Assigned Numbers For Growth applications, the user is required to enter the quantity of telephone numbers assigned to customers.
- Total Numbering Resources For Growth applications, populated with the quantity of telephone numbers assigned to the Service Provider OCN in the NPA, and Rate Center from the Total Numbering Resources Report.

**NOTE:** This number will be in increments of 1,000 or 10,000 (i.e., 20,000 or 22,000).

• Quantity of number activated in the past 90 days (increments of 1,000 or 10,000) and excluded from the utilization calculation – For Growth applications, the user is required to enter the quantity of telephone numbers that will be excluded from the utilization calculation because they are from CO Codes and/or thousands-blocks activated in the past 90 days.

**NOTE:** This number will be in increments of 1,000 or 10,000 (i.e., 20,000 or 22,000).

- List Excluded CO Codes or Thousands-Blocks The user is required to enter the CO Code(s) (NPA-NXX) and Thousands-Block(s) (NPA-NXX-X) activated in the past 90 days when a number other than 0 is entered in Quantity of number activated in the past 90 days (increments of 1,000 or 10,000) and excluded from the utilization calculation.
- Growth History (Previous 6 months)
  - **Months 1-6** The user is required to enter the quantity of telephone numbers assigned to customers for each month of the previous 6 months.
- Forecast (Next 12 Months)
  - **Months 1-12** The user is required to enter the of number of telephone numbers expected to be assigned for each of the next 12 months.
- Explanation An Explanation is required when List all CO Codes (NPA-NXX) and Thousands-Blocks (NPA-NXX-X) and/or Total Numbering Resources is modified, otherwise, this is an optional free-form text field.

**Note**: To request a CO Code reservation while your Safety Valve request is pending regulatory approval, your months to exhaust calculation must exceed 6.0 or your utilization calculation must be below 75%.

Select **Submit CO Code Reservation Request**, the Confirmation screen will be displayed (Figure 6-23). To attach supporting documents to the request, select the **Attach Documents** link (see Section **8.2**).

| Application Type and Service Area                     |                                                                                             |                                             |                              |                         |  |  |  |
|-------------------------------------------------------|---------------------------------------------------------------------------------------------|---------------------------------------------|------------------------------|-------------------------|--|--|--|
| <ul> <li>Part 1</li> <li>Months to Exhaust</li> </ul> | Months t                                                                                    | o Exhaust                                   |                              |                         |  |  |  |
|                                                       | If you need as                                                                              | sistance, please contac                     | t us via:                    |                         |  |  |  |
|                                                       | Phone: 1-866-623-2282     Email: support@nanpa.com                                          |                                             |                              |                         |  |  |  |
|                                                       | MTE Appandiv 1 Instructions                                                                 |                                             |                              |                         |  |  |  |
|                                                       | MTE Appendix 1 Instructions                                                                 |                                             |                              |                         |  |  |  |
|                                                       | Service Provider OCN                                                                        |                                             |                              |                         |  |  |  |
|                                                       | TEST - TEST TELCO                                                                           |                                             |                              |                         |  |  |  |
|                                                       | Rate Center                                                                                 |                                             |                              |                         |  |  |  |
|                                                       | ALABASTER                                                                                   |                                             |                              |                         |  |  |  |
|                                                       | List all CO Codes                                                                           | s (NPA-NXX) and Thous                       | ands-Blocks (NPA-NXX-        | X) *                    |  |  |  |
|                                                       | A. Available Num                                                                            | ibers *                                     |                              |                         |  |  |  |
|                                                       | B. Assigned Num                                                                             | ibers *                                     |                              |                         |  |  |  |
|                                                       | C. Total Number                                                                             | ing Posources *                             |                              |                         |  |  |  |
|                                                       | C. Total Numbering Resources •                                                              |                                             |                              |                         |  |  |  |
|                                                       | D. Quantity of nu                                                                           | Imbers activated in the p                   | ast 90 days (increments      | of 1,000 or 10,000) and |  |  |  |
|                                                       | excluded from th                                                                            | excluded from the utilization calculation * |                              |                         |  |  |  |
|                                                       | List Excluded CC                                                                            | Codes or Thousands-B                        | locks                        |                         |  |  |  |
|                                                       |                                                                                             |                                             |                              |                         |  |  |  |
|                                                       |                                                                                             |                                             |                              |                         |  |  |  |
|                                                       | E. Growth                                                                                   | History (Previo                             | us 6 Months) *               |                         |  |  |  |
|                                                       | Feb 2024                                                                                    | Mar 2024                                    | Apr 2024                     | May 2024                |  |  |  |
|                                                       |                                                                                             |                                             |                              |                         |  |  |  |
|                                                       | Jun 2024                                                                                    | Jul 2024                                    |                              |                         |  |  |  |
|                                                       |                                                                                             |                                             |                              |                         |  |  |  |
|                                                       |                                                                                             |                                             |                              |                         |  |  |  |
|                                                       | F. Forecast                                                                                 | t (Next 12 Mon                              | ths) *                       |                         |  |  |  |
|                                                       | Aug 2024                                                                                    | Sep 2024                                    | Oct 2024                     | Nov 2024                |  |  |  |
|                                                       |                                                                                             |                                             |                              |                         |  |  |  |
|                                                       | Dec 2024                                                                                    | Jan 2025                                    | Feb 2025                     | Mar 2025                |  |  |  |
|                                                       | Arr 2005                                                                                    |                                             | hun 2005                     | h. 1 0005               |  |  |  |
|                                                       | Api 2025                                                                                    | May 2025                                    | Jun 2025                     | 501 2025                |  |  |  |
|                                                       | Note: Items O. H. and Luill be undeted ense items A through 5 are completed without areas   |                                             |                              |                         |  |  |  |
|                                                       | Note: Items G, H, and I will be updated once items A through F are completed without errors |                                             |                              |                         |  |  |  |
|                                                       | G. Average Mont                                                                             | hly Forecast:                               | G. Average Monthly Porecast: |                         |  |  |  |
|                                                       | G. Average Mont<br>H. Months to Exh                                                         | hly Forecast:<br>iaust:                     |                              |                         |  |  |  |
|                                                       | G. Average Mont<br>H. Months to Exh<br>I. Utilization:                                      | hly Forecast:<br>naust:                     |                              |                         |  |  |  |
|                                                       | G. Average Mont<br>H. Months to Exh<br>I. Utilization:                                      | hly Forecast:<br>naust:                     |                              |                         |  |  |  |
|                                                       | G. Average Mont<br>H. Months to Exh<br>I. Utilization:<br>Explanation                       | hly Forecast:<br>1aust:                     |                              |                         |  |  |  |

Figure 6-22

| CO Code Reservation Request                                                                          |                                                                                                    |  |  |
|----------------------------------------------------------------------------------------------------|----------------------------------------------------------------------------------------------------|--|--|
| <ul> <li>Application Type and<br/>Service Area</li> <li>Part 1</li> <li>Months to Exhaust</li> </ul> | Success!<br>Your request has been successfully submitted.<br>If the following information was not provided in the Part 1 Comments, please either attach a document with the following information or send<br>via email, a statement of certification, including the date the request for waiver was submitted, the tracking number of the request that was<br>denied for purposes of requesting a state waiver, (if available) and the tracking number for this request to NANPA.<br>Click tracking number below to view forms.<br>#205-ALABASTER-AL-2550517 205 |  |  |
|                                                                                                    | Home Attach Documents                                                                                                    |  |  |

Figure 6-23

## 6.8 Assign/Cancel/Extend CO Code Reservation

**Assign/Cancel/Extend CO Code Reservation** allows a user to request a reserved CO Code to be assigned, cancel a CO Code reservation or request a one-time extension for a reserved CO Code.

From the **Thousands-Block/CO Code** toolbar (Figure 3-2), select **CO Code Requests**. NAS will display the **CO Code Requests** toolbar (Figure 6-1). Select **Assign/Cancel/Extend CO Code Reservation**, NAS will display the **Process CO Code Reservation** screen (Figure 6-24).

| Process CO Code Reservation<br>Select a Tracking Number to Assign, Cancel or Extend Reservation |                      |                                          |  |
|-------------------------------------------------------------------------------------------------|----------------------|------------------------------------------|--|
| Tracking Number                                                                                 | Service Provider OCN | NPA-NXX (Reservation Expiration<br>Date) |  |
| 205-ALABASTER-AL-2550517                                                                        | TEST                 | 659-289 (11/27/2024)                     |  |
|                                                                                                 |                      |                                          |  |

Figure 6-24

From the **Process CO Code Reservation** screen, select a **Tracking Number** to display the reserved CO Code (Figure 6-25), then select one of the following and click **Submit**:

- To request a reserved CO Code to be assigned, select the **Assign Reservation** radio button.
  - When the Assign Reservation radio button is selected, then Part 1 Assign CO Code Reservation screen (Figure 6-26) will be displayed.
- To cancel a thousands-block reservation, select the **Cancel Reservation** radio button.
  - When the **Cancel Reservation** radio button is selected, the reservation will be cancelled, and the **Confirmation** screen (Figure 6-27) will be displayed.
- To request a one-time extension for a reserved CO Code, select the **Extend Reservation** radio button.
  - When the Extend Reservation radio button is selected, the reservation will be extended for an additional three months, and the Confirmation screen (Figure 6-27) will be displayed.

| Process CO Code Reservation<br>Select a Tracking Number to Assign, Cancel or Extend Reservation |                      |                                          |                    |  |
|-------------------------------------------------------------------------------------------------|----------------------|------------------------------------------|--------------------|--|
| Tracking Number                                                                                 | Service Provider OCN | NPA-NXX (Reservation Expiration<br>Date) |                    |  |
| 205-ALABASTER-AL-2550517                                                                        | TEST                 | 659-289 (11/27/2024)                     |                    |  |
| NPA-NXX                                                                                         | Assign Reservation   | Cancel Reservation                       | Extend Reservation |  |
| 659-289                                                                                         | 0                    | 0                                        | 0                  |  |
|                                                                                                 |                      |                                          |                    |  |
|                                                                                                 |                      |                                          | Submit             |  |

Figure 6-25

## 6.8.1 Part 1 – Assign CO Code Reservation

From the Part 1 – Assign CO Code Reservation screen (Figure 6-26), enter the following:

- **Requested Effective Date** Populated with the standard 59 calendar day effective date. The user may enter a new date in MM/DD/YYYY format or use the calendar icon to select a different date.
- Request an effective date 52 calendar days from the date the Administrator processes the request. Checkbox. When selected, the Administrator will use a 52-calendar day effective date from the date the request is processed.
- Request Expedited Treatment Checkbox. When selected, the CO Code Requested Effective Date may be less than the standard 59 calendar days.
  - NOTE: When an expedited date is entered Request Expedited Treatment must be selected. A letter agreeing to the expedite is required from the Tandem Homing Operating Company except when the applicant is the Tandem Homing Operating Company. Also, a letter agreeing to the expedite is required from the AOCN except when the applicant is the AOCN.
  - **NOTE:** A CO Code effective date less than 30 calendar days is not allowed.
- **Comments** This is an optional free-form text field.

|        | Assign CO Code Reservation                                                                                                    |
|--------|----------------------------------------------------------------------------------------------------|
| Part 1 | Part 1                                                                                                    |
|        | If you need assistance, please contact us via:<br>• Phone: 1-866-623-2282<br>• Email: support@nanpa.com                                                                                                    |
|        | Part 1 Instructions<br>The CO Code/Thousands-Block Applicant data is populated from your user profile. Please<br>periodically review your user profile to ensure the data is accurate.<br>General Information                                                                                                    |
|        | 659-289                                                                                                    |
|        | Dates Date of Application  08/27/2024  Requested Effective Date *  10/25/2024  Please note that all requests are processed in the order received regardless of the effective date requested.  Pleauest an effective date 52 calendar days from the date the Administrator processes the request.  Request Expedited Treatment  Comments |
|        | I hereby certify that the information on this application is true and accurate to the best of my knowledge, and that this application has been prepared in accordance with the Thousands-Block and Central Office Code Administration Guidelines (TBCOCAG) posted to the ATIS web site as of the date of this application.              |
|        | Submit CO Code Reservation Request                                                                                                    |

Figure 6-26

Select **Submit CO Code Reservation Request** to submit the request, the **Confirmation** screen (Figure 6-27) will be displayed. To attach supporting documents to the request, select the **Attach Documents** link (see Section **8.2**).

| Assign CO Code Reservation |                                                                                                    |  |  |
|----------------------------|----------------------------------------------------------------------------------------------------|--|--|
| Part<br>1                  | Part<br>1 Success!                                                                                                    |  |  |
|                            | All CO Code submissions are successful.                                                                                                    |  |  |
|                            | Your request has been successfully submitted. You must attach your State Waiver document for the Assign Reservation request.<br>Please attach the documentation the same day as the request is submitted in NAS to avoid any delays. |  |  |
|                            | Click tracking number below to view forms.                                                                                                    |  |  |
|                            | 659-ALABASTER-AL-2550518 659-289 Assign                                                                                                    |  |  |
|                            |                                                                                                    |  |  |
|                            | Home Attach Documents                                                                                                    |  |  |

Figure 6-27

## 6.9 Modify Pending CO Code Request

Modify Pending CO Code Request allows a user to modify a pending application in the NAS GUI where a Part 3 has not been issued.

**Note:** The following applications may be modified: New CO Code Request and CO Code Modification Request.

From the **Thousands-Block/CO Code** toolbar (Figure 3-2), select **CO Code Requests**. NAS will display the **CO Code Requests** toolbar (Figure 6-1). Select **Modify Pending CO Code Request**, NAS will display the **Modify Pending CO Code Request** screen (Figure 6-28).

| Modify Pending CO Code Request                                                                                                    |     |
|----------------------------------------------------------------------------------------------------|-----|
| Enter a NAS Tracking Number. NAS will ensure the Tracking Number entered is valid and not yet been processed by the Administrator. | has |
| Tracking Number                                                                                                    |     |
| Clear Form Next                                                                                                    |     |
| Figure 6-28                                                                                                    |     |

From the **Modify Pending CO Code Request** screen, enter the **Tracking Number** of the request then select **Next** to proceed.

The applicable screens and fields will be displayed for the user to update (*e.g., Effective Date, Switch*). Refer to the appropriate section for the Type of Application. Once the request is submitted, then the **Confirmation** screen (Figure 6-29) will be provided.

| Modify Pending CO Code Request    |                                                                                                    |  |
|-----------------------------------|----------------------------------------------------------------------------------------------------|--|
| Part 1                            | Success!<br>Your request has been successfully submitted.<br>Click tracking number below to view forms.<br>@771-WSHNGTNZN1-DC-2550485 771 |  |
| Home Attach Documents Figure 6-29 |                                                                                                    |  |

## 6.10 Withdraw Pending CO Code Request

**Withdraw Pending CO Code Request** allows a user to withdraw a pending application when a Part 3 has not been issued.

**Note:** The following applications may be withdrawn: New CO Code Request, CO Code Modification Request, CO Code Reservation Request, Assign CO Code Reservation Request and CO Code Effective Date Change Request.

From the **Thousands-Block/CO Code** toolbar (Figure 3-2), select **CO Code Requests**. NAS will display the **CO Code Requests** toolbar (Figure 6-1). Select **Withdraw Pending CO Code Request**, NAS will display the **Withdraw Pending CO Code Request** screen (Figure 6-30).

| Withdraw Pending CO Code Request                                                                                                    |  |
|----------------------------------------------------------------------------------------------------|--|
| Enter a NAS Tracking Number. NAS will ensure the Tracking Number entered is valid and has<br>not yet been processed by the Administrator. |  |
| Tracking Number                                                                                                    |  |
| Clear Form Submit                                                                                                    |  |

Figure 6-30

From the **Withdraw Pending CO Code Request** screen, enter the Tracking Number then select **Submit**, then the **Confirmation** screen (Figure 6-31) will be displayed.

| Withdraw                                      | Pending CO Code Request |  |  |
|-----------------------------------------------|-------------------------|--|--|
|                                               | Success!                |  |  |
| Your request has been successfully submitted. |                         |  |  |
| Click tracking number below to view forms.    |                         |  |  |
| 𝔗 684-AM SAMOA-AS-2550475                     |                         |  |  |
|                                               | Home Attach Documents   |  |  |
|                                               | Eiguro 6 21             |  |  |

Figure 6-31

## 6.11 Saved CO Code Request

Saved CO Code Request allows a user to submit a previously saved application.

Note: Applications may only be saved for a period of 30 days from the date it was originally saved, after 30 days, NAS will automatically remove the saved applications.

From the Thousands-Block/CO Code toolbar (Figure 3-2), select CO Code Requests. NAS will display the CO Code Requests toolbar (Figure 6-1). Select Saved CO Code Request, NAS will display the Saved CO Code Request screen (Figure 6-32).

| Saved CO Code Requests                                           |     |            |      |                                |   |  |  |  |
|------------------------------------------------------------------|-----|------------|------|--------------------------------|---|--|--|--|
| Reference Number  NPA  Rate Center  OCN  Type of Request  Delete |     |            |      |                                |   |  |  |  |
| CA-1031                                                          | 510 | HAYWARD    | 151C | CO Code for Pool Replenishment | 面 |  |  |  |
| DC-1042                                                          | 771 | WSHNGTNZN1 | TEST | CO Code for Dedicated Customer | â |  |  |  |
| TX-1032                                                          | 210 | SANANTONIO | TEST | CO Code for Pool Replenishment | â |  |  |  |

Figure 6-32

From the Saved CO Code Request screen, select the Reference Number of the request to proceed. To delete a saved request, select the trash icon.

Based on the type of request, the applicable Part 1 and Months to Exhaust screens will be displayed for the user to complete (see Section 6.1). Once the request is submitted, then the Confirmation screen will be provided (Figure 6-33). To attach supporting documents to the request, select the Attach Documents link (see Section 8.2).

|                                                                                                    | New CO Code Request                                                                                                    |
|----------------------------------------------------------------------------------------------------|----------------------------------------------------------------------------------------------------|
| <ul> <li>Application Type and<br/>Service Area</li> <li>Part 1</li> <li>Months to Exhaust</li> </ul> | Success!<br>Your request has been successfully submitted.<br>Click tracking number below to view forms.<br>Ø 771-WSHNGTNZN1-DC-2550519 771 |
|                                                                                                    | Home Attach Documents                                                                                                    |

Figure 6-33

**NOTE:** If the request type is Initial, attach the following documentation to your application at the time of submission: 1) Evidence of license or certification to provide service in the area and 2) evidence of facilities readiness within 60 days of the thousands-block activation date.

**NOTE:** If for some reason you are unable to attach the documentation, email it to <u>support@nanpa.com</u> at the time of submission, include the tracking number.

## 7 Submit Part 4

This section provides direction on submitting the Confirmation of In Service – Part 4 for CO Codes and thousands-blocks.

From the **Thousands-Block/CO Code** toolbar (Figure 3-2), select **Submit Part 4** (Figure 7-1). NAS will display the **Submit Part 4** screen (Figure 7-2).

| Thousands-Block/CO Code $	extsf{-}$ |
|-------------------------------------|
| Forecast 🔺                          |
| Thousands-Block Requests 🔺          |
| CO Code Requests 🔺                  |
| Submit Part 4                       |
| Forms & Documents 😽                 |
| View Forms                          |
| Attach Documents                    |
| Reports 🔺                           |

Figure 7-1

From the preliminary **Submit Part 4** screen (Figure 7-2), select one of the following:

- Tracking Number
- NPA-NXX or NPA-NXX-X
- State, NPA and Service Provider OCN

Then select **Next** to display the **Submit Part 4** screen (Figure 7-3).

To clear the data from the fields, select **Clear Form**.

| Tracking Number      |    |  |
|----------------------|----|--|
|                      |    |  |
|                      | Or |  |
| NPA-NXX or NPA-NXX-X |    |  |
|                      |    |  |
|                      | ~  |  |
|                      | Or |  |
| State                |    |  |
| Select               |    |  |
| NPA                  |    |  |
| Select               |    |  |
| Service Provider OCN |    |  |
| <b>a</b> t - t       |    |  |

From the **Submit Part 4** screen (Figure 7-3), complete the following:

- Select the checkbox next to the CO Code(s) or thousands-block(s) where a Part 4 will be filed.
- Enter the In-Service Date of the CO Code(s) or thousands-block(s).

To view the Part 4 form footnotes/instructions, select the **Part 4 Footnote / Instructions** link, which will open in a separate window.

Then select **Submit** to complete the submission of the Part 4(s), NAS will provide the **Confirmation** screen (Figure 7-4).

|                                                           | Submit Part 4                                                                     |                                                              |                                                       |                                             |                                         |                                                       |                                                                  |  |  |  |
|-----------------------------------------------------------|-----------------------------------------------------------------------------------|--------------------------------------------------------------|-------------------------------------------------------|---------------------------------------------|-----------------------------------------|-------------------------------------------------------|------------------------------------------------------------------|--|--|--|
| Part 4 Forn                                               | Part 4 Form Footnotes / Instructions                                              |                                                              |                                                       |                                             |                                         |                                                       |                                                                  |  |  |  |
| I certify tha<br>Numbers (<br>for the purp<br>You have si | t the Thousands-E<br>TN) from the Thou<br>pose specified in th<br>elected 0 rows. | 3lock (NPA-NXX-)<br>sands-Block or Co<br>ne original applica | K) or Central Office<br>O Code are Assigne<br>tition. | Code (NPA-NXX) sp<br>ad and activated to er | ecified below is I<br>ad users] and the | n Service[1] [ i.e., that c<br>at the Thousands-Block | ne or more Telephone<br>or CO Code is being used<br>Search Again |  |  |  |
| Select ▲                                                  | NPA-NXX or<br>NPA-NXX-X 🔻                                                         | Rate Center V                                                | Service<br>Provider OCN V                             | Original Effective<br>Date 🛡                | Part 4 Due<br>Date ▼                    | In Service Date 🔻                                     | Tracking Number V                                                |  |  |  |
|                                                           | 771-243                                                                           | WSHNGTNZN1                                                   | TEST                                                  | 06/06/2024                                  | 12/06/2024                              | 08/28/2024                                            | 771-WSHNGTNZN1-DC-<br>2549982                                    |  |  |  |
|                                                           | Submit                                                                            |                                                              |                                                       |                                             |                                         |                                                       |                                                                  |  |  |  |

Figure 7-3

|                                            | Submit Part 4 |
|--------------------------------------------|---------------|
|                                            | Success!      |
| All Part 4 submissions are successful.     |               |
| Click tracking number below to view forms. |               |
| @ 771-WSHNGTNZN1-DC-2549982 771-243        |               |
|                                            |               |
|                                            | Home          |

Figure 7-4

## 8 Forms & Documents

This section provides direction on the **Forms & Documents** functions (Figure 8-1) for CO Code and thousands-block resources which includes:

- Section **8.1 View Forms**, which allows users to view forms associated with CO Code and thousands-block applications submitted in NAS.
- Section 8.2 Attach Documents, which allows users to attach documents to CO Code and thousands-block applications submitted in NAS.

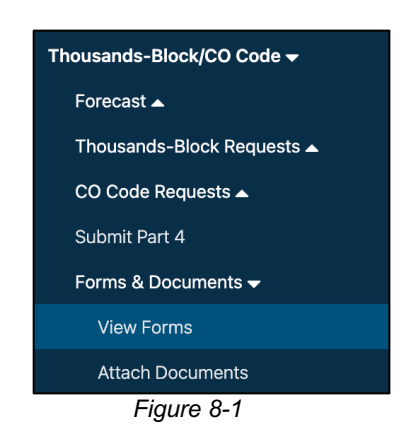

## 8.1 View Forms

**View Forms** allows a user to search for and view CO Code and thousands-block forms submitted in the NAS GUI.

Users with the **Subscription Choice** of **Thousands-Block/CO Code Resources** may view all submitted forms, even if another user submitted the form as long as the OCN and NPA is in their user profile.

From the **Thousands-Block/CO Code** toolbar (Figure 3-2), select **Forms & Documents** (Figure 8-1. NAS will display the **Forms & Documents** toolbar. Select **View Forms**, NAS will display the **Forms Search** screen (Figure 8-2Figure 4-3).

|                  | Forms Search                   |                      |   |
|------------------|--------------------------------|----------------------|---|
|                  |                                |                      |   |
|                  |                                |                      |   |
| ۵                |                                |                      |   |
| rch              |                                |                      |   |
| NPA              | Rate Center                    | Service Provider OCN |   |
| Select a stat \$ | Select an NPA to view Rate C 🗢 | Select All           | ¢ |
|                  |                                |                      |   |
| То               | mm/dd/yyyy                     |                      |   |
|                  |                                |                      |   |
| \$               |                                |                      |   |
|                  | rch NPA Select a stat * To *   |                      |   |

Figure 8-2

From the **Forms Search** screen (Figure 8-2), the user may search by a specific tracking number, CO Code or thousands block or by state, NPA, rate center, OCN and date range.

To search by a specific tracking number, CO Code or thousands block, select from one of the options provided in the **Selection** drop-down list under **Search**:

- Tracking Number
- CO Code (NPA-NXX)
- Thousands-Block (NPA-NXX-X)

To search by state, NPA, rate center, OCN, form type and date range, select the options provided under **Advanced Search**.

After making the selections under **Search** or **Advanced Search**, select **Search** to continue, NAS will display the search results at the bottom of the **Forms Search** screen (Figure 8-3).

When no applications meet the search criteria, NAS will display the message "There are no records to display" at the bottom of the Forms Search screen.

To view a form, select the eye icon at the end of the form's row. The forms will open in a new tab.

| Selection Select Select |                                                                                                    |                                                                                                    |                                                                 | Fo                                                                                                    | orms S                                          | Searcl       | n      |                                                                                                    |                                                             |                  |
|----------------------------------------------------------------------------------------------------|----------------------------------------------------------------------------------------------------|----------------------------------------------------------------------------------------------------|-----------------------------------------------------------------|----------------------------------------------------------------------------------------------------|-------------------------------------------------|--------------|--------|----------------------------------------------------------------------------------------------------|-------------------------------------------------------------|------------------|
| Selection           Select         •           Advanced Search           State         NPA         Rate Center         Service Provider OCN           DISTRICT OF CO ♥ •         202< ♥ •         Select All ♥ •         TEST - TEST TELCO< ♥ •           Date Range         •         •         •         •           08/01/2024         •         •         Select All ♥ •         •         •           All         •         •         Test - TEST TELCO         •         •           Clear Form         Search         •         NXx *         X *         Pate Center *         Particle *           Tracking *         Applestion *         Fyrm *         •         Date *         NXx *         X *         Pate Center *         Particle *           771-         •         08/28/202         771         *         *         *         •           771-         •         08/27/202         771         *         *         *         •         *         •           771-         *         08/27/202         771         *         *         *         *         *         *         *         *         *         *         *         *                                                                                                    | bearch                                                                                                    |                                                                                                    |                                                                 |                                                                                                    |                                                 |              |        |                                                                                                    |                                                             |                  |
| Select           Advanced Search           State         NPA         Rate Center         Service Provider OCN           DISTRICT OF CO • •         202< • •                                                                                                    | Selection                                                                                                    |                                                                                                    |                                                                 |                                                                                                    |                                                 |              |        |                                                                                                    |                                                             |                  |
| Advanced Search           State         NPA         Rate Center         Service Provider OCN           DISTRICT OF CO * 0         202         * 0         Select All * * 0         TEST - TEST TELCO         * *           Date Range         ************************************                                                                                                    | Select                                                                                                    |                                                                                                    | \$                                                              |                                                                                                    |                                                 |              |        |                                                                                                    |                                                             |                  |
| State         NPA         Rate Center         Service Provider OCN           DISTRICT OF CO • •         202         •         Select All         • •         TEST - TEST TELCO         • •           Date Range         •         •         •         •         •         •         •         •         •         •         •         •         •         •         •         •         •         •         •         •         •         •         •         •         •         •         •         •         •         •         •         •         •         •         •         •         •         •         •         •         •         •         •         •         •         •         •         •         •         •         •         •         •         •         •         •         •         •         •         •         •         •         •         •         •         •         •         •         •         •         •         •         •         •         •         •         •         •         •         •         •         •         •         •         •         •         •         •                                                                                                    | dvanced S                                                                                                    | Search                                                                                                    |                                                                 |                                                                                                    |                                                 |              |        |                                                                                                    |                                                             |                  |
| DISTRICT OF CO        202       •       Select All       •       TEST - TEST TELCO       • • •         Date Range       08/01/2024       •       •       •       •       •       •         08/01/2024       •       •       •       •       •       •       •       •       •       •         Form Type       All       •       •       •       •       •       •       •       •       •       •       •       •       •       •       •       •       •       •       •       •       •       •       •       •       •       •       •       •       •       •       •       •       •       •       •       •       •       •       •       •       •       •       •       •       •       •       •       •       •       •       •       •       •       •       •       •       •       •       •       •       •       •       •       •       •       •       •       •       •       •       •       •       •       •       •       •       •       •       •       •       •       •       •                                                                                                    | State                                                                                                    | NF                                                                                                    | PA                                                              |                                                                                                    | Rate Center                                     |              | Servio | e Provider OCN                                                                                                    |                                                             |                  |
| Date Range         OS/01/2024         To         OB/28/2024         Image: Constraint of the constraint of the cons                                                            | DISTRICT OF C                                                                                                    | xo ✔ \$ 2                                                                                                    | 202                                                             | ✓ ¢                                                                                                    | Select All                                      | ✓ ¢          | TES    | T - TEST TELCO                                                                                                    |                                                             | ✓ ≑              |
| Tracking         Application         Form         Date         NPA         NXX         X         Rate Center         Service           771-<br>10C-<br>10C-<br>10C-<br>10C-<br>10C-<br>10C-<br>10C-<br>10                                                                                                    | Date Range 08/01/2024 Form Type All                                                                                                    | ~ [                                                                                                    | □ To 0                                                          | 18/28/2024                                                                                                    | ~                                               |              |        |                                                                                                    |                                                             |                  |
| Normation         New CO Code<br>Growth         PART_1         08/26/202<br>4         771         WSHNGTNZN<br>1         TEST         •           77-<br>WSHNGTNZN<br>1-DC-<br>2550456         New CO Code<br>Growth         PART_1         08/27/2024         771         WSHNGTNZN<br>1         TEST         •           WSHNGTNZN<br>1-DC-<br>2550456         New CO Code<br>Growth         MTE         08/26/202<br>4         771         WSHNGTNZN<br>1         TEST         •           WSHNGTNZN<br>1-DC-<br>2550456         New CO Code<br>Growth         MTE         08/27/2024         771         WSHNGTNZN<br>1         TEST         •           WSHNGTNZN<br>202-<br>WO-<br>2560959         New CO Code<br>Growth         MTE         08/27/2024         771         WSHNGTNZN<br>1         TEST         •           WSHNGTNZN<br>202-<br>WO-<br>Z560959         New CO Code<br>Modification         PART_3         08/01/2024         202         300         WSHNGTNZN<br>1         TEST         •           771-<br>WSHNGTNZN<br>2540962         New CO Code<br>Initial         PART_4         08/28/202         771         243         WSHNGTNZN<br>1         TEST         •                                                                                                    | Clear Form                                                                                                    | Se                                                                                                    | arch                                                            |                                                                                                    |                                                 |              |        |                                                                                                    |                                                             |                  |
| 771-<br>WSHNGTNZN<br>1-DC-<br>255049         New CO Code<br>Growth         PART_1         08/27/2024         771         WSHNGTNZN<br>1         TEST         @           771-<br>VSHORTNZN<br>WSHNGTNZN<br>1-DC-<br>2550495         New CO Code<br>Growth         MTE         08/26/202<br>4         771         WSHNGTNZN<br>1         TEST         @           771-<br>VSHNGTNZN<br>1-DC-<br>2550495         New CO Code<br>Growth         MTE         08/27/2024         771         WSHNGTNZN<br>1         TEST         @           771-<br>VSHNGTNZN<br>1-DC-<br>256959         MTE         08/27/2024         771         WSHNGTNZN<br>1         TEST         @           771-<br>VSHNGTNZN<br>1-DC-<br>2269969         CO Code<br>Modification         PART_3         08/01/2024         202         300         WSHNGTNZN<br>1         TEST         @           VSHNGTNZN<br>1-DC-<br>1-DC-<br>1         New CO Code<br>Initial         PART_4         08/28/202<br>4         771         243         WSHNGTNZN<br>1         TEST         @                                                                                                    | Clear Form                                                                                                    | Application Application                                                                                                    | Form A                                                          | Date 🛦                                                                                                    | NPA 🛦                                           | NXX 🛎        | X ≜    | Rate Center &                                                                                                    | Service<br>Provider ▲<br>OCN                                |                  |
| 777-<br>WSHNGTNZN<br>12CC         New CO Code<br>Growth         MTE         09/26/202<br>4         771         WSHNGTNZN<br>1         TEST         •           77-<br>1-DC-<br>2569992         WSHNGTNZN<br>T-DC-<br>WSHNGTNZN         New CO Code<br>Growth         MTE         09/27/2024         771         WSHNGTNZN<br>1         TEST         •           202-<br>WSHNGTNZN<br>1-DC-<br>2549969         CO Code<br>Modification         PART_3         08/01/2024         202         300         1         TEST         •           WSHNGTNZN<br>1-DC-<br>2549962         New CO Code<br>Initial         PART_4         08/28/202         771         243         WSHNGTNZN<br>1         TEST         •                                                                                                    | Clear Form                                                                                                    | Application A<br>Type Application A<br>New CO Code<br>Growth                                                                             | Form<br>Type A<br>PART_1                                        | Date ▲ 08/26/202 4                                                                                                    | NPA ▲<br>771                                    | NXX A        | X≜     | Rate Center ▲<br>WSHNGTNZN<br>1                                                                                                    | Service<br>Provider A<br>OCN<br>TEST                        | Ø                |
| 771-<br>WSHNSTNZN<br>1-OC-<br>5560519         New CO Code<br>Growth         MTE         08/27/2024         771         WSHNSTNZN<br>1         TEST         @           202-<br>202-<br>WSHNSTNZN<br>TO-C-<br>1-OC-<br>WSHNSTNZN<br>1-OC-<br>1-OC-<br>MSHNSTNZN         CO Code<br>Modification         PART_3         08/01/2024         202         300         WSHNSTNZN<br>1         TEST         @           771-<br>WSHNSTNZN<br>New CO Code<br>1-OC-<br>1-OC-<br>1-OC-<br>1-DC-         PART_4         08/28/202<br>4         771         243         WSHNSTNZN<br>1         TEST         @                                                                                                    | Clear Form                                                                                                    | Application A<br>Type A<br>New CO Code<br>Growth<br>New CO Code<br>Growth                                                                | Form A<br>PART_1<br>PART_1                                      | Date ▲           08/26/202           08/27/2024                                                                                                    | NPA 🛦<br>771<br>771                             | NXX &        | X±     | Rate Center ▲<br>WSHNGTNZN<br>1<br>WSHNGTNZN<br>1                                                                                                    | Service<br>Provider A<br>TEST<br>TEST                       | 0<br>0           |
| 202-<br>WSHNGTNZN CO Code PART_3 08/01/2024 202 300 WSHNGTNZN TEST<br>1-DC- Modification PART_3 08/01/2024 202 300 1 TEST<br>2549959 771-<br>771-<br>WSHNGTNZN New CO Code PART_4 08/28/202 771 243 WSHNGTNZN TEST<br>1-DC- Initial PART_4 4 08/28/202 771 243 1 TEST €                                                                                                    | Tracking         A           771-         WSHNGTNZN           1-050485         771-           WSHNGTNZN         1-00-           2550519         771-           771-         WSHNGTNZN           1-00-         2550455                                                                                                    | Application A<br>Type A<br>New CO Code<br>Growth<br>New CO Code<br>Growth                                                                | Form A<br>PART_1<br>PART_1<br>MTE                               | Date A           08/26/202           08/27/2024           08/27/2024           08/26/202                                                                                                    | NPA ▲<br>771<br>771<br>771                      | NXX &        | X≜     | Rate Center A<br>WSHNGTNZN<br>1<br>WSHNGTNZN<br>1<br>WSHNGTNZN<br>1                                                                                                    | Service<br>Provider A<br>TEST<br>TEST<br>TEST               | 0<br>0           |
| 771- <sup></sup><br>WSHNGTNZN New CO Code PART_4 08/28/202 771 243 WSHNGTNZN TEST ∞<br>1-DC- Initial 4 1<br>2549982 1                                                                                                    | Tracking         A           771-         XSHNGTNZN           1-0C-         2550519           771-         WSHNGTNZN           1-0C-         2550519           771-         WSHNGTNZN           1-0C-         2550519                                                                                                    | Application *<br>New CO Code<br>Growth<br>New CO code<br>Rew CO code<br>Growth                                                           | Form A<br>PART_1<br>PART_1<br>MTE MTE                           | Date ▲           08/26/202           08/27/2024           08/27/2024           08/27/2024                                                                                                    | NPA ▲<br>771<br>771<br>771<br>771<br>771<br>771 | NXX A        | XA     | Rate Center ▲       WSHNGTNZN       1       WSHNGTNZN       1       WSHNGTNZN       1       WSHNGTNZN       1       WSHNGTNZN       1                                                                                                    | Service<br>Provider A<br>TEST<br>TEST<br>TEST<br>TEST       | @<br>@<br>@      |
|                                                                                                    | Tracking<br>Number           771-           VSHNGTNZN           1-DC-           2550485           771-           WSHNGTNZN           1-DC-           2550485           771-           WSHNGTNZN           1-DC-           2550485           771-           WSHNGTNZN           1-DC-           2550495           271-           WSHNGTNZN           1-DC-           2500599           202:           WGGTNZN           256989           256989 | Application *<br>Application *<br>New CO Code<br>Growth<br>New CO Code<br>Growth<br>New CO Code<br>Growth<br>New CO Code<br>Code<br>Code | Form A<br>PART_1 A<br>PART_1 A<br>PART_1 A<br>MTE A<br>PART_3 A | Date ▲           Q9/26/202           Q9/26/202           Q9/26/202           Q9/26/202           Q9/26/202           Q9/26/202           Q9/26/202           Q9/27/2024           Q9/27/2024           Q9/27/2024 | NPA ▲<br>771<br>771<br>771<br>771<br>771<br>202 | NXX &<br>300 | XA     | Rate Center ▲         WSHNGTNZN         1         WSHNGTNZN         WSHNGTNZN         1         WSHNGTNZN         1         WSHNGTNZN         1         WSHNGTNZN         1         WSHNGTNZN         1         WSHNGTNZN         1         WSHNGTNZN         1 | Bendes<br>Povider ▲<br>TEST<br>TEST<br>TEST<br>TEST<br>TEST | 0<br>0<br>0<br>0 |

Figure 8-3

## 8.2 Attach Documents

**Attach Documents** allows a user to attach documents to one or more applications using the Tracking Number(s). The user may attach documents to a maximum of 25 tracking numbers.

NAS accepts the following file formats: PDF, Word, Excel, GIF, JPEG, TIFF, bitmap, Power Point, HTML, txt, csv, and Zip and the maximum file size for all attachments may not exceed 10 MB per tracking number.

Up to 256 alphanumeric characters, including file name extension and the following special characters **!-\_**.'() are allowed for the filename.

From the **Thousands-Block/CO Code** toolbar (Figure 3-2), select **Forms & Documents**, then select **Attach Documents** (Figure 8-1). NAS will display the preliminary **Attach Documents** screen (Figure 8-4).

| Attach Documents   |      |       |  |  |  |
|--------------------|------|-------|--|--|--|
| Tracking Numbers * |      |       |  |  |  |
|                    |      | li li |  |  |  |
| Clear Form         | Next |       |  |  |  |

Figure 8-4

From the preliminary **Attach Documents** screen (Figure 8-4), enter the **Tracking Number(s)** of the application(s) to which the documents are being attached, then select **Next** to continue, NAS will provide the **Attach Documents** screen (Figure 8-5).

To clear data entered in the Tracking Numbers field, select Clear Form.

|                                        | Atta              | ch Documents    |                |                    |  |  |  |
|----------------------------------------|-------------------|-----------------|----------------|--------------------|--|--|--|
| Tracking Number(s) *                   |                   |                 |                |                    |  |  |  |
|                                        |                   |                 | Enter ne       | w tracking numbers |  |  |  |
| Document<br>Choose File No file chosen |                   |                 | No file chosen |                    |  |  |  |
| Description                            |                   |                 |                |                    |  |  |  |
| Uploaded Documents                     |                   | Upload Document |                | Refresh            |  |  |  |
| File Name ≜                            | Tracking Number 🛦 | Description A   | Create Date 🛦  | Delete             |  |  |  |
| There are no records to display        |                   |                 |                |                    |  |  |  |

Figure 8-5

To modify the **Tracking Numbers** entered on the preliminary **Attach Documents** screen, select **Enter new tracking numbers**. When selected, the preliminary **Attach Documents** screen will be provided and the Tracking Numbers field will be blank.

To attach a document, select **Choose File**, a window will open to select a file, then select **Upload Document**, NAS will provide a **Confirmation** screen (Figure 8-6).

The **Description** field is provided to add additional information on the type of document e.g., certification, proof of facilities readiness, carrier partner agreement, safety valve waiver.

To delete an uploaded document, select the trash can icon.

If the uploaded document does not appear in the Uploaded Documents box, select Refresh.

File Uploaded Successfully

Please allow for up to one minute for your file to upload. If the file fails our virus scan, you will not see this file uploaded, instead you will receive an email confirming this issue.

Figure 8-6

## 9 Reports

This section provides direction on how to query and view the reports relating to CO Codes and thousands-blocks:

- Section 9.1 Thousands-Block Forecast Report
- Section 9.2 Thousands-Block Disconnect Report
- Section 9.3 Thousands-Block/CO Code Part 1/3 Report
- Section 9.4 Thousands-Block Part 1B Report
- Section 9.5 Thousands-Block/CO Code Part 4 Report
- Section 9.6 Thousands-Block/CO Code Assignments Needing Part 4 Report
- Section 9.7 Thousands-Block/CO Code Total Numbering Resources Report
- Section 9.8 CO Code Utilized Report
- Section 9.9 CO Code Assignment Records
- Section 9.10 Pooled CO Code PSTN Report

#### 9.1 Thousands-Block Forecast Report

The **Thousands-Block Forecast Report** is a report of current forecasts on file by OCN, NPA and Rate Center for the next 18 months.

SP/SPC NAS User Guide Thousands-Block/CO Code Resources

April 25, 2025

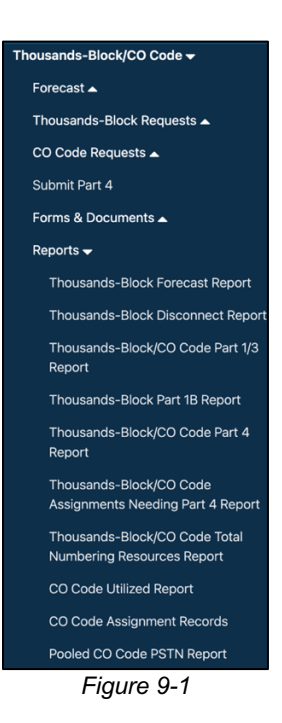

From the **Thousands-Block/CO Code** toolbar (Figure 3-2), select **Reports**. NAS will display the **Reports** toolbar (Figure 9-1). Select **Thousands-Block Forecast Report**, NAS will display the preliminary **Thousands-Block Forecast Report** screen (Figure 9-2).

| Thousands-Block Fore               | ecast Report |
|------------------------------------|--------------|
| State *                            |              |
| Select                             | \$           |
| NPA *                              |              |
| Select a state to view NPAs        | \$           |
| Rate Center *                      |              |
| Select an NPA to view Rate Centers | \$           |
| Service Provider OCN *             |              |
| Select                             | \$           |
| Clear Form Subr                    | nit          |

Figure 9-2

From the preliminary Thousands-Block Forecast Report screen, select the following:

- State Select a State. This is a drop-down list of states in the user's profile.
- NPA Select an NPA. This is a drop-down list of all NPAs in the user's profile.
- Rate Center Select a Rate Center. This is a drop-down list of pooling Rate Centers for the NPA selected.

• Service Provider OCN – Select a Service Provider OCN. This is a drop-down list of all Service Provider OCNs in the user's profile.

Select **Submit**, NAS will display the search results, the **Thousands Block** tab (Figure 9-3) will display the thousands-block forecasts at the NPA, Rate Center, OCN level and the **LRN** tab (Figure 9-4) will display the LRN forecasts at the NPA and OCN level.

Additional Information:

- If no results are found based on the search criteria, the following message will be provided "No results found for those search parameters."
- To download the report to Excel, select **Export to XLSX**.
- To go back to the prior screen to change the search criteria, select **Search Again**.
- The report may be sorted by using the arrows provided in the columns, the arrow A highlighted shows the current sort.

| Thousands-Block Forecast Report                   |               |       |          |             |             |       |             |              |               |
|---------------------------------------------------|---------------|-------|----------|-------------|-------------|-------|-------------|--------------|---------------|
|                                                   |               |       |          |             |             |       |             |              |               |
| Reported On: 08/28/2024 Export to XLSX Search Aga |               |       |          |             |             |       |             | Search Again |               |
| NPA 🛦                                             | Rate Center A | OCN ≜ | SP ≜     | Aug<br>2024 | Sep<br>2024 | Oct ≜ | Nov<br>2024 | Dec<br>2024  | ⊿ Jan<br>2025 |
| 202/771                                           | WSHNGTNZN1    | TEST  | TEST OCN | 5           | 0           | 0     | 0           | 0            | 0             |
| 205/659                                           | ALABASTER     | TEST  | TEST OCN | 20          | 0           | 0     | 0           | 0            | 0             |
| 205/659                                           | BIRMINGHAM    | TEST  | TEST OCN | 10          | 0           | 0     | 0           | 0            | 0             |
| 228                                               | BAYSTLOUIS    | TEST  | TEST OCN | 20          | 0           | 0     | 0           | 0            | 0             |
| 228                                               | PASCAGOULA    | TEST  | TEST OCN | 0           | 0           | 0     | 0           | 0            | 0             |
| 228                                               | PASSCHRSTN    | TEST  | TEST OCN | 1           | 0           | 0     | 0           | 0            | 0             |
| 228                                               | PEARLINGTN    | TEST  | TEST OCN | 0           | 0           | 0     | 0           | 0            | 0             |
| 281/346/713/832                                   | FRIENDSWD     | TEST  | TEST OCN | 0           | 0           | 0     | 0           | 0            | 0             |
| 281/346/713/832                                   | HOUSTON       | TEST  | TEST OCN | 0           | 0           | 0     | 0           | 0            | 0             |
| 341/510                                           | HAYWARD       | TEST  | TEST OCN | 0           | 10          | 20    | 30          | 20           | 20            |
| 480/602/623                                       | PHOENIX       | TEST  | TEST OCN | 0           | 0           | 0     | 0           | 0            | 0             |
| 612                                               | TWINCITIES    | TEST  | TEST OCN | 0           | 0           | 0     | 0           | 0            | 0             |
| 615/629                                           | KINGSTNSPG    | TEST  | TEST OCN | 2           | 0           | 0     | 0           | 0            | 0             |
| 615/629                                           | NASHVILLE     | TEST  | TEST OCN | 2           | 0           | 0     | 0           | 0            | 0             |
| 787/939                                           | ARECIBO       | TEST  | TEST OCN | 0           | 0           | 0     | 0           | 0            | 0             |
| 803/839                                           | COLUMBIA      | TEST  | TEST OCN | 20          | 0           | 10    | 20          | 30           | 20            |
| 843/854                                           | CHARLESTON    | TEST  | TEST OCN | 0           | 0           | 0     | 0           | 0            | 0             |
| 843/854                                           | CONWAY        | TEST  | TEST OCN | 0           | 0           | 0     | 0           | 0            | 0             |
| 843/854                                           | MYRTLE BCH    | TEST  | TEST OCN | 0           | 0           | 0     | 0           | 0            | 0             |
| 843/854                                           | PAWLEYS IS    | TEST  | TEST OCN | 0           | 0           | 0     | 0           | 0            | 0             |
| 843/854                                           | WMYRTLEBCH    | TEST  | TEST OCN | 0           | 0           | 0     | 0           | 0            | 0             |

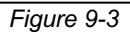

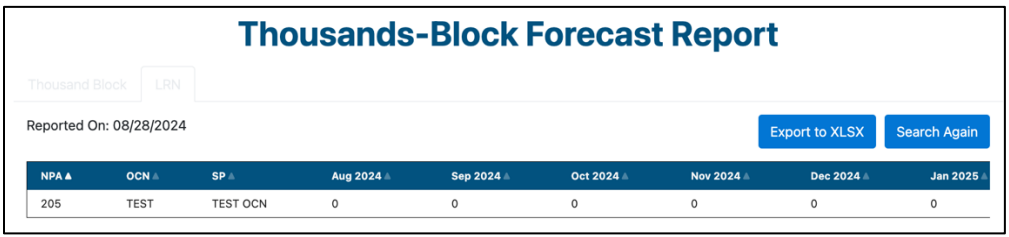

Figure 9-4

## 9.2 Thousands-Block Disconnect Report

The **Thousands-Block Disconnect Report** is a report of thousands-blocks disconnect requests submitted to NANPA.

From the **Thousands-Block/CO Code** toolbar (Figure 3-2), select **Reports**. NAS will display the **Reports** toolbar (Figure 9-1). Select **Thousands-Block Disconnect Report**, NAS will display the preliminary **Thousands-Block Disconnect Report** screen (Figure 9-5).

| Thousands-Block Disconned          | t Report |
|------------------------------------|----------|
| State *                            |          |
| Select                             | \$       |
| NPA *                              |          |
| Select a state to view NPAs        | \$       |
| Rate Center *                      |          |
| Select an NPA to view Rate Centers | \$       |
| Service Provider OCN *             |          |
| Select                             | \$       |
| From *                             |          |
| mm/dd/yyyy                         |          |
| То *                               |          |
| mm/dd/yyyy                         |          |
|                                    |          |
| Clear Form Submit                  |          |

Figure 9-5

From the preliminary **Thousands-Block Disconnect Report** screen, select the following:

- State Select a State. This is a drop-down list of states in the user's profile.
- NPA Select an NPA. This is a drop-down list of all NPAs in the user's profile.
- Rate Center Select a Rate Center. This is a drop-down list of pooling Rate Centers for the NPA selected.
- Service Provider OCN Select a Service Provider OCN. This is a drop-down list of all Service Provider OCNs in the user's profile.
- From Enter a From date.
- **To** Enter a **To** date.
  - The From/To date range is based on the date the thousands-block disconnect request was submitted.

Select **Submit**, NAS will display the search results on the **Thousands-Block Disconnect Report** screen (Figure 9-6).

|            | Thousands-Block Disconnect Report |        |    |                               |       |                |           |       |               |                  |             |                  |          |                 |                |                     |                   |
|------------|-----------------------------------|--------|----|-------------------------------|-------|----------------|-----------|-------|---------------|------------------|-------------|------------------|----------|-----------------|----------------|---------------------|-------------------|
| Reported O | n: 08/28/2024                     |        |    |                               |       |                |           |       |               |                  |             |                  |          |                 |                | Export to 2         | XLSX Search Again |
| State A    | NPA 🛦                             | NOCK & | XA | Tracking Number A             | OCN A | Company Name = | Contam? = | TNs & | Rate Center + | Pooling Status A | Switch =    | Effective Date # | Status A | Response Date A | Contact Name A | Contact Telephone # | Contact Email &   |
| MS         | 228                               | 307    | 0  | 228-PEARLINGTN-MS-<br>2568897 | TEST  | SP             |           |       | PEARLINGTN    | 0                | TESTESTTEST |                  | Suspend  | 07/19/2024      | SP USER        | 713-713-1234        | fweber@somos.com  |
| MS         | 228                               | 307    | 0  | 228-PEARLINGTN-MS-<br>2568897 | TEST  | SP             | N         | 0     | PEARLINGTN    | 0                | TESTESTTEST | 08/12/2024       | Approved | 07/19/2024      | SP USER        | 713-713-1234        | fweber@somos.com  |
|            |                                   |        |    |                               |       |                |           |       |               |                  |             |                  |          |                 |                |                     |                   |

Figure 9-6

Additional Information:

- If no results are found based on the search criteria, the following message will be provided "No results found for those search parameters."
- To download the report to Excel, select **Export to XLSX**.
- To go back to the prior screen to change the search criteria, select **Search Again**.
- The report may be sorted by using the arrows provided in the columns, the arrow A highlighted shows the current sort.

## 9.3 Thousands-Block/CO Code Part 1/3 Report

The **Thousands-Block/CO Code Part 1/3 Report** is a report of Part 1 requests submitted to NANPA and NANPA's Part 3 response to those requests.

From the **Thousands-Block/CO Code** toolbar (Figure 3-2), select **Reports**. NAS will display the **Reports** toolbar (Figure 9-1). Select **Thousands-Block/CO Code Part 1/3 Report**, NAS will display the preliminary **Thousands-Block/CO Code Part 1/3** screen (Figure 9-7).

# Thousands-Block/CO Code Part 1/3 Report

| Select                                                        | \$                                                                         |
|---------------------------------------------------------------|----------------------------------------------------------------------------|
| NPA *                                                         |                                                                            |
| Select a state to view NPAs                                   | ¢                                                                          |
| Rate Center *                                                 |                                                                            |
| Select an NPA to view Rate Cer                                | nters \$                                                                   |
| Service Provider OCN *                                        |                                                                            |
| Select                                                        | ¢                                                                          |
| Type of Request *                                             |                                                                            |
| Select                                                        | ¢                                                                          |
| Status *                                                      |                                                                            |
| Select                                                        | \$                                                                         |
| NOTE: From/To Date Range wil<br>Response Date within the rang | l include items that have a Part 1 Submission Date <i>or</i> Part 3<br>le. |
| From *                                                        |                                                                            |
| From * mm/dd/yyyy                                             |                                                                            |
| From *<br>mm/dd/yyyy<br>To *                                  |                                                                            |

Figure 9-7

From the preliminary Thousands-Block/CO Code Part 1/3 screen, select the following:

- State Select a State. This is a drop-down list of states in the user's profile.
- NPA Select an NPA. This is a drop-down list of all NPAs in the user's profile.

- **Rate Center** Select a **Rate Center**. This is a drop-down list of Rate Centers for the NPA selected.
- Service Provider OCN Select a Service Provider OCN. This is a drop-down list of all Service Provider OCNs in the user's profile.
- **Type of Request** Select a **Type of Request** of Select All, Initial, Growth, Reservation Modification, or Disconnect.
- Status Select a Status of Select All, Approved, Denied, New, Suspended or Withdrawn.
- From Enter a From date.
- **To** Enter a **To** date.
  - The From/To date ranges is based on the Part 1 submission and Part 3 response date.

Select **Submit**, NAS will display the search results on the **Thousands-Block/CO Code Part 1/3** screen (Figure 9-8).

|                               | Thousands-Block/CO Code Part 1/3 Report |         |       |        |    |               |                  |                            |                        |                             |                      |                    |                          |                        |                         |                 |                    |
|-------------------------------|-----------------------------------------|---------|-------|--------|----|---------------|------------------|----------------------------|------------------------|-----------------------------|----------------------|--------------------|--------------------------|------------------------|-------------------------|-----------------|--------------------|
| Reported On: 08/29/2024       | 1000 1000 1000 1000 1000 1000 1000 100  |         |       |        |    |               |                  |                            |                        |                             |                      |                    |                          |                        | rt to XLSX Search Again |                 |                    |
| Tracking Number 1             | Type Of Request +                       | State A | NPA 6 | NOCE & | ×× | Bate Center - | Peeling Status - | Switching Identification I | Service Provider OCN 1 | Service Provider OCN Name I | Parent Company OCN - | Parent Company OCN | Part 1 Submission Date - | Part 3 Response Date 4 | Part 3 Effective Date + | Part 3 Status - | 84.4               |
| 228-PASSCHRSTN-MS-<br>2569065 | Thousands-Block Request<br>Initial      | MS      | 228   | 222    | 5  | PASSCHRSTN    | 0                | 11111111111                | TEST                   | TEST OON                    | TEST                 | TEST OCN           | 08/28/2024               | 08/28/2024             | 10/02/2024              | Approved        | ResourceAdmin User |
| 228-PASSCHRSTN-MS-<br>2569065 | Thousands-Block Request<br>Initial      | MS      | 228   | 222    | 7  | PASSCHRSTN    | 0                | 11115115115                | TEST                   | TEST OCN                    | TEST                 | TEST OCN           | 08/28/2024               | 08/28/2024             | 10/02/2024              | Approved        | ResourceAdmin User |
| 228-PASSCHRSTN-MS-<br>2569067 | Thousands-Block<br>Modification         | MS      | 228   | 222    | 8  | PASSCHRSTN    | 0                | 11111111111                | TEST                   | TEST OON                    | TEST                 | TEST OCN           | 08/29/2024               | 08/28/2024             | 09(02)2024              | Approved        | Dara Flowers       |
| 228-PASSCHRSTN-MS-<br>2569068 | Thousands-Block<br>Modification         | MS      | 228   | 222    | 9  | PASSCHRSTN    | 0                | 1111111111                 | TEST                   | TEST OON                    | TEST                 | TEST OON           | 08/29/2024               | 08/29/2024             | 09/02/2024              | Approved        | Dara Flowers       |
|                               |                                         |         |       |        |    |               |                  |                            |                        |                             |                      |                    |                          |                        |                         |                 |                    |

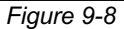

Additional Information:

- If no results are found based on the search criteria, the following message will be provided "No results found for those search parameters."
- To download the report to Excel, select **Export to XLSX**.
- To go back to the prior screen to change the search criteria, select **Search Again**.
- The report may be sorted by using the arrows provided in the columns, the arrow highlighted shows the current sort.

## 9.4 Thousands-Block Part 1B Report

The **Thousands-Block Part 1B Report** is a report of Part 1B forms associated with thousandsblocks requests submitted to NANPA.

From the **Thousands-Block/CO Code** toolbar (Figure 3-2), select **Reports**. NAS will display the **Reports** toolbar (Figure 9-1). Select **Thousands-Block Part 1B Report**, NAS will display the preliminary **Thousands-Block Part 1B Report** screen (Figure 9-9).

| State *                            |    |
|------------------------------------|----|
| Select                             | \$ |
| NPA *                              |    |
| Select a state to view NPAs        | ÷  |
| Rate Center *                      |    |
| Select an NPA to view Rate Centers | \$ |
| Service Provider OCN *             |    |
| Select                             | \$ |
| Type of Request *                  |    |
| Select                             | \$ |
| From *                             |    |
| mm/dd/yyyy                         |    |
| То *                               |    |
| mm/dd/yyyy                         |    |

Figure 9-9

From the preliminary Thousands-Block Part 1B Report screen, select the following:

- State Select a State. This is a drop-down list of states in the user's profile.
- NPA Select an NPA. This is a drop-down list of all NPAs in the user's profile.
- Rate Center Select a Rate Center. This is a drop-down list of pooled Rate Centers for the NPA selected.
- Service Provider OCN Select a Service Provider OCN. This is a drop-down list of all Service Provider OCNs in the user's profile.
- **Type of Request** Select a **Type of Request** of Select All, Block Request or Block Modification.
- From Enter a From date.
- **To** Enter a **To** date.
  - The From/To date ranges is based on the Part 1 submission date.

Select **Submit**, NAS will display the search results on the **Thousands-Block Part 1B Report** screen (Figure 9-10).

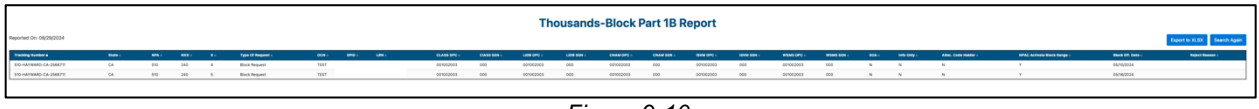

Figure 9-10

Additional Information:

• If no results are found based on the search criteria, the following message will be provided "No results found for those search parameters."

- To download the report to Excel, select Export to XLSX.
- To go back to the prior screen to change the search criteria, select **Search Again**.
- The report may be sorted by using the arrows provided in the columns, the arrow highlighted shows the current sort.

## 9.5 Thousands-Block/CO Code Part 4 Report

The **Thousands-Block/CO Code Part 4 Report** is a report of Part 4s submitted to NANPA for CO Codes and thousands-blocks.

From the **Thousands-Block/CO Code** toolbar (Figure 3-2), select **Reports**. NAS will display the **Reports** toolbar (Figure 9-1). Select **Thousands-Block/CO Code Part 4 Report**, NAS will display the preliminary **Thousands-Block/CO Code Part 4 Report** screen (Figure 9-11).

| nousands-bio                   |           | ait 4 Repo |
|--------------------------------|-----------|------------|
| State *                        |           |            |
| Select                         |           | \$         |
| NPA *                          |           |            |
| Select a state to view NPAs    |           | \$         |
| Rate Center *                  |           |            |
| Select an NPA to view Rate Cen | iters     | \$         |
| Service Provider OCN *         |           |            |
| Select                         |           | \$         |
| From *                         |           |            |
| mm/dd/yyyy                     |           |            |
| To *                           |           |            |
| mm/dd/yyyy                     |           |            |
|                                |           |            |
|                                | lear Form |            |

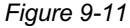

From the preliminary Thousands-Block/CO Code Part 4 Report screen, select the following:

- State Select a State. This is a drop-down list of states in the user's profile.
- NPA Select an NPA. This is a drop-down list of all NPAs in the user's profile.
- **Rate Center** Select a **Rate Center**. This is a drop-down list of Rate Centers for the NPA selected.
- Service Provider OCN Select a Service Provider OCN. This is a drop-down list of all Service Provider OCNs in the user's profile.
- From Enter a From date.
- **To** Enter a **To** date.
  - The From/To date ranges is based on the Part 4 submission date.

Select **Submit**, NAS will display the search results on the **Thousands-Block/CO Code Part 4 Report** screen (Figure 9-12).

|                               | Thousands-Block/CO Code Part 4 Report |       |       |     |                                   |               |                      |                        |                   |                  |                   |                       |             |  |
|-------------------------------|---------------------------------------|-------|-------|-----|-----------------------------------|---------------|----------------------|------------------------|-------------------|------------------|-------------------|-----------------------|-------------|--|
| Reported On: 08/29/20         | Export to XLSX Search Again           |       |       |     |                                   |               |                      |                        |                   |                  |                   |                       |             |  |
| Tracking Number A             | State 🛦                               | NPA = | NXX = | X = | Type Of Request                   | Rate Center A | Service Provider OCN | Service Provider OCN 🛓 | Assignment Date 🛎 | Effective Date A | In Service Date 🛎 | Part 4 Receipt Date 🛎 | Submitter 🛎 |  |
| 228-PASCAGOULA-<br>MS-2568864 | MS                                    | 228   | 217   | 0   | Thousands-Block<br>Request Growth | PASCAGOULA    | TEST                 | TEST OCN               | 07/18/2024        | 08/12/2024       | 08/29/2024        | 08/29/2024            | SP USER     |  |
| 228-PASCAGOULA-<br>MS-2568864 | MS                                    | 228   | 217   | 1   | Thousands-Block<br>Request Growth | PASCAGOULA    | TEST                 | TEST OCN               | 07/18/2024        | 08/12/2024       | 08/29/2024        | 08/29/2024            | SP USER     |  |
| 228-PASCAGOULA-<br>MS-2568864 | MS                                    | 228   | 217   | 2   | Thousands-Block<br>Request Growth | PASCAGOULA    | TEST                 | TEST OCN               | 07/18/2024        | 08/12/2024       | 08/29/2024        | 08/29/2024            | SP USER     |  |
| 228-PASCAGOULA-<br>MS-2568864 | MS                                    | 228   | 217   | 3   | Thousands-Block<br>Request Growth | PASCAGOULA    | TEST                 | TEST OCN               | 07/18/2024        | 08/12/2024       | 08/29/2024        | 08/29/2024            | SP USER     |  |
| 228-PASCAGOULA-<br>MS-2568864 | MS                                    | 228   | 217   | 4   | Thousands-Block<br>Request Growth | PASCAGOULA    | TEST                 | TEST OCN               | 07/18/2024        | 08/12/2024       | 08/29/2024        | 08/29/2024            | SP USER     |  |
| 228-PASCAGOULA-<br>MS-2568864 | MS                                    | 228   | 217   | 5   | Thousands-Block<br>Request Growth | PASCAGOULA    | TEST                 | TEST OCN               | 07/18/2024        | 08/12/2024       | 08/29/2024        | 08/29/2024            | SP USER     |  |
| 228-PASCAGOULA-<br>MS-2568864 | MS                                    | 228   | 217   | 6   | Thousands-Block<br>Request Growth | PASCAGOULA    | TEST                 | TEST OCN               | 07/18/2024        | 08/12/2024       | 08/29/2024        | 08/29/2024            | SP USER     |  |
| 228-PASCAGOULA-<br>MS-2568864 | MS                                    | 228   | 217   | 8   | Thousands-Block<br>Request Growth | PASCAGOULA    | TEST                 | TEST OCN               | 07/18/2024        | 08/12/2024       | 08/29/2024        | 08/29/2024            | SP USER     |  |
| 228-PASCAGOULA-<br>MS-2568864 | MS                                    | 228   | 217   | 9   | Thousands-Block<br>Request Growth | PASCAGOULA    | TEST                 | TEST OCN               | 07/18/2024        | 08/12/2024       | 08/29/2024        | 08/29/2024            | SP USER     |  |

| Figure | 9-12 |
|--------|------|
| riguio | 0 12 |

Additional Information:

- If no results are found based on the search criteria, the following message will be provided "No results found for those search parameters."
- To download the report to Excel, select **Export to XLSX**.
- To go back to the prior screen to change the search criteria, select **Search Again**.
- The report may be sorted by using the arrows provided in the columns, the arrow highlighted shows the current sort.

#### 9.6 Thousands-Block/CO Code Assignments Needing Part 4 Report

The **Thousands-Block/CO Code Assignments Needing Part 4 Report** is a report CO Codes and thousands-blocks where a Part 4 is required.

From the **Thousands-Block/CO Code** toolbar (Figure 3-2), select **Reports**. NAS will display the **Reports** toolbar (Figure 9-1). Select **Thousands-Block/CO Code Assignments Needing Part 4 Report**, NAS will display the preliminary **Thousands-Block/CO Code Assignments Needing Part 4 4 Report** screen (Figure 9-13).

| Thousands | -Block/CO Code Assignment Needi    | ng Part 4 Report |
|-----------|------------------------------------|------------------|
|           | State *                            |                  |
|           | Select                             | \$               |
|           | NPA *                              |                  |
|           | Select a state to view NPAs        | \$               |
|           | Rate Center *                      |                  |
|           | Select an NPA to view Rate Centers | \$               |
|           | Service Provider OCN *             |                  |
|           | Select                             | \$               |
|           | From *                             |                  |
|           | mm/dd/yyyy                         |                  |
|           | To *                               |                  |
|           | mm/dd/yyyy                         |                  |
|           | Clear Form Submit                  |                  |

Figure 9-13

From the preliminary **Thousands-Block/CO Code Assignments Needing Part 4 Report** screen, select the following:

- State Select a State. This is a drop-down list of states in the user's profile.
- NPA Select an NPA. This is a drop-down list of all NPAs in the user's profile.
- **Rate Center** Select a **Rate Center**. This is a drop-down list of Rate Centers for the NPA selected.
- Service Provider OCN Select a Service Provider OCN. This is a drop-down list of all Service Provider OCNs in the user's profile.
- From Enter a From date.
- **To** Enter a **To** date.
  - The From/To date ranges is based on the Part 4 due date.

Select **Submit**, NAS will display the search results on the **Thousands-Block/CO Code Assignments Needing Part 4 Report** screen (Figure 9-14).

|                           | Th      | nousa | nds-E | Block | /CO Code      | Assignment           | <b>Needing P</b>  | art 4 Repo       | ort               |                       |
|---------------------------|---------|-------|-------|-------|---------------|----------------------|-------------------|------------------|-------------------|-----------------------|
| Reported On: 08/29/2024   |         |       |       |       |               |                      |                   |                  | Export to         | XLSX Search Again     |
| Tracking Number 🛦         | State ▲ | NPA 🛎 | NXX 🛎 | X 🛎   | Rate Center ≜ | Service Provider OCN | Assignment Date 🛎 | Effective Date 🛎 | Part 4 Due Date 🛦 | Pending<br>Disconnect |
| 205-ALABASTER-AL-2569023  | AL      | 205   | 605   | 3     | ALABASTER     | TEST                 | 08/14/2024        | 08/14/2024       | 02/14/2025        | N                     |
| 659-ALABASTER-AL-2569040  | AL      | 659   | 280   | 1     | ALABASTER     | TEST                 | 08/22/2024        | 09/20/2024       | 03/20/2025        | N                     |
| 228-PASSCHRSTN-MS-2569065 | MS      | 228   | 222   | 7     | PASSCHRSTN    | TEST                 | 08/28/2024        | 10/02/2024       | 04/02/2025        | Y                     |
| 228-BAYSTLOUIS-MS-2569062 | MS      | 228   | 231   | 6     | BAYSTLOUIS    | TEST                 | 08/23/2024        | 08/30/2024       | 02/28/2025        | N                     |
| 228-BAYSTLOUIS-MS-2569062 | MS      | 228   | 252   | 2     | BAYSTLOUIS    | TEST                 | 08/23/2024        | 09/02/2024       | 03/02/2025        | N                     |
| 228-BAYSTLOUIS-MS-2569049 | MS      | 228   | 395   | 2     | BAYSTLOUIS    | TEST                 | 08/22/2024        | 09/02/2024       | 03/02/2025        | N                     |
| 228-BAYSTLOUIS-MS-2569049 | MS      | 228   | 463   | 0     | BAYSTLOUIS    | TEST                 | 08/22/2024        | 08/30/2024       | 02/28/2025        | N                     |
| 228-BAYSTLOUIS-MS-2569049 | MS      | 228   | 463   | 1     | BAYSTLOUIS    | TEST                 | 08/22/2024        | 08/30/2024       | 02/28/2025        | N                     |
| 228-BAYSTLOUIS-MS-2569049 | MS      | 228   | 463   | 4     | BAYSTLOUIS    | TEST                 | 08/22/2024        | 08/30/2024       | 02/28/2025        | N                     |
| 228-BAYSTLOUIS-MS-2569049 | MS      | 228   | 463   | 5     | BAYSTLOUIS    | TEST                 | 08/22/2024        | 08/30/2024       | 02/28/2025        | N                     |
| 228-BAYSTLOUIS-MS-2569049 | MS      | 228   | 463   | 6     | BAYSTLOUIS    | TEST                 | 08/22/2024        | 08/30/2024       | 02/28/2025        | N                     |
| 228-BAYSTLOUIS-MS-2569049 | MS      | 228   | 463   | 7     | BAYSTLOUIS    | TEST                 | 08/22/2024        | 08/30/2024       | 02/28/2025        | N                     |
| 228-BAYSTLOUIS-MS-2569049 | MS      | 228   | 463   | 8     | BAYSTLOUIS    | TEST                 | 08/22/2024        | 08/30/2024       | 02/28/2025        | N                     |
| 228-BAYSTLOUIS-MS-2569049 | MS      | 228   | 469   | 0     | BAYSTLOUIS    | TEST                 | 08/22/2024        | 09/02/2024       | 03/02/2025        | N                     |
| 803-COLUMBIA-SC-2568826   | SC      | 839   | 258   |       | COLUMBIA      | TEST                 | 08/17/2024        | 08/17/2024       | 02/17/2025        | N                     |
| 615-NASHVILLE-TN-2569039  | TN      | 615   | 731   | 0     | NASHVILLE     | TEST                 | 08/20/2024        | 08/20/2024       | 02/20/2025        | N                     |
| 615-NASHVILLE-TN-2569039  | TN      | 615   | 731   | 1     | NASHVILLE     | TEST                 | 08/20/2024        | 08/20/2024       | 02/20/2025        | N                     |
| 615-KINGSTNSPG-TN-2569044 | TN      | 615   | 759   | 1     | KINGSTNSPG    | TEST                 | 08/21/2024        | 08/23/2024       | 02/23/2025        | N                     |
| 615-KINGSTNSPG-TN-2569044 | TN      | 615   | 759   | 2     | KINGSTNSPG    | TEST                 | 08/21/2024        | 08/23/2024       | 02/23/2025        | N                     |

Figure 9-14

Additional Information:

- If no results are found based on the search criteria, the following message will be provided "No results found for those search parameters."
- To download the report to Excel, select **Export to XLSX**.
- To go back to the prior screen to change the search criteria, select **Search Again**.
- The report may be sorted by using the arrows provided in the columns, the arrow highlighted shows the current sort.

## 9.7 Thousands-Block/CO Code Total Numbering Resources Report

The **Thousands-Block/CO Code Total Numbering Resources Report** is a report of CO Codes and thousands-blocks assigned/retained to a Service Provider's OCN.

From the **Thousands-Block/CO Code** toolbar (Figure 3-2), select **Reports**. NAS will display the **Reports** toolbar (Figure 9-1). Select **Thousands-Block/CO Code Total Numbering Resources Report**, NAS will display the preliminary **Thousands-Block/CO Code Total Numbering Resources Report** screen (Figure 9-15).
| Thousand | ds-Block/CO Code Total Number      | ing Resources Repo | ť |
|----------|------------------------------------|--------------------|---|
|          | State *                            |                    |   |
|          | Select                             | \$                 |   |
|          | NPA *                              |                    |   |
|          | Select a state to view NPAs        | \$                 |   |
|          | Rate Center *                      |                    |   |
|          | Select an NPA to view Rate Centers | \$                 |   |
|          | Service Provider OCN *             |                    |   |
|          | Select                             | \$                 |   |
|          |                                    |                    |   |
|          | Submit                             |                    |   |

Figure 9-15

From the preliminary **Thousands-Block/CO Code Total Numbering Resources Report** screen, select the following:

- State Select a State. This is a drop-down list of states in the user's profile.
- NPA Select an NPA. This is a drop-down list of all NPAs in the user's profile.
- Rate Center Select a Rate Center. This is a drop-down list of Rate Centers for the NPA selected.
- Service Provider OCN Select a Service Provider OCN. This is a drop-down list of all Service Provider OCNs in the user's profile.

Select **Submit**, NAS will display the search results on the **Thousands-Block/CO Code Total Numbering Resources Report** screen (Figure 9-16).

|                       |                                    | nousanus-Di                       |                                                              | being Resources Report                                |                             |
|-----------------------|------------------------------------|-----------------------------------|--------------------------------------------------------------|-------------------------------------------------------|-----------------------------|
| Reported On: 08/29/20 | 024                                |                                   |                                                              |                                                       | Export to XLSX Search Again |
| The Thousands-Block   | data included in this report is re | al-time based on the time the rep | port is pulled. Grandfathered Assigned or Retained Thousands | s-Blocks and CO Code data is included in this report. |                             |
| Total Number of Resou | urces: 12000                       |                                   |                                                              |                                                       |                             |
| NPA 🛦                 | NXX =                              |                                   | Rate Center Name 🛎                                           | OCN A                                                 | Quantity 🛎                  |
| 228                   | 217                                | 0                                 | PASCAGOULA                                                   | TEST                                                  | 1000                        |
| 228                   | 217                                | 1                                 | PASCAGOULA                                                   | TEST                                                  | 1000                        |
| 228                   | 217                                | 2                                 | PASCAGOULA                                                   | TEST                                                  | 1000                        |
| 228                   | 217                                | 3                                 | PASCAGOULA                                                   | TEST                                                  | 1000                        |
| 228                   | 217                                | 4                                 | PASCAGOULA                                                   | TEST                                                  | 1000                        |
| 228                   | 217                                | 5                                 | PASCAGOULA                                                   | TEST                                                  | 1000                        |
| 228                   | 217                                | 6                                 | PASCAGOULA                                                   | TEST                                                  | 1000                        |
| 228                   | 217                                | 7                                 | PASCAGOULA                                                   | TEST                                                  | 1000                        |
| 228                   | 217                                | 8                                 | PASCAGOULA                                                   | TEST                                                  | 1000                        |
| 228                   | 217                                | 9                                 | PASCAGOULA                                                   | TEST                                                  | 1000                        |
| 228                   | 249                                | 0                                 | PASCAGOULA                                                   | TEST                                                  | 1000                        |
| 228                   | 249                                | 2                                 | PASCAGOULA                                                   | TEST                                                  | 1000                        |
|                       |                                    |                                   |                                                              |                                                       |                             |

Thousands-Block/CO Code Total Numbering Resources Report

Figure 9-16

Additional Information:

- If no results are found based on the search criteria, the following message will be provided "No results found for those search parameters."
- To download the report to Excel, select **Export to XLSX**.
- To go back to the prior screen to change the search criteria, select **Search Again**.
- The report may be sorted by using the arrows provided in the columns, the arrow highlighted shows the current sort.

# 9.8 CO Code Utilized Report

The CO Code Utilized Report is a report of assigned and unavailable CO Codes.

From the **Thousands-Block/CO Code** toolbar (Figure 3-2), select **Reports**. NAS will display the **Reports** toolbar (Figure 9-1). Select **CO Code Utilized Report**, NAS will display the preliminary **CO Code Utilized Report** screen (Figure 9-17).

| State *                  |     |    |
|--------------------------|-----|----|
| Select                   |     | \$ |
| NPA *                    |     |    |
| Select a state to view N | PAs | \$ |
|                          |     |    |

Figure 9-17

From the preliminary CO Code Utilized Report screen, select the following:

- State Select a State. This is a drop-down list of states in the user's profile.
- NPA Select an NPA. This is a drop-down list of all NPAs in the user's profile.

Select **Submit**, NAS will display the search results on the **CO Code Utilized Report** screen (Figure 9-18).

|                |            |       |       |                  |                                                    | CC                    | ) Code Uti           | lized Rej     | port                                                  |                 |                  |                  |                |              |
|----------------|------------|-------|-------|------------------|----------------------------------------------------|-----------------------|----------------------|---------------|-------------------------------------------------------|-----------------|------------------|------------------|----------------|--------------|
| Reported On: 0 | 08/29/2024 |       |       |                  |                                                    |                       |                      |               |                                                       |                 |                  |                  | Export to XLSX | Search Again |
| State A        | NPA =      | NXX = | Use ± | Service Provider | Service Provider OCN                               | Parent<br>Company OCN | Parent Company OCN _ | Rate Center A | Switching<br>Identification<br>(Switching Entity/POI) | Date Assigned A | Effective Date A | Initial/Growth 🛎 | Pooled Code    | In Service + |
| DC             | 771        | 200   | AS    | 5562             | METROPCS, INC.                                     | 5562                  | METROPCS, INC.       | WSHNGTNZN1    | 1111111111                                            | 01/10/2022      |                  |                  | Y              | Y            |
| DC             | 771        | 201   | AS    | 6855             | OMNIPOINT<br>COMMUNICATIONS<br>CAP OPERATIONS, LLC | 6529                  | T-MOBILE USA, INC.   | WSHNGTNZN1    | 1111111111                                            | 01/12/2022      |                  |                  | Y              | Y            |
| DC             | 771        | 202   | AS    | TEST             | TEST OCN                                           | TEST                  | TEST OCN             | WSHNGTNZN1    | 1111111111                                            | 02/15/2023      |                  |                  | Y              | Y            |

Figure 9-18

Additional Information:

- If no results are found based on the search criteria, the following message will be provided "No results found for those search parameters."
- To download the report to Excel, select **Export to XLSX**.

- To go back to the prior screen to change the search criteria, select **Search Again**.
- The report may be sorted by using the arrows provided in the columns, the arrow highlighted shows the current sort.

#### 9.9 CO Code Assignment Records

The CO Code Assignment Records is a report of assigned CO Codes.

From the **Thousands-Block/CO Code** toolbar (Figure 3-2), select **Reports**. NAS will display the **Reports** toolbar (Figure 9-1). Select **CO Code Assignment Records**, NAS will display the **CO Code Assignment Records** screen (Figure 9-19).

| From this page, you may                                  | download central office code assignments for the US and its territories by clicking on the appropriate                                                                             | button in the tables below.    |
|----------------------------------------------------------|----------------------------------------------------------------------------------------------------|--------------------------------|
| Clicking on a button will o<br>equire the use of a ZIP o | cause a compressed (zipped) file to be downloaded to your computer. The data is sorted by State, and<br>decompression utility on your computer in order to extract the data files. | d then by NPA-NXX. These files |
| Region                                                   | States                                                                                                    | Download File                  |
| Central - North                                          | IA, IL, IN, KY, MI, MN, OH, WI                                                                                                    | Download File                  |
| Central - South                                          | AL, AR, LA, MO, MS, TN, TX                                                                                                    | Download File                  |
| Eastern - North                                          | CT, MA, ME, NH, NJ, NY, PA, RI, VT                                                                                                    | Download File                  |
| Eastern - South                                          | DC, DE, FL, GA, MD, NC, SC, VA, WV                                                                                                    | Download File                  |
| Eastern - Atlantic                                       | PR, VI                                                                                                    | Download File                  |
| Western - North                                          | CO, ID, KS, MT, ND, NE, NV, OR, SD, UT, WA, WY                                                                                                    | Download File                  |
| Western - South                                          | AZ, CA, NM, OK                                                                                                    | Download File                  |
| Western - Pacific                                        | AK, AS, GU, HI, NN                                                                                                    | Download File                  |
| All States                                               |                                                                                                    | Download File                  |
| Region                                                   | States                                                                                                    | Download File                  |
| Central                                                  | AL, AR, IA, IL, IN, KY, LA, MI, MN, MO, MS, OH, TN, TX, WI                                                                                                    | Download File                  |
| Eastern                                                  | CT, DC, DE, FL, GA, MA, MD, ME, NC, NH, NJ, NY, PA, PR, RI, SC, VA, VI, VT, WV                                                                                                    | Download File                  |

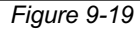

From the **CO Code Assignment Records** screen, select **Download File** to download the report, which will create a compressed (zipped) file to be downloaded to your computer. The data is sorted by State, and then by NPA-NXX. These files require the use of a ZIP decompression utility on your computer to extract the data files.

# 9.10 Pooled CO Code PSTN Report

The Pooled CO Code PSTN Report is a report of assigned CO Codes.

From the **Thousands-Block/CO Code** toolbar (Figure 3-2), select **Reports**. NAS will display the **Reports** toolbar (Figure 9-1). Select **Pooled CO Code PSTN Report**, NAS will display the preliminary **Pooled CO Code PSTN Report** screen (Figure 9-20).

| A-NXX *                           |    |
|-----------------------------------|----|
|                                   |    |
|                                   |    |
| cking Number *                    |    |
|                                   |    |
| te *                              |    |
| elect                             | \$ |
| A *                               |    |
| elect a state to view NPAs        | \$ |
| e Center *                        |    |
| elect an NPA to view Rate Centers | \$ |
| vice Provider OCN *               |    |
| elect                             | \$ |

Figure 9-20

From the preliminary **Pooled CO Code PSTN Report** screen, complete one of the following:

- **NPA-NXX** Enter the pooled **NPA-NXX**.
- **Tracking Number** Enter the **Tracking Number** of the Pool Replenishment or LRN request,
- State, NPA, Rate Center, Service Provider OCN Select the State, NPA, Rate Center, and Service Provider OCN, which is based on the user's profile.

Select **Submit**, NAS will display the search results on the **Pooled CO Code PSTN Report** screen (Figure 9-21).

|                                                     |                                                                                                    |                                                                                                    |                                                            |                                              |                                     |                                                            |                                    | Pool               | ed CO C                 | ode PST          | N Repo       | ort           |              |                          |                           |                                 |
|-----------------------------------------------------|----------------------------------------------------------------------------------------------------|----------------------------------------------------------------------------------------------------|------------------------------------------------------------|----------------------------------------------|-------------------------------------|------------------------------------------------------------|------------------------------------|--------------------|-------------------------|------------------|--------------|---------------|--------------|--------------------------|---------------------------|---------------------------------|
| I confirm                                           | m that the NPA-NXX:<br>ivated in the Public Switched Telep                                                                                                    | hone Network (PSTN). Facilitie                                                                                                    | es must be in                                              | place and o                                  | call-through                        | testing must have                                          | e been suc                         | cessfully comple   | ted.                    |                  |              |               |              |                          |                           | Search Again Export to XLSX     |
| - Loade<br>- Has m<br>- For m<br>Therefo<br>The "Ex | ed into the NPAC. The code must a<br>net all other Code Holder responsiti<br>ore information on code holder res<br>ore, I hereby certify that the NPA-N<br>spected PSTN Activation Date" on | ppear on the NPAC web site.<br>ilities. This includes entry of th<br>ponsibilities and confirmation<br>XX specified is activated in the<br>y applies when delaying PSTN | he NPA-NXX<br>of code activ<br>e PSTN, load<br>Activation. | in BIRRDS a<br>ation in the<br>ed into the I | and vacant<br>PSTN see<br>NPAC, and | code announceme<br>the Thousands-Bi<br>all other code hold | ints.<br>ock and Ce<br>ler respons | entral Office Code | e Administration Guide  | ines (TBCOCAG).  |              |               |              |                          |                           |                                 |
| Confir                                              | rm or Delay PSTN Activation ¥                                                                                                    | Tracking Number A                                                                                                    | State ₹                                                    | NPA ₹                                        | NXX 🔻                               | Rate Center V                                              | OCN ₹                              | OCN Name ♥         | Effective Date <b>v</b> | Is code activate | d in PSTN? 🔻 | Is code loade | d in NPAC? ¥ | Are all Code Holder resp | onsibilities completed? V | Expected PSTN Activation Date V |
| Selec                                               | ct e                                                                                                    | 202-WSHINGTNZN1-DC-<br>2568763                                                                                                    | DC                                                         | 771                                          | 241                                 | WSHNGTNZN1                                                 | TEST                               | TEST OCN           | 04/30/2024              | Yes              | No           | Yes           | No           | Yes                      | No                        | mm/dd/yyyy                      |
|                                                     |                                                                                                    |                                                                                                    |                                                            |                                              |                                     |                                                            |                                    |                    | Clear Form              | Submit           |              |               |              |                          | Rows per pa               | ie:10 ≠ 1-1ef1  < < 1 > >       |

Figure 9-21

#### 9.10.1 Confirm PSTN Activation

From the **Pooled CO Code PSTN Report** screen (Figure 9-21), to confirm PSTN activation, select **Confirm** under the **Confirm or Delay PSTN Activation** column for each NPA-NXX.

Then select the "Yes" radio button for the following (Figure 9-22):

- Is code activated in PSTN?
- Is code loaded in NPAC?
- Are all Code Holder responsibilities completed?

Select Submit, NAS will display the Confirmation screen (Figure 9-23).

State V NPA V NXX Rate Center V OCN V OCN Name V Effective Date V Is code activated in PSTN? V Is and a loaded in MDAC2 W Are all Code Ho Expected PSTN Activat Tracking Number A 202-WSHNGTNZN1-DC-2568763 DC 771 241 WSHNGTNZN1 TEST TEST OCN 04/30/2024

Figure 9-22

#### 9.10.2 Delay PSTN Activation

From the **Pooled CO Code PSTN Report** screen (Figure 9-21), to delay PSTN activation, select **Delay** under the **Confirm or Delay PSTN Activation** column for each NPA-NXX. Then enter the **Expected PSTN Activation Date** (Figure 9-22).

Select **Submit**, NAS will display the **Confirmation** screen (Figure 9-23).

| Pooled CO Code PSTN Report                                                                                                    |
|----------------------------------------------------------------------------------------------------|
| Success!                                                                                                    |
| All PSTN Activation submissions are successful.<br>Tracking Number: 202-WSHNGTNZN1-DC-2568763 Your PSTN activation confirmation request for 771-241 was successfully submitted. |
| Home                                                                                                    |

Additional Information:

- If no results are found based on the search criteria, the following message will be provided "No results found for those search parameters."
- To download the report to Excel, select **Export to XLSX**.

- To go back to the prior screen to change the search criteria, select **Search Again**.
- The report may be sorted by using the arrows provided in the columns, the arrow highlighted shows the current sort.

# 10 Historic NAS Forms and Reports

This section provides direction on how to query and view the historic NAS forms and reports relating to CO Codes:

- Section 10.1 View Forms
- Section 10.2 Submitted Part 1 Report
- Section 10.3 Part 3 Report
- Section 10.4 Submitted Part 4 Report

From the **Thousands-Block/CO Code** toolbar (Figure 3-2), select **Historic Thousands-Block/CO Code Forms and Reports**, Then **NAS**. NAS will display the **Historic Thousands-Block/CO Code Forms and Reports** toolbar (Figure 10-1).

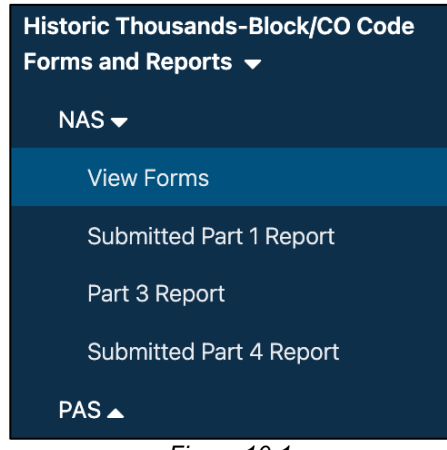

Figure 10-1

# 10.1 View Forms

View Forms allows a user to search for and view CO Code forms submitted in the old NAS.

From the **Historic Thousands-Block/CO Code Forms and Report** toolbar (Figure 10-1), select **NAS**, then select **View Forms**, NAS will display the **NAS Historic Forms Search** screen (Figure 10-2Figure 4-3).

| Search          |                               |                                                       |                      |
|-----------------|-------------------------------|-------------------------------------------------------|----------------------|
| Selection       |                               |                                                       |                      |
| Select          | \$                            |                                                       |                      |
| Advanced Search |                               |                                                       |                      |
| State           | NPA                           | Rate Center                                           | Service Provider OCN |
| Select \$       | Select a state to view NPAs 🗢 | Select an NPA to view Rate ( $\ensuremath{\clubsuit}$ | Select \$            |
| Date Range      |                               |                                                       |                      |
| From            | То                            |                                                       |                      |
| mm/dd/yyyy      | mm/dd/yyyy                    |                                                       |                      |
| Form Type       |                               |                                                       |                      |
| All 🗢           |                               |                                                       |                      |
|                 |                               |                                                       |                      |
|                 |                               |                                                       |                      |
| Clear Form Sea  | rch                           |                                                       |                      |
|                 | Figure                        | 10-2                                                  |                      |

**NAS Historic Forms Search** 

From the NAS Historic Forms Search screen (Figure 10-2):

- Under Search, you may search by the NAS Tracking Number, NPA-NXX or Advanced Search.
- Under Advanced Search, you may search by State, NPA, Rate Center, Service Provider OCN, Date Range and Form Type.

After making the selections, select **Search** to continue, NAS will display the search results at the bottom of the **NAS Historic Forms Search** screen.

When no applications meet the search criteria, NAS will display the message "There are no records to display" at the bottom of the NAS Historic Forms Search screen.

To view a form, select the eye icon at the end of the form's row. The forms will open in a new tab.

#### **10.2 Submitted Part 1 Report**

**Submitted Part 1 Report** allows a user to search for and view CO Code forms submitted in the old NAS.

From the **Historic Thousands-Block/CO Code Forms and Report** toolbar (Figure 10-1), select **NAS**, then select **Submitted Part 1 Report**, NAS will display the preliminary **Historic NAS Submitted Part 1 Report** screen (Figure 10-3Figure 4-3).

| <b>Historic NAS Submitted</b> | l Part 1 Report |
|-------------------------------|-----------------|
| State *                       |                 |
| Select                        | \$              |
| NPA *                         |                 |
| Select a state to view NPAs   | ÷               |
| Service Provider OCN *        |                 |
| Select                        | ÷               |
| From (MM/DD/YYYY) *           |                 |
| mm/dd/yyyy                    |                 |
| To (MM/DD/YYYY) *             |                 |
| mm/dd/yyyy                    |                 |

Figure 10-3

From the preliminary **Historic NAS Submitted Part 1 Report** screen, select the following:

- State Select a State. This is a drop-down list of states in the user's profile.
- NPA Select an NPA. This is a drop-down list of all NPAs in the user's profile.
- Rate Center Select a Rate Center. This is a drop-down list of Rate Centers for the NPA selected.
- Service Provider OCN Select a Service Provider OCN. This is a drop-down list of all Service Provider OCNs in the user's profile.
- From Enter a From date.
- **To** Enter a **To** date.
  - The From/To date ranges is based on the Part 1 submission date.

Select **Submit**, NAS will display the search results on the **Historic NAS Submitted Part 1 Report** screen (Figure 10-4).

|   |              |                   |       |       |                   | Historic      | NAS Sub                    | mitted P                  | art 1 Repo                   | ort | :                     |                            |               |                |
|---|--------------|-------------------|-------|-------|-------------------|---------------|----------------------------|---------------------------|------------------------------|-----|-----------------------|----------------------------|---------------|----------------|
|   | Reported On: | 08/30/2024        |       |       |                   |               |                            |                           |                              |     |                       |                            | Export to XLS | X Search Again |
|   | State ≜      | Tracking Number A | NPA 🛦 | NXX = | Type of Request 🛎 | Submit Date 🛎 | Requested A Effective Date | Service Provider 🔺<br>OCN | Service Provider OCN<br>Name |     | Parent<br>Company OCN | Parent Company OCN<br>Name | Switch ≜      | Rate Center    |
| _ |              |                   |       |       |                   |               |                            | 10.1                      |                              |     |                       |                            |               |                |

Figure 10-4

Additional Information:

- If no results are found based on the search criteria, the following message will be provided "No results found for those search parameters."
- To download the report to Excel, select **Export to XLSX**.
- To go back to the prior screen to change the search criteria, select **Search Again**.
- The report may be sorted by using the arrows provided in the columns, the arrow highlighted shows the current sort.

#### 10.3 Part 3 Report

Part 3 Report allows a user to search for and view CO Code forms submitted in the old NAS.

From the **Historic Thousands-Block/CO Code Forms and Report** toolbar (Figure 10-1), select **NAS**, then select **Part 3 Report**, NAS will display the preliminary **Historic NAS Part 3 Report** screen (Figure 10-5).

| State *                     |   |
|-----------------------------|---|
| Select                      | ÷ |
| NPA *                       |   |
| Select a state to view NPAs | ÷ |
| Service Provider OCN *      |   |
| Select                      | ÷ |
| From (MM/DD/YYYY) *         |   |
| mm/dd/yyyy                  |   |
| To (MM/DD/YYYY) *           |   |
| mm/dd/yyyy                  |   |
| mm/dd/yyyy                  |   |

Figure 10-5

From the preliminary Historic NAS Part 3 Report screen, select the following:

- State Select a State. This is a drop-down list of states in the user's profile.
- NPA Select an NPA. This is a drop-down list of all NPAs in the user's profile.
- **Rate Center** Select a **Rate Center**. This is a drop-down list of Rate Centers for the NPA selected.
- Service Provider OCN Select a Service Provider OCN. This is a drop-down list of all Service Provider OCNs in the user's profile.
- From Enter a From date.
- **To** Enter a **To** date.
  - $\circ$  The From/To date ranges is based on the Part 3 response date.

Select **Submit**, NAS will display the search results on the **Historic NAS Submitted Part 3 Report** screen (Figure 10-6).

|                   | Historic NAS Part 3 Report |       |         |                   |               |                  |                           |                        |                         |                    |               |                        |                              |
|-------------------|----------------------------|-------|---------|-------------------|---------------|------------------|---------------------------|------------------------|-------------------------|--------------------|---------------|------------------------|------------------------------|
| Reported On: 08/3 | 0/2024                     |       |         |                   |               |                  |                           |                        |                         |                    |               | Export to              | XLSX Search Again            |
| Tracking Number # | NPA 🛦                      | NXX = | State = | Type of Request ± | Disposition A | Part 3 Effective | Service Provider 🔬<br>OCN | Service Provider OCN 🛓 | Parent<br>Company OCN 🍈 | Parent Company OCN | Rate Center # | Pooling Request Type 🛎 | Pooling Tracking 🛕<br>Number |
|                   |                            |       |         |                   |               |                  | Figure 1                  | 0-6                    |                         |                    |               |                        |                              |

Additional Information:

- If no results are found based on the search criteria, the following message will be provided "No results found for those search parameters."
- To download the report to Excel, select **Export to XLSX**.
- To go back to the prior screen to change the search criteria, select **Search Again**.
- The report may be sorted by using the arrows provided in the columns, the arrow highlighted shows the current sort.

#### **10.4 Submitted Part 4 Report**

**Submitted Part 4 Report** allows a user to search for and view CO Code forms submitted in the old NAS.

From the **Historic Thousands-Block/CO Code Forms and Report** toolbar (Figure 10-1), select **NAS**, then select Submitted **Part 4 Report**, NAS will display the preliminary **Historic NAS Submitted Part 4 Report** screen (Figure 10-7).

| ate *<br>ielect<br>A *     | \$ |
|----------------------------|----|
| Select                     | \$ |
| A *                        |    |
|                            |    |
| elect a state to view NPAs | \$ |
| rvice Provider OCN *       |    |
| elect                      | \$ |
| om (MM/DD/YYYY) *          |    |
| nm/dd/yyyy                 |    |
| (MM/DD/YYYY) *             |    |
| nm/dd/yyyy                 |    |
|                            |    |
| Submit                     |    |

Figure 10-7

From the preliminary Historic NAS Submitted Part 4 Report screen, select the following:

- State Select a State. This is a drop-down list of states in the user's profile.
- NPA Select an NPA. This is a drop-down list of all NPAs in the user's profile.
- **Rate Center** Select a **Rate Center**. This is a drop-down list of Rate Centers for the NPA selected.
- Service Provider OCN Select a Service Provider OCN. This is a drop-down list of all Service Provider OCNs in the user's profile.
- From Enter a From date.
- **To** Enter a **To** date.
  - The From/To date ranges is based on the Part 4 submission date.

Select **Submit**, NAS will display the search results on the **Historic NAS Submitted Part 4Report** screen (Figure 10-8).

|            | Historic NAS Submitted Part 4 Report |       |       |               |                  |                   |                      |            |              |  |  |  |
|------------|--------------------------------------|-------|-------|---------------|------------------|-------------------|----------------------|------------|--------------|--|--|--|
| Reported O | n: 08/30/2024                        |       |       |               |                  |                   | Expo                 | rt to XLSX | Search Again |  |  |  |
| State ▲    | Tracking Number 🛦                    | NPA 🛎 | NXX 🛦 | Disposition 🛦 | Effective Date 🔺 | In Service Date 🔺 | Service Provider OCN | Rate Cent  | er 🔺         |  |  |  |
|            |                                      |       |       |               | Figure 10-8      |                   |                      |            |              |  |  |  |

Additional Information:

- If no results are found based on the search criteria, the following message will be provided "No results found for those search parameters."
- To download the report to Excel, select **Export to XLSX**.
- To go back to the prior screen to change the search criteria, select **Search Again**.
- The report may be sorted by using the arrows provided in the columns, the arrow **^** highlighted shows the current sort.

# 11 Historic PAS Forms and Reports

This section provides direction on how to query and view the historic PAS forms and reports relating to thousands-blocks and pooled CO Codes:

- Section **11.1 View Forms**
- Section 11.2 Disconnect Report
- Section 11.3 Part 1/1A Report
- Section 11.4 Part 1B Report
- Section 11.5 Part 3A Report
- Section **11.6 Part 4/4A Report**

From the **Thousands-Block/CO Code** toolbar (Figure 3-2), select **Historic Thousands-Block/CO Code Forms and Reports**, then select **PAS**. NAS will display the **PAS Historic Forms Search** screen (Figure 11-1Figure 4-3).

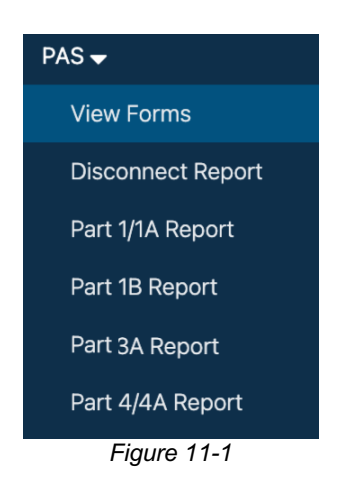

## 11.1 View Forms

**View Forms** allows a user to search for and view thousands-block and pooled CO code forms submitted in the old PAS.

From the **Historic Thousands-Block/CO Code Forms and Report** toolbar (Figure 11-1), select **PAS**, then select **View Forms**, NAS will display the **PAS Historic Forms Search** screen (Figure 11-2).

| Select          |                               |                                |                      |
|-----------------|-------------------------------|--------------------------------|----------------------|
| Select          |                               |                                |                      |
| 00.001          | \$                            |                                |                      |
| Advanced Search |                               |                                |                      |
| State           | NPA                           | Rate Center                    | Service Provider OCN |
| Select +        | Select a state to view NPAs 🗢 | Select an NPA to view Rate ( 🗢 | Select +             |
| Date Range      |                               |                                |                      |
| From            | То                            |                                |                      |
| mm/dd/yyyy      | mm/dd/yyyy                    |                                |                      |
| Form Type       |                               |                                |                      |
| All             |                               |                                |                      |

# **PAS Historic Forms Search**

From the **PAS Historic Forms Search** screen (Figure 11-2):

- Under Search, you may search by the PAS Tracking Number, NPA-NXX, NPA-NXX-X or Advanced Search.
- Under Advanced Search, you may search by State, NPA, Rate Center, Service Provider OCN, Date Range and Form Type.

After making the selections, select **Search** to continue, NAS will display the search results at the bottom of the **PAS Historic Forms Search** screen.

When no applications meet the search criteria, NAS will display the message "There are no records to display" at the bottom of the PAS Historic Forms Search screen.

To view a form, select the eye icon at the end of the form's row. The forms will open in a new tab.

#### **11.2 Disconnect Report**

**Disconnect Report** allows a user to search for thousands-block disconnects/donations submitted in the old PAS.

From the **Historic Thousands-Block/CO Code Forms and Report** toolbar (Figure 11-1), select **PAS**, then select **Disconnect Report**, NAS will display the preliminary **Historic PAS Donation/Disconnect Report** screen (Figure 11-3).

| state *                            |    |
|------------------------------------|----|
| Select                             | \$ |
| NPA *                              |    |
| Select a state to view NPAs        | \$ |
| Rate Center                        |    |
| Select an NPA to view Rate Centers | \$ |
| Service Provider OCN *             |    |
| Select                             | \$ |
| From (MM/DD/YYYY) *                |    |
| mm/dd/yyyy                         |    |
| To (MM/DD/YYYY) *                  |    |
| mm/dd/yyyy                         |    |
|                                    |    |

From the preliminary Historic PAS Donation/Disconnect Report screen, select the following:

• State – Select a State. This is a drop-down list of states in the user's profile.

- NPA Select an NPA. This is a drop-down list of all NPAs in the user's profile.
- **Rate Center** Select a **Rate Center**. This is a drop-down list of Rate Centers for the NPA selected.
- Service Provider OCN Select a Service Provider OCN. This is a drop-down list of all Service Provider OCNs in the user's profile.
- From Enter a From date.
- **To** Enter a **To** date.
  - The From/To date ranges is based on the submission date.

Select **Submit**, NAS will display the search results on the **Historic PAS Donation/Disconnect Report** screen (Figure 11-4).

|            | Historic PAS Donation/Disconnect Report |       |     |                   |       |            |                |       |               |                  |                            |                  |          |                 |
|------------|-----------------------------------------|-------|-----|-------------------|-------|------------|----------------|-------|---------------|------------------|----------------------------|------------------|----------|-----------------|
| Reported O | Export to XLSX Search Again             |       |     |                   |       |            |                |       |               |                  |                            |                  |          |                 |
| State ±    | NPA =                                   | NXX = | X = | Tracking Number & | OCN & | OCN Name A | Contaminated & | TNs = | Rate Center + | Pooling Status A | Switching Identification = | Effective Date ± | Status 🛎 | Response Date A |
|            |                                         |       |     |                   |       |            |                |       |               |                  |                            |                  |          |                 |

Figure 11-4

Additional Information:

- If no results are found based on the search criteria, the following message will be provided "No results found for those search parameters."
- To download the report to Excel, select **Export to XLSX**.
- To go back to the prior screen to change the search criteria, select **Search Again**.
- The report may be sorted by using the arrows provided in the columns, the arrow highlighted shows the current sort.

# 11.3 Part 1/1A Report

Part 1/1A Report allows a user to search for Part 1/1A requests submitted in the old PAS.

From the **Historic Thousands-Block/CO Code Forms and Report** toolbar (Figure 11-1), select **PAS**, then select **Part 1/1A Report**, NAS will display the preliminary **Historic PAS Part 1/1A Report** screen (Figure 11-5).

| State *                            |    |
|------------------------------------|----|
|                                    |    |
| Select                             | Ŷ  |
| NPA *                              |    |
| Select a state to view NPAs        | \$ |
| Rate Center *                      |    |
| Select an NPA to view Rate Centers | \$ |
| Service Provider OCN *             |    |
| Select                             | \$ |
| Type of Request *                  |    |
| Select                             | \$ |
| From (MM/DD/YYYY) *                |    |
| mm/dd/yyyy                         |    |
| To (MM/DD/YYYY) *                  |    |
| mm/dd/vvvv                         |    |

Figure 11-5

From the preliminary Historic PAS Part 1/1A Report screen, select the following:

- State Select a State. This is a drop-down list of states in the user's profile.
- NPA Select an NPA. This is a drop-down list of all NPAs in the user's profile.
- **Rate Center** Select a **Rate Center**. This is a drop-down list of Rate Centers for the NPA selected.
- Service Provider OCN Select a Service Provider OCN. This is a drop-down list of all Service Provider OCNs in the user's profile.
- Type of Request –Select Type of Request.
- From Enter a From date.
- **To** Enter a **To** date.
  - The From/To date ranges is based on the Part 1/1A submission date.

Select **Submit**, NAS will display the search results on the **Historic PAS Part 1/1A Report** screen (Figure 11-6).

| ſ |                |                   |                   |       | Histo          | ric PAS Part          | 1/1A Repor                | t                 |                      |               |       |            |              |
|---|----------------|-------------------|-------------------|-------|----------------|-----------------------|---------------------------|-------------------|----------------------|---------------|-------|------------|--------------|
|   | Reported On: ( | 09/04/2024        |                   |       |                |                       |                           |                   |                      |               | Expo  | rt to XLSX | Search Again |
|   | State 🛦        | Tracking Number 🛎 | Type of Request a | OCN A | Company Name 🛦 | Parent<br>Company OCN | Parent Company OCN Name 🛎 | Submission Date 🛎 | Part 3A Issue Date 🛎 | Disposition A | NPA 🛎 | NXX 🛎      | X ±          |
| _ |                |                   |                   |       |                |                       |                           |                   |                      |               |       |            |              |

Figure 11-6

Additional Information:

- If no results are found based on the search criteria, the following message will be provided "No results found for those search parameters."
- To download the report to Excel, select **Export to XLSX**.
- To go back to the prior screen to change the search criteria, select **Search Again**.
- The report may be sorted by using the arrows provided in the columns, the arrow highlighted shows the current sort.

## 11.4 Part 1B Report

Part 1B Report allows a user to search for Part 1Bs submitted in the old PAS.

From the **Historic Thousands-Block/CO Code Forms and Report** toolbar (Figure 11-1), select **PAS**, then select **Part 1B Report**, NAS will display the preliminary **Historic PAS Part 1B Report** screen (Figure 11-7)

| Historic PAS Part 1B Report        |    |
|------------------------------------|----|
| State *                            |    |
| Select                             | \$ |
| NPA *                              |    |
| Select a state to view NPAs        | \$ |
| Rate Center *                      |    |
| Select an NPA to view Rate Centers | \$ |
| Service Provider OCN *             |    |
| Select                             | \$ |
| Type of Request *                  |    |
| Select                             | \$ |
| From (MM/DD/YYYY) *                |    |
| mm/dd/yyyy                         |    |
| To (MM/DD/YYYY) *                  |    |
| mm/dd/yyyy                         |    |
|                                    |    |
| Submit                             |    |

Figure 11-7

From the preliminary **Historic PAS Part 1B Report** screen, select the following:

- State Select a State. This is a drop-down list of states in the user's profile.
- NPA Select an NPA. This is a drop-down list of all NPAs in the user's profile.

- **Rate Center** Select a **Rate Center**. This is a drop-down list of Rate Centers for the NPA selected.
- Service Provider OCN Select a Service Provider OCN. This is a drop-down list of all Service Provider OCNs in the user's profile.
- Type of Request –Select Type of Request.
- From Enter a From date.
- **To** Enter a **To** date.
  - $\circ$  The From/To date ranges is based on the submission date.

Select **Submit**, NAS will display the search results on the **Historic PAS Part 1B Report** screen (Figure 11-8).

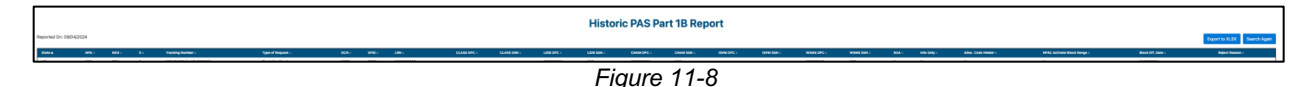

Additional Information:

- If no results are found based on the search criteria, the following message will be provided "No results found for those search parameters."
- To download the report to Excel, select **Export to XLSX**.
- To go back to the prior screen to change the search criteria, select **Search Again**.
- The report may be sorted by using the arrows provided in the columns, the arrow A highlighted shows the current sort.

# 11.5 Part 3A Report

**Part 3A Report** allows a user to search for Part 3 responses for Part 1/1A requests submitted in the old PAS.

From the **Historic Thousands-Block/CO Code Forms and Report** toolbar (Figure 11-1), select **PAS**, then select **Part 3A Report**, NAS will display the preliminary **Historic PAS Part 3A Report** screen (Figure 11-9).

| Historic PAS Part 3A Report        |    |  |  |  |  |  |  |
|------------------------------------|----|--|--|--|--|--|--|
| State *                            |    |  |  |  |  |  |  |
| Select                             | \$ |  |  |  |  |  |  |
| NPA *                              |    |  |  |  |  |  |  |
| Select a state to view NPAs        | \$ |  |  |  |  |  |  |
| Rate Center *                      |    |  |  |  |  |  |  |
| Select an NPA to view Rate Centers | \$ |  |  |  |  |  |  |
| Service Provider OCN *             |    |  |  |  |  |  |  |
| Select                             | \$ |  |  |  |  |  |  |
| Type of Request *                  |    |  |  |  |  |  |  |
| Select                             | \$ |  |  |  |  |  |  |
| From (MM/DD/YYYY) *                |    |  |  |  |  |  |  |
| mm/dd/yyyy                         |    |  |  |  |  |  |  |
| To (MM/DD/YYYY) *                  |    |  |  |  |  |  |  |
| mm/dd/yyyy                         |    |  |  |  |  |  |  |

Figure 11-9

From the preliminary Historic PAS Part 3A Report screen, select the following:

- State Select a State. This is a drop-down list of states in the user's profile.
- NPA Select an NPA. This is a drop-down list of all NPAs in the user's profile.
- **Rate Center** Select a **Rate Center**. This is a drop-down list of Rate Centers for the NPA selected.
- Service Provider OCN Select a Service Provider OCN. This is a drop-down list of all Service Provider OCNs in the user's profile.
- Type of Request –Select Type of Request.
- From Enter a From date.
- **To** Enter a **To** date.
  - The From/To date ranges is based on the Part 3 response date.

Select **Submit**, NAS will display the search results on the **Historic PAS Part 3A Report** screen (Figure 11-10).

**Historic PAS Part 3A Report** 

Export to XLSX Search Again

Figure 11-10

Additional Information:

ted On: 09/13/2024

- If no results are found based on the search criteria, the following message will be provided "No results found for those search parameters."
- To download the report to Excel, select **Export to XLSX**.
- To go back to the prior screen to change the search criteria, select **Search Again**.

 The report may be sorted by using the arrows provided in the columns, the arrow highlighted shows the current sort.

#### 11.6 Part 4/4A Report

Part 4/4A Report allows a user to search for Part 4s submitted in the old PAS.

From the **Historic Thousands-Block/CO Code Forms and Report** toolbar (Figure 11-1), select **PAS**, then select **Part 4/4A Report**, NAS will display the preliminary **Historic PAS Part 4/4A Report** screen (Figure 11-11).

| Historic PAS Part 4/4A             | Report |
|------------------------------------|--------|
| State *                            |        |
| Select                             | \$     |
| NPA *                              |        |
| Select a state to view NPAs        | \$     |
| Rate Center *                      |        |
| Select an NPA to view Rate Centers | \$     |
| Service Provider OCN *             |        |
| Select                             | \$     |
| From (MM/DD/YYYY) *                |        |
| mm/dd/yyyy                         |        |
| To (MM/DD/YYYY) *                  |        |
| mm/dd/yyyy                         |        |
|                                    |        |
| Submit                             |        |

Figure 11-11

From the preliminary Historic PAS Part 4/4A Report screen, select the following:

- State Select a State. This is a drop-down list of states in the user's profile.
- NPA Select an NPA. This is a drop-down list of all NPAs in the user's profile.
- **Rate Center** Select a **Rate Center**. This is a drop-down list of Rate Centers for the NPA selected.
- Service Provider OCN Select a Service Provider OCN. This is a drop-down list of all Service Provider OCNs in the user's profile.
- From Enter a From date.
- **To** Enter a **To** date.
  - $\circ$  The From/To date ranges is based on the Part 4 submission date.

Select **Submit**, NAS will display the search results on the **Historic PAS Part 4/4A Report** screen (Figure 11-12).

|                 |          |       |   |       | Historic          | PAS Part      | 4/4A Rep          | port             |                   |                              |
|-----------------|----------|-------|---|-------|-------------------|---------------|-------------------|------------------|-------------------|------------------------------|
| Reported On: 09 | /04/2024 |       |   |       |                   |               |                   |                  |                   | Export to XLSX Search Again  |
| State 🛦         | NPA 🛎    | NXX = | × | OCN ≜ | Type of Request 🛎 | Rate Center A | Assignment Date 🛎 | Effective Date 🛎 | In Service Date 🛎 | Part 4 Receipt 🔺 Submitter 🛦 |
|                 |          |       |   |       |                   |               |                   |                  |                   |                              |

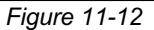

Additional Information:

- If no results are found based on the search criteria, the following message will be provided "No results found for those search parameters."
- To download the report to Excel, select **Export to XLSX**.
- To go back to the prior screen to change the search criteria, select **Search Again**.
- The report may be sorted by using the arrows provided in the columns, the arrow highlighted shows the current sort.